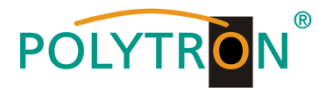

# PCU 4131 / PCU 8130

# **IP-Streamer**

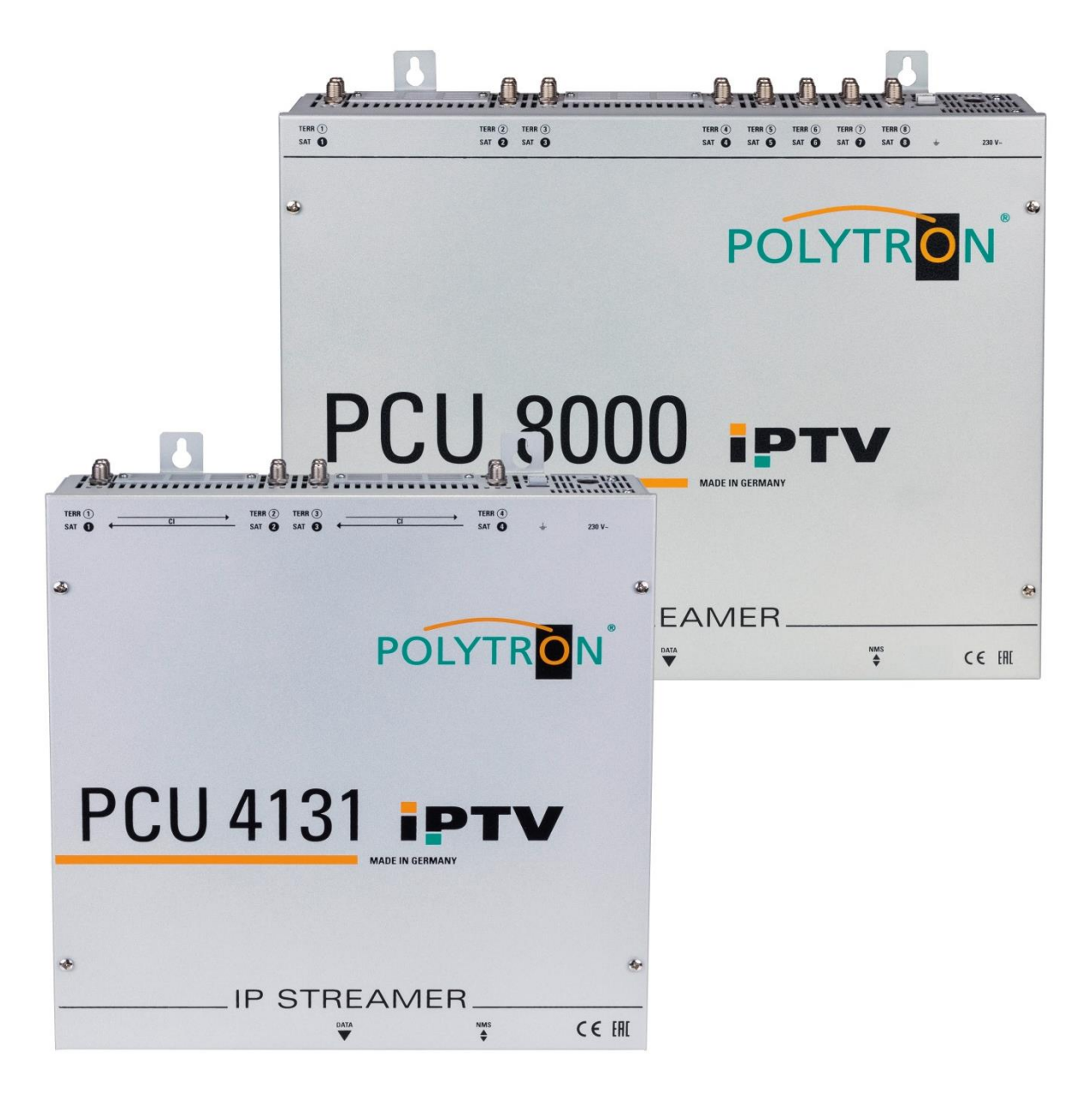

# Bedienungsanleitung *Manual*

**CEUK** MADE IN GERMANY 0902260 V3

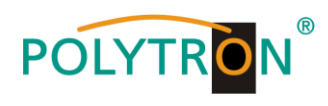

# Inhaltsverzeichnis

| 1. | Montage- und Sicherheitshinweise/ Mounting and safety instructions                       | 3/37     |
|----|------------------------------------------------------------------------------------------|----------|
| 2. | Allgemeines/ General information                                                         | 5/39     |
| 3. | Beschreibung/ Description                                                                | 5/39     |
| 4. | Lieferumfang/ Scope of delivery                                                          | 5/39     |
| 5  | Fingangsbeschaltung/ Input circuit                                                       | 5/39     |
| 0  |                                                                                          | 0/40     |
| 6. | Montage/ Mounting                                                                        | 6/40     |
|    | 8.1. Erdung, Grounding                                                                   | 0/40     |
| 7. | Installation                                                                             | 7/41     |
|    | 7.1. Eingangs-Vorbelegung/ Pre-programming                                               | 8/42     |
|    | 7.2. Eingangspegel/ Input level                                                          | 9/43     |
|    | 7.3. LAN-Anschlussbuchsen und Status-LED/ LAN connectors and status LED                  | 9/43     |
| 8. | Programmierung allgemein/ General programming                                            | 10/44    |
|    | 8.1. Erstkonfiguration/ Initial setup                                                    | 10/44    |
|    | 8.1.1. Verbindung über den Browser herstellen/ Establishing a connection via the browser | 10/44    |
|    | 8.2. Programmierung der Geräteparameter/ Programming of the device parameters            | 11/45    |
|    | 8.2.1. Eingangsparameter für den SAT-Empfang/ Input parameters for SAT reception         | 13/47    |
|    | 8.2.2. Eingangsparameter für den terrestrischen Bereich/                                 | 45/40    |
|    | Input parameters for the terrestrial range                                               | 15/49    |
|    | 8.2.3. Ausgangsparameter MPTS (Multiple Program Transport Streams)/                      | 16/50    |
|    | 8.2.4 Ausgangsparameter SPTS (Single Program Transport Stream)                           | 10/50    |
|    | Output parameters SPTS (Single Program Transport Stream)                                 | 17/51    |
|    | 8 2 5 Cl-Menü PCU 4131/ Cl menu PCU 4131                                                 | 20/54    |
|    | 8.3. "Serviceliste" (Programmliste)/ "Service list" (program list)                       | 21/55    |
|    | 8.3.1. Löschen und Hinzufügen von Services (Programmen)/                                 |          |
|    | Delete and add "Services" (programs)                                                     | 21/55    |
|    | 8.3.2. Auswahl der zu entschlüsselnden Programme in der PCU 4131/                        |          |
|    | Selection of the channels to be encoded PCU 4131                                         | 22/56    |
|    | 8.3.3. Vergabe von Programmplätzen über die M3U-Liste/                                   |          |
|    | Assigning program position via M3U list                                                  | 23/57    |
|    | 8.3.4. Device-NIT                                                                        | 25/59    |
|    | 8.4. Speicherung der Programmierung / Neustart IP-Streamer/                              | ~~ ( ~ ~ |
|    | Storage of programming / Reset IP Streamer                                               | 26/60    |
|    | 8.4.1. Speichern von Einstellungen oder übersichten/ Storage of settings of overviews    | 20/00    |
|    | 8.4.2. Opioad von Einstellungen/ Opioad of Settings                                      | 27/61    |
|    | 8.5 Netzwerkeinstellungen/ Network settings                                              | 21/01    |
|    | 8.6 Diagnose/ Diagnostic                                                                 | 20/02    |
|    | 8.7. LED-Auswertung/ LED kev                                                             | 31/65    |
|    | 8.8. Software-Update/ Software update                                                    | 33/67    |
|    | 8.8.1. Teletext EIN / AUS/ Teletext ON / OFF                                             | 34/68    |
|    | 8.8.2. Werkseitige Anmeldedaten (Benutzer und Passwort) ändern                           |          |
|    | Change factory logon data (user and password)                                            | 35/69    |
|    | 8.8.3. CI Monitoring PCU 4131                                                            | 36/70    |
| 9. | Anwendungsbeispiele/ Application examples                                                | 71       |
| 10 | . Technische Daten/ <i>Technical data</i>                                                | 73       |

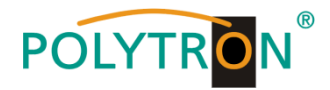

# 1. Montage- und Sicherheitshinweise

Bitte beachten Sie die nachfolgenden Sicherheitshinweise, um jegliche Risiken für Personen auszuschließen und Beschädigungen am Gerät zu vermeiden sowie einen Beitrag zum Umweltschutz zu leisten.

#### Wichtige Hinweise

Bitte lesen Sie die Bedienungsanleitung der Geräte aufmerksam durch bevor Sie diese in Betrieb nehmen! Die Anleitung enthält wichtige Informationen zur Installation, Umgebungsbedingungen sowie Wartung und Service am Gerät! Bewahren Sie die Bedienungsanleitung für den späteren Gebrauch auf. Alle Bedienungsanleitungen finden sie auf unserer Website unter: <u>https://polytron.de/index.php/de/service/bedienungsanleitungen</u>

#### Bestimmungsgemäßer Gebrauch

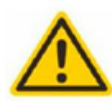

Verwenden Sie das Gerät nur an den zulässigen Betriebsorten, unter den zulässigen Umgebungs-bedingungen sowie zu den in der Bedienungsanleitung beschriebenen Zweck.

Liegen zum beabsichtigten Gebrauch (z.B. Betriebsort, Umgebungsbedingungen) keine Informationen vor oder enthält die Betriebsanleitung keine entsprechenden Hinweise, müssen Sie sich an den Hersteller dieses Gerätes wenden um sicherzustellen, dass das Gerät eingebaut werden kann. Erhalten Sie vom Hersteller keine Information hierzu, darf das Gerät nicht in Betrieb genommen werden.

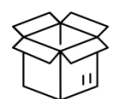

Transport

Überprüfen Sie die Verpackung und das Gerät nach Erhalt sofort auf Transportschäden. Nehmen Sie ein beschädigtes Gerät nicht in Betrieb. Der Transport des Gerätes am Netzkabel ist nicht zulässig, da dies zu einer Beschädigung des Netzkabels oder der Zugentlastung führen kann. Durch übermäßige Belastung (z.B. Fall, Stoß, Vibration) können Isolierungen beschädigt werden, die dem Schutz vor Netzspannungen dienen.

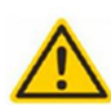

#### Achtung

Die auf dem Gerät angegebene Nennspannung muss mit der örtlichen Netzspannung übereinstimmen. Beim Betrieb von Geräten mit Schutzklasse I ist der Anschluss an Netzsteckdosen mit Schutzleiteranschluss zwingend erforderlich. Die Hinweise zum Betrieb des Gerätes sind zu beachten.

#### Erdung und Potentialausgleich

Vor der Erstinbetriebnahme muss die Erdung hergestellt und der Potentialausgleich durchgeführt werden. Gemäß der aktuell gültigen Fassung der EN 60728-11 müssen koaxiale Empfangs- und Verteilanlagen den Sicherheitsanforderungen bezüglich Erdung, Potentialausgleich etc. entsprechen, auch wenn das Gerät ausgebaut wird. Sonst können Schäden am Produkt, ein Brand oder andere Gefahren entstehen. Zusätzlich kann der Erdungsanschluss am Gerät genutzt werden. Geräte im Handbereich sind untereinander in den Potentialausgleich einzubinden. Ein Betrieb ohne Schutzleiteranschluss, Geräteerdung oder Potentialausgleich ist nicht zulässig. Bei Beschädigung ist das Gerät außer Betrieb zu nehmen.

Die elektrische Anlage zur Stromversorgung des Gerätes, z.B. Hausinstallation muss Schutzeinrichtungen gegen überhöhte Ströme, Erdschlüsse und Kurzschlüsse enthalten.

Befolgen Sie auch alle anwendbaren nationalen Sicherheitsvorschriften und Normen.

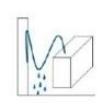

#### Anschlusskabel

Alle Anschlusskabel müssen stolperfrei mit einer Schlaufe verlegt werden, damit das Kondenswasser- und/oder bei Schwitzwasserbildung kein Wasser ins Gerät läuft sondern auf den Boden tropft.

#### Aufstellungsort wählen

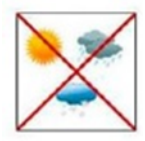

Planen sie den Montageort so, dass Kinder nicht am Gerät und dessen Anschlüssen spielen können. Die Montage des Gerätes sollte nur auf eine feste, ebene und möglichst brandresistente Oberfläche erfolgen. Die in der Bedienungsanleitung angegebene Betriebsposition der Geräte beachten. Starke Magnetfelder in der Nähe vermeiden. Zu starke Hitzeeinwirkung oder Wärmestau haben einen negativen Einfluss auf die Lebensdauer. Nicht direkt über oder in der Nähe von Heizungsanlagen, offenen Feuerquellen o.ä. Wärmequellen montieren, wo das Gerät Hitzestrahlung oder Öldämpfen ausgesetzt ist. Lüfter gekühlte und passiv gekühlte Geräte so montieren, dass die Luft ungehindert durch die unteren Belüftungsschlitze angesaugt wird und die Wärme an den oberen Lüftungsschlitzen austreten kann. Für freie Luftzirkulation sorgen, Lüftungsschlitze dürfen nicht abgedeckt werden. Keine Gegenstände auf dem Gerät abstellen. Die Montage in Nischen und die Abdeckung des Montageortes, z.B. durch Vorhänge ist nicht zulässig. Zur Vermeidung von Stauwärme ist unbedingt die richtige Einbaulage zu beachten und allseitige, freie Umlüftung gemäß den Angaben in der Bedienungsanleitung zu gewährleisten! Bei Schrankmontage muss eine ausreichende Luftkonvektion möglich sein, die sicherstellt, dass die maximal zulässige Umgebungstemperatur des Gerätes eingehalten wird.

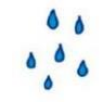

#### Feuchtigkeit

Die Geräte besitzen keinen Schutz gegen Wasser und dürfen daher nur in trockenen Räumen betrieben und angeschlossen werden. Tropf-, Spritzwasser und hohe Luftfeuchtigkeit schaden dem Gerät. Bei Kondenswasserbildung warten, bis die Feuchtigkeit abgetrocknet ist. Betriebsumgebung laut spezifizierter IP-Schutzklasse wählen.

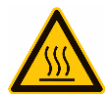

#### Wärme

Gehäuseteile in der Nähe von Kühlrippen und Kühlrippen selber können sehr heiß werden. Daher sollten Sie diese Teile nicht berühren.

#### Installations- und Servicearbeiten

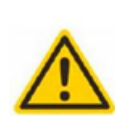

Das Gerät darf ausschließlich von sachverständigen Personen (gemäß EN 62368-1) oder von Personen, die durch Sachverständige unterwiesen wurden, entsprechend den Regeln der Technik, installiert und betrieben werden. Wartungsarbeiten dürfen nur von qualifiziertem Servicepersonal durchgeführt werden. Vor Beginn der Servicearbeiten die Betriebsspannung abschalten und gegen Wiedereinschalten sichern. Der Netzstecker dient im Service- und Gefahrenfall als Trennvorrichtung von der Netzspannung und muss deshalb jederzeit erreichbar und benutzbar sein. Um die Störstrahlsicherheit zu garantieren, müssen sämtliche Geräteabdeckungen nach Öffnen wieder fest verschraubt werden. Sicherungen werden nur von autorisiertem Fachpersonal gewechselt. Es dürfen nur Sicherungen des gleichen Typs eingesetzt werden.

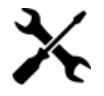

#### Reparaturen

Reparaturen dürfen nur vom Hersteller ausgeführt werden. Durch unsachgemäße Reparaturen können erhebliche Gefahren für den Benutzer entstehen. Bei Funktionsstörungen muss das Gerät vom Netz getrennt und autorisiertes Fachpersonal hinzugezogen werden. Gegebenenfalls ist das Gerät an den Hersteller einzusenden.

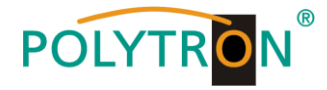

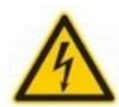

θ

#### Gewitter

Laut EN 60728-Teil 1 Sicherheitsanforderungen, aufgrund erhöhter Blitzschlaggefahr keine Wartungs- und/oder Installationsarbeiten bei Gewitter am Gerät oder an der Anlage vornehmen.

Durch hohe Überspannungen (Blitzeinschlag, Überspannungen im Stromnetz) können Isolierungen beschädigt werden, die dem Schutz vor Netzspannung dienen.

#### Umgebungstemperatur

Die in den technischen Daten angegebenen zulässigen Umgebungstemperaturen müssen für Betrieb und Lagerung eingehalten werden, auch wenn sich die klimatischen Bedingungen durch äußere Einflüsse (Sonneneinstrahlung etc.) verändern. Durch Überhitzung des Gerätes können Isolierungen beschädigt werden, die der Isolation der Netzspannung dienen.

#### Abschluss / Terminierung

Nicht benutzte koaxiale Anschlüsse sind mit 75 Ohm-Abschlusswiderständen abzuschließen. Bei DC versorgten Anschlüssen erst für eine DC Spannungsentkopplung sorgen bzw. 75 Ohm Abschlusswiderstände verwenden mit integrierter DC Entkopplung.

#### Achtung

Diese Baugruppe enthält ESD-Bauteile! (ESD = Elektrostatisch empfindliches Bauteil)

Eine elektrostatische Entladung ist ein elektrischer Stromimpuls, der, ausgelöst durch große Spannungsdifferenz, auch über ein normalerweise elektrisch isolierendes Material fließen kann.

Um die Zuverlässigkeit von ESD-Baugruppen gewährleisten zu können, ist es notwendig, beim Umgang damit die wichtigsten

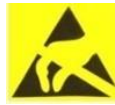

- » Nur an elektrostatisch geschützten Arbeitsplätzen (EPA) diese Bauteile verarbeiten!
  - » Auf ständigen Potentialausgleich achten!

Handhabungsregeln zu beachten:

- » Personenerdung über Handgelenk- und Schuherdung sicherstellen!
- » Elektrostatisch aufladbare Materialien wie normales PE, PVC, Styropor, etc. vermeiden!
- » Elektrostatische Felder >100 V/cm vermeiden!
- » Nur gekennzeichnete und definierte Verpackungs- und Transportmaterialien einsetzen!

Schäden durch fehlerhaften Anschluss und/oder unsachgemäße Handhabung sind von jeglicher Haftung ausgeschlossen.

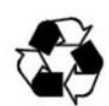

#### Recvcling

Unser gesamtes Verpackungsmaterial (Kartonagen, Einlegezettel, Kunststoff-Folien und -beutel) ist vollständig recyclingfähig.

Die entsprechenden Entsoraungshinweise sind nachfolgend aufgeführt. Die Geräte sind nach ihrer Verwendung gemäß den aktuellen Entsorgungsvorschriften Ihres Landkreises/Landes/Staates als Elektronikschrott

einer geordneten Entsorgung zuzuführen.

In Übereinstimmung mit folgenden Anforderungen: FII

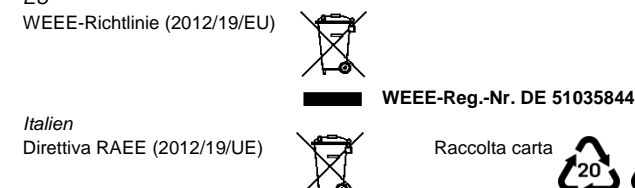

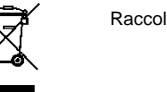

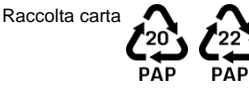

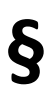

#### Garantiebedingungen

Es gelten die allgemeinen Geschäftsbedingungen der Polytron-Vertrieb GmbH. Diese finden Sie auf unserer Website unter: https://polytron.de/index.php/de/unternehmen/agbs

#### ALLGEMEINE HINWEISE ZUR BEDIENUNGSANLEITUNG

- Alle Parameterangaben sind lediglich beispielhaft.  $\geq$
- Technisch realisierbare Parameter sind frei wählbar.  $\triangleright$
- $\triangleright$ Menüansichten können je nach Software-Stand leicht variieren; die Bedienbarkeit ändert sich dadurch nicht.
- $\triangleright$ Die Bilder in dieser Anleitung dienen lediglich als Illustrationen.

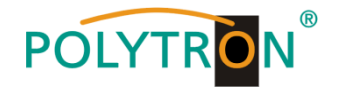

# 2. Allgemeines

Die Übertragung von Fernsehprogrammen über digitale Datennetze (IPTV) genießt einen immer höheren Stellenwert. Durch die Verwendung des sogenannten Internetprotokolls ist es auch möglich DVB-Signale über eine Netzwerk-Infrastruktur zu übertragen.

Um Netzwerk-Leitungen als Übertragungsweg für Fernsehprogramme nutzen zu können, werden die empfangenen DVB-Signale in der PCU 4131 oder PCU 8130 in IP-Streams gewandelt und dadurch im gesamten Netzwerk zur Verfügung gestellt.

Insbesondere in Bürogebäuden und Krankenhäusern stellt die Versorgung der Endgeräte über zum Teil bereits vorhandene Netzwerkleitungen eine elegante Lösung für die Übertragung von Fernsehprogrammen dar. Bei Neubauten und Sonderanwendungen, wie beispielsweise auf Kreuzfahrtschiffen, überzeugt der Vorteil, dass lediglich ein IP-Netz aufgebaut werden muss und auf eine zusätzliche Koaxial-Verkabelung verzichtet werden kann.

# 3. Beschreibung

Die IP-Streamer PCU 4131 und PCU 8130 wandeln DVB-S/S2-, DVB-T/T2- und DVB-C–Signale in IP-Streams um. Die PCU 4131 verfügt über 4 Eingangstuner und die integrierten CI-Schnittstellen ermöglichen die zentrale Entschlüsselung von Senderinhalten. Die PCU 8130 verfügt über 8 Eingangstuner und ist für den Empfang und das Streaming von Free-to-Air-Kanälen und verschlüsselten Content geeignet. Das eingespeiste Signal wird im gesamten IP-Netzwerk zur Verfügung gestellt und kann von PCs / Notebooks mit entsprechender Software, IP-tauglichen TV-Geräten oder Set-Top-Boxen, die den "DVB-IPTV"-Standard unterstützen, direkt empfangen werden. Über die Webbrowser-Benutzeroberfläche können die IP-Streamer einfach und schnell programmiert werden. Die gewählten Einstellungen können ausgedruckt sowie gespeichert und z.B. mittels USB-Stick auch auf andere Geräte übertragen werden. Durch den integrierten LAN-Anschluss ist die Fernsteuerung aller Parameter möglich.

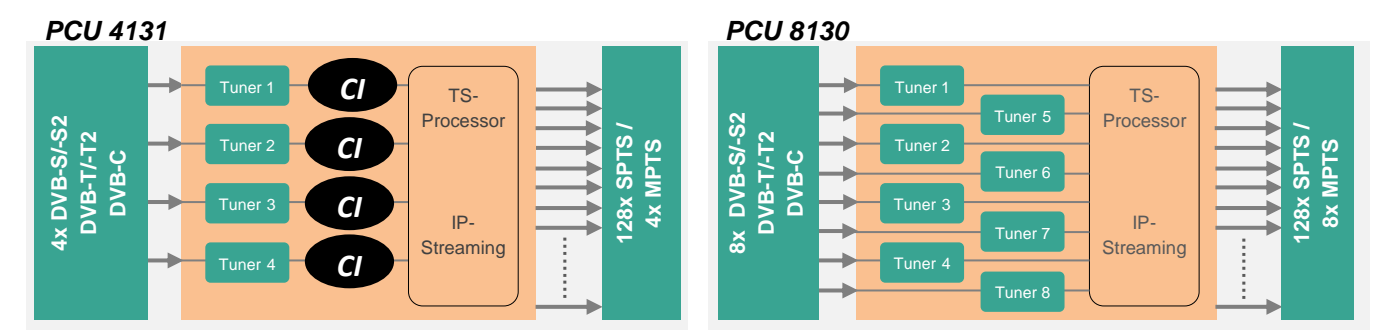

# 4. Lieferumfang

- 1 x PCU 4131 / PCU 8130
- 1 x Netzanschlusskabel
- 1 x LAN Patchkabel
- 1 x Kurzanleitung
- 1 x Montage- und Sicherheitshinweise

# 5. Eingangsbeschaltung

Bei der PCU 4131 und der PCU 8130 werden die Signale direkt den Eingangstunern zugeführt. Aufgrund der Triple-Tuner sind 4/8 Eingänge für SAT-Signale und 4/8 Eingänge für terrestrische Signale (DVB-T/T2 oder DVB-C) vorhanden. Für die LNB-Speisung bei der PCU 4131 liegt am SAT-Eingang Tuner 1 und Tuner 2 im Auslieferzustand zusätzlich eine 12 V-Gleichspannung an. Diese kann durch die Jumper J1 und J2 geschaltet werden. Am Tuner 4 kann durch Stecken des Jumpers J3 eine 12 V-Versorgungsspannung für den terrestrischen Bereich angelegt werden. Bei der PCU 8130 liegt an den SAT-Eingängen Tuner 1, 2, 5 und 6 im Auslieferzustand zusätzlich eine 12 V Gleichspannung zur LNB Speisung an. Diese kann durch die entsprechenden Jumper geschaltet werden. Am Tuner 4 und 8 kann durch Stecken der korrespondierenden Jumper eine 12 V Versorgungsspannung für den terrestrischen Bereich angelegt werden. Die Betriebszustände werden durch LEDs signalisiert.

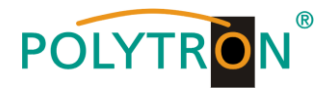

PCU 4131

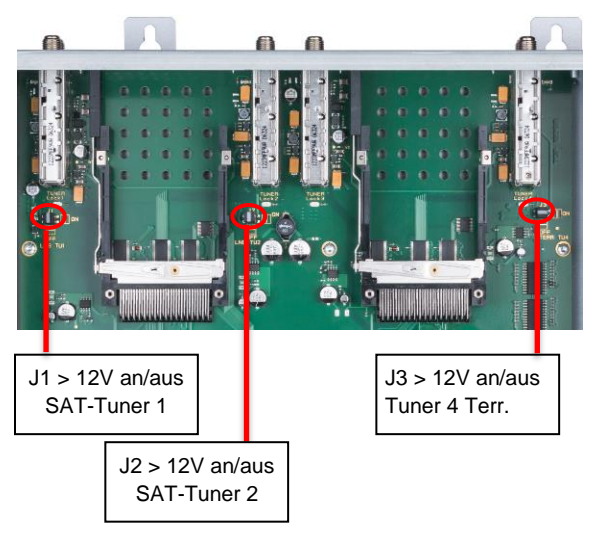

PCU 8130

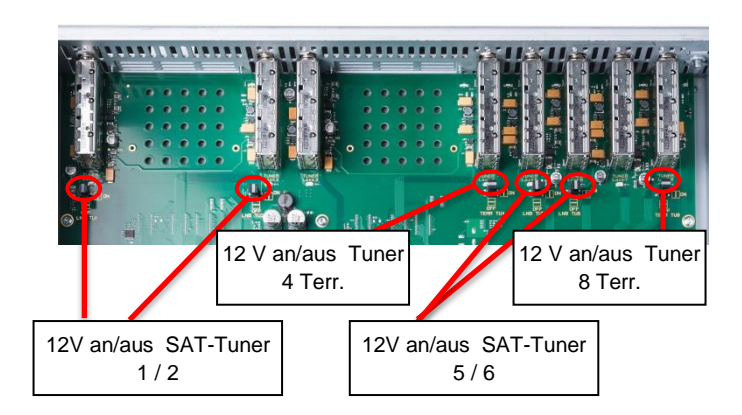

# 6. Montage

Die Montage des IP-Streamers muss in einem gut belüfteten Raum vorgenommen werden. Die Umgebungstemperatur darf maximal 45 °C betragen. Es muss gewährleistet werden, dass die Luft frei durch die Lüftungslöcher zirkulieren kann, dies gilt besonders auch bei waagerechter 19"-Montage. Und es muss ein Mindestabstand von min. 15 cm zu den Lüftungslöchern eingehalten werden, damit die Luft ungehindert zirkulieren kann. Zur Montage oder bei Arbeiten an der Verkabelung muss der Netzstecker gezogen werden.

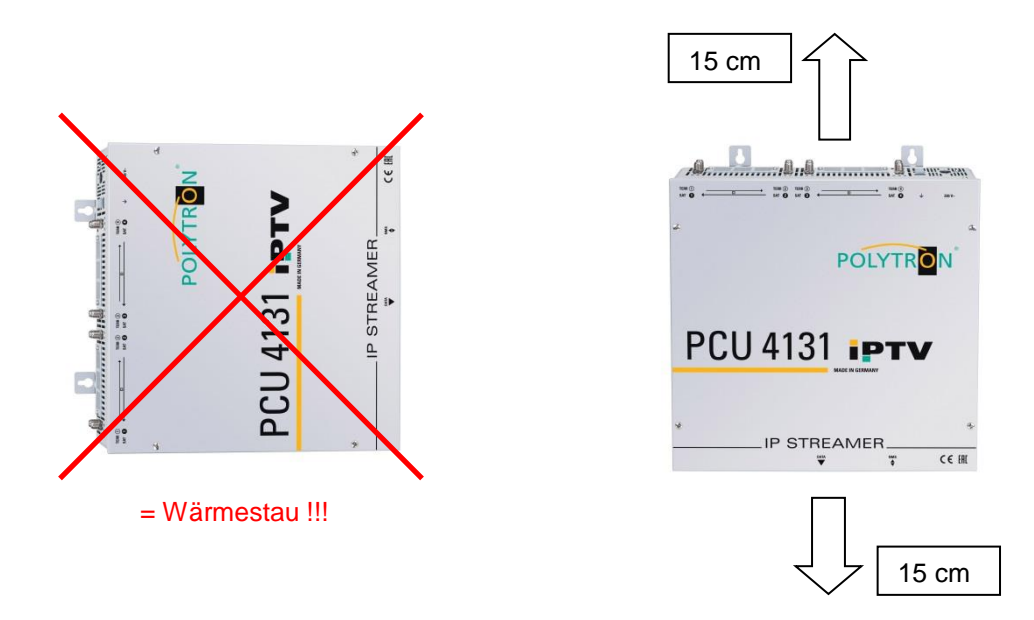

# 6.1. Erdung

Das Gerät muss gemäß EN 60728-11 geerdet werden.

- Die Kabelisolierung des Erdungskabels (4 mm<sup>2</sup>) um ca. 15 mm abisolieren.
- Das abisolierte Ende unter die Erdungsschraube schieben und die Schraube fest anziehen.

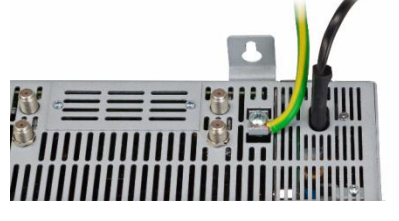

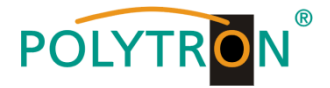

# 7. Installation

# Anschließen der Eingangssignale

SAT-Signale direkt oder über Verteiler an die entsprechenden Tuner-Eingänge anschließen.

#### PCU 4131

Am SAT-Eingang Tuner 1 und Tuner 2 liegt eine 12 V-Gleichspannung zur LNB-Speisung an.

DVB-T und DVB-C werden über den Terr.-Eingang angeschlossen. Am terrestrischen Eingang Tuner 4 steht optional eine 12 V-Versorgung zur Verfügung.

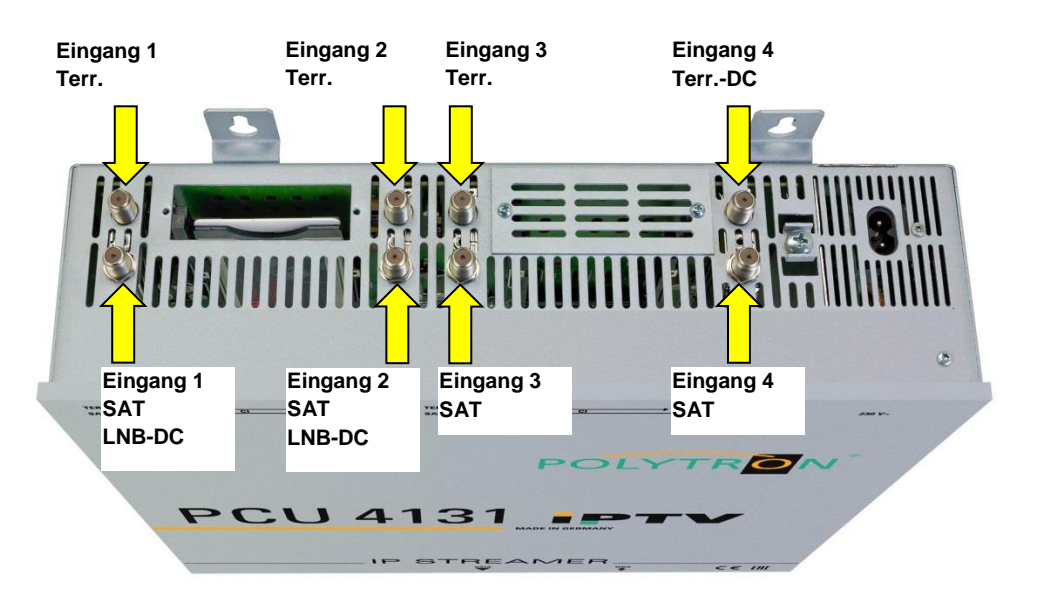

#### PCU 8130

Am SAT-Eingang Tuner 1, 2, 5 und 6 liegt eine 12 V Gleichspannung zur LNB Speisung an.

DVB-T und DVB-C werden über den Terr.-Eingang angeschlossen. Am Tuner 4 und 8 steht am terrestrischen Eingang eine 12 V Versorgung zur Verfügung.

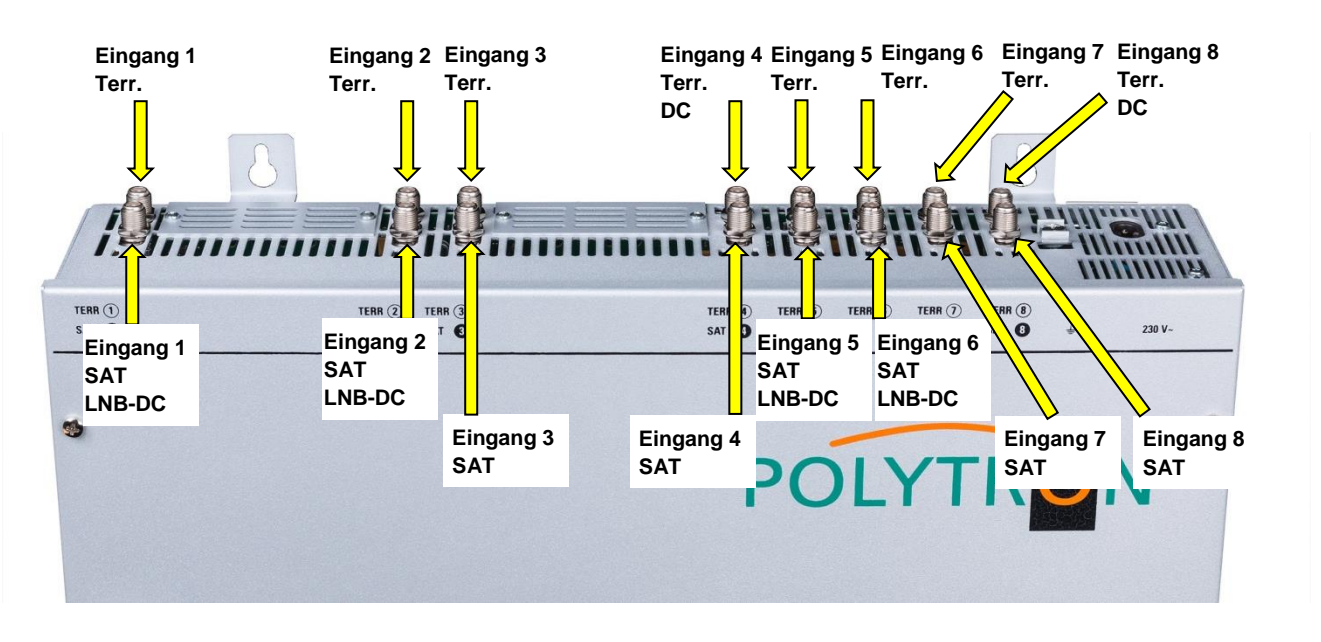

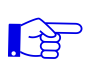

Bitte darauf achten, dass je Eingang die Stromaufnahme von 250 mA nicht überschritten wird. Insgesamt stehen 500 mA zur Verfügung.

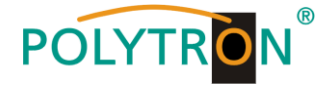

# Stecken der CI-Module PCU 4131

Zum Einschieben der CI-Module bei der PCU 4131 müssen die Abdeckungen entfernt werden. Anhand des Bildes erkennt man die Zuordnung der CI-Schächte zu den Eingängen. Bei Wandmontage, wie im Bild dargestellt, muss die seitliche Doppelnasenführung der CAMs immer auf der linken Seite sein. Auf der rechten Seite hat das CAM nur eine einzelne Führungsnase.

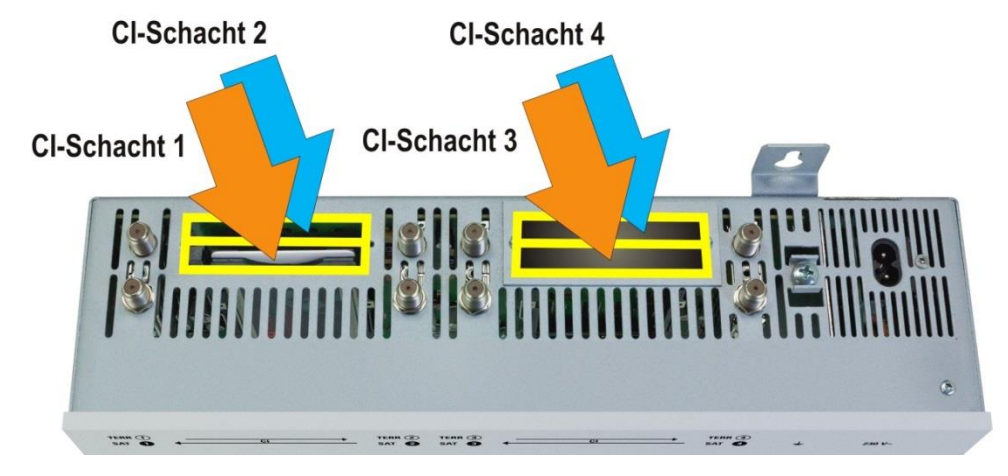

# 7.1. Eingangs-Vorbelegung

Die Ein- und Ausgänge des Gerätes sind ab Werk mit einer Standard-Frequenzbelegung vorprogrammiert. Um die vorprogrammierten ASTRA-Transponder zu empfangen, müssen die SAT-Eingänge wie beschrieben mit den angegebenen Ebenen pro SAT-Eingang verbunden werden.

| SAT-Eingang     | 1               | 2           | 3                | 4              |
|-----------------|-----------------|-------------|------------------|----------------|
| Transponder     | 19              | 11          | 107              | 89             |
|                 | ARD Digital     | ZDF Vision  | SAT.1/Pro Sieben | RTL World      |
| Frequenz        | HL 11494        | HL 11362    | HH 12545         | HH 12188       |
| Symbolrate      | 22000 kSym      | 22000 kSym  | 22000 kSym       | 27500 kSym     |
|                 | Das Erste HD    | ZDF HD      | SAT.1            | RTL Television |
| ASTRA           | Arte Deutsch HD | ZDF Neo HD  | ProSieben        | RTL2           |
|                 | SWR BW HD       |             | kabel eins       | VOX            |
| IP-Ausgang MPTS | deaktiviert     | deaktiviert | deaktiviert      | deaktiviert    |
| IP-Adresse      | 239.1.1.1       | 239.1.1.2   | 239.1.1.3        | 239.1.1.4      |
| Port            | 10001           | 10002       | 10003            | 10004          |
| Protokoll       | RTP             | RTP         | RTP              | RTP            |

Slot 1-4 für PCU 4131 und PCU 8130:

Slot 5-8 für PCU 8130:

| SAT-Eingang     | 5           | 6           | 7             | 8               |
|-----------------|-------------|-------------|---------------|-----------------|
| Transponder     | 10          | 25          | 61            | 21              |
|                 | ZDF Vision  | ARD Digital | ARD Digital   | ARD Digital     |
| Frequenz        | VL 11347    | HL 11582    | HL 10891      | HL 11523        |
| Symbolrate      | 22000 kSym  | 22000 kSym  | 22000 kSym    | 22000 kSym      |
|                 | 3sat HD     | BR Süd HD   | RBB Berlin HD | WDR Köln HD     |
| ASTRA           | Kika HD     | NDR NDS HD  | MDR SA HD     | WDR Dortmund HD |
|                 | ZDF Info HD | Phoenix HD  | HR HD         | WDR Essen HD    |
| IP-Ausgang MPTS | deaktiviert | deaktiviert | deaktiviert   | deaktiviert     |
| IP-Adresse      | 239.1.1.5   | 239.1.1.6   | 239.1.1.7     | 239.1.1.8       |
| Port            | 10005       | 10006       | 10007         | 10008           |
| Protokoll       | RTP         | RTP         | RTP           | RTP             |

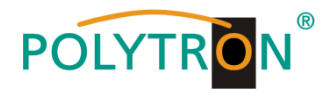

| Service Name          | SID   | IP-Address  | Port  | CH No | Protocol | IP-Out | IN |
|-----------------------|-------|-------------|-------|-------|----------|--------|----|
| Das Erste HD          | 10301 | 239.1.1.100 | 10001 |       | RTP      |        | 1  |
| ARTE HD               | 10302 | 239.1.1.101 | 10001 |       | RTP      |        | 1  |
| SWR BW HD             | 10303 | 239.1.1.102 | 10001 |       | RTP      |        | 1  |
| ZDF HD                | 11110 | 239.1.1.103 | 10001 |       | RTP      |        | 2  |
| ZDF neo HD            | 11130 | 239.1.1.104 | 10001 |       | RTP      |        | 2  |
| SAT.1                 | 17500 | 239.1.1.105 | 10001 |       | RTP      |        | 3  |
| ProSieben             | 17501 | 239.1.1.106 | 10001 |       | RTP      |        | 3  |
| kabel eins            | 17502 | 239.1.1.107 | 10001 |       | RTP      |        | 3  |
| <b>RTL Television</b> | 12003 | 239.1.1.108 | 10001 |       | RTP      |        | 4  |
| RTL2                  | 12020 | 239.1.1.109 | 10001 |       | RTP      |        | 4  |
| VOX                   | 12060 | 239.1.1.110 | 10001 |       | RTP      |        | 4  |
| 3sat HD               | 11150 | 239.1.1.111 | 10001 |       | RTP      |        | 5  |
| KIKA HD               | 11160 | 239.1.1.112 | 10001 |       | RTP      |        | 5  |
| ZDF info HD           | 11170 | 239.1.1.113 | 10001 |       | RTP      |        | 5  |
| BR Süd HD             | 10325 | 239.1.1.114 | 10001 |       | RTP      |        | 6  |
| NDR Hamburg HD        | 10329 | 239.1.1.115 | 10001 |       | RTP      |        | 6  |
| Phoenix HD            | 10331 | 239.1.1.116 | 10001 |       | RTP      |        | 6  |
| RBB Brandenburg HD    | 10350 | 239.1.1.117 | 10001 |       | RTP      |        | 7  |
| MDR Sachsen HD        | 10352 | 239.1.1.118 | 10001 |       | RTP      |        | 7  |
| HR HD                 | 10355 | 239.1.1.119 | 10001 |       | RTP      |        | 7  |
| WDR Köln HD           | 28332 | 239.1.1.120 | 10001 |       | RTP      |        | 8  |
| WDR Dortmund HD       | 28336 | 239.1.1.121 | 10001 |       | RTP      |        | 8  |
| WDR Essen HD          | 28339 | 239.1.1.122 | 10001 |       | RTP      |        | 8  |

#### Werkseinstellungen IP-Parameter vorprogrammierte TV-Sender:

# 7.2. Eingangspegel

Um einen einwandfreien Empfang zu gewährleisten ist darauf zu achten, dass der Pegel an den Eingängen zwischen **50** und **80 dBµV** liegt.

# 

# Beim Empfang von digitalen Signalen ist ein niedriger Pegel eher vorteilhafter als ein zu hoher Pegel.

Bei zu hohem Eingangspegel ist ein Dämpfungsglied zu verwenden.

# 7.3 LAN-Anschlussbuchsen und Status-LED

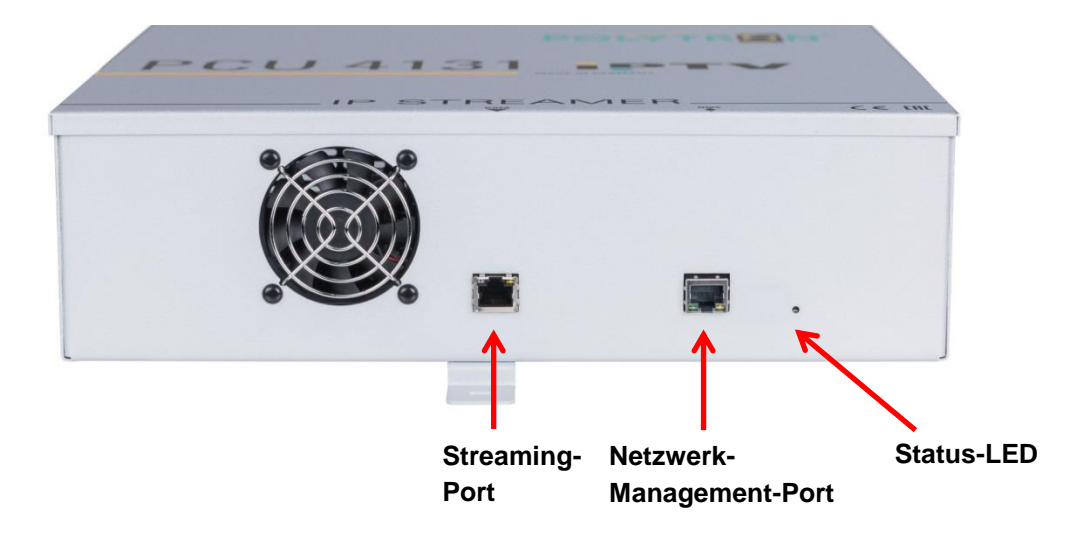

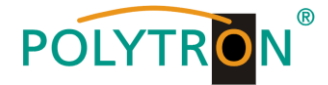

# 8. Programmierung allgemein

Nach dem Anschluss durchläuft das Gerät eine interne Routine und alle Kanäle (4 bei PCU 4131 und 8 bei PCU 8130) werden auf die bisher gespeicherten Daten eingestellt. In dieser Zeit blinkt die **Status-LED** grün. Erst nachdem die **Status-LED** <u>dauerhaft</u> grün oder orange leuchtet, ist eine Verbindungsaufnahme zwischen der PCU 4131 / PCU 8130 und dem PC / Notebook möglich.

# 8.1. Erstkonfiguration

Die Konfiguration der PCU 4131 / PCU 8130 erfolgt über das Netzwerk-Management-System (NMS).

# 8.1.1. Verbindung über den Browser herstellen

Den PC oder das Notebook über ein geeignetes CATx-LAN-Kabel direkt mit dem Netzwerk-Management-Port verbinden. Die Eingabemaske ist abhängig vom gewählten Browser (Chrome, Firefox, Internet Explorer, etc.). Hinweise:

- PC / Notebook und der IP-Streamer müssen sich im selben Netzwerk / IP-Adressbereich befinden.
- Cookies müssen akzeptiert werden und JavaScript muss aktiviert sein.
- Aktuelle Browser-Versionen verwenden.

In der Suchleiste des Webbrowsers folgende IP-Adresse eingeben: 192.168.1.129

### Benutzername: admin

#### Passwort: password

Danach auf **OK** klicken, um die Verbindung herzustellen.

| Datei Bearbeiten Ansicht Chi                                          | onik Lesezeichen Extras Hilfe   |                      |                             |                      |                        |                           |                    |
|-----------------------------------------------------------------------|---------------------------------|----------------------|-----------------------------|----------------------|------------------------|---------------------------|--------------------|
| • Google                                                              | × +                             |                      |                             |                      |                        |                           |                    |
| $\langle \leftarrow \rangle \rightarrow \times \mathbf{\hat{\omega}}$ | Q 192.168.1.129                 |                      |                             |                      |                        |                           |                    |
| A Meistbesucht 🕀 Erste Sch                                            | ritte 🕨 -) Smilies, die mit Kla | 🖨 ABOUT Visual Basic | 👪 ABOUT Visual Basic 🛛 🖉 Ac | ctiveVB - VB 5-6-Tip | M Arithmetische Operat | 🖨 Ascii Table - ASCII cha | AVR Freaks View to |
| Über Google Store                                                     |                                 |                      |                             | (                    | <b>30</b> 0            | gle                       |                    |
|                                                                       |                                 |                      |                             |                      |                        |                           |                    |
|                                                                       |                                 |                      | Authentifizierun            | ig erforderlich      |                        |                           | ×                  |

Sollte die werkseitige IP-Adresse des IP-Streamers einmal verloren gehen oder in Vergessenheit geraten, so kann diese wie folgt auf die Werkseinstellung (**192.168.1.129**) zurückgesetzt werden:

- Netzstecker ziehen.
- Taster TA1 auf dem IP-Board drücken und gedrückt halten. -
- Netzstecker wieder einstecken.
- Warten bis die Status-LED im Wechsel rot / grün blinkt.
- Jetzt ist die IP-Adresse zurückgesetzt und der Taster kann losgelassen werden.

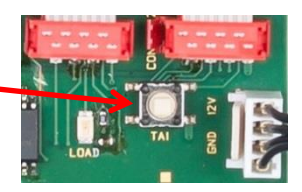

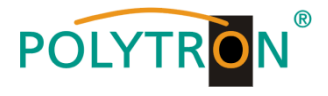

# 8.2. Programmierung der Geräteparameter

Nach erfolgtem Netzzugang wird folgendes Übersichtsfenster (Overview) eingeblendet:

### Übersichtsfenster PCU 4131

| Menu                         | Settings | CI-Menu                                                                                                    | NIT                                                                | Extras                                                                                                    |                                                                                                    |                                                                                                    |                                                                                                    |           |
|------------------------------|----------|----------------------------------------------------------------------------------------------------|--------------------------------------------------------------------|----------------------------------------------------------------------------------------------------|----------------------------------------------------------------------------------------------------|----------------------------------------------------------------------------------------------------|----------------------------------------------------------------------------------------------------|-----------|
|                              |          |                                                                                                    |                                                                    |                                                                                                    | Ove                                                                                                    | rview                                                                                                    |                                                                                                    |           |
| Device<br>Serial-N<br>HW-Ver | -Type:   | PCU 4131<br>1001<br>1.00                                                                                                    |                                                                    | μC-SW-<br>IP-SW-\<br>CI-SW-\                                                                                                    | Version: 1<br>/ersion: /                                                                                                    | .01T1<br>1.00<br>2.06                                                                                                    | Total Data Rate: 1536                                                                                                    | 77 kBit/s |
|                              |          | CHANNEL 1<br>INPUT:<br>DER: 1.0e-<br>SNR: 17<br>DVB: S/S2<br>TP: 126<br>LO: AUTO<br>SR: 2200<br>Search<br>OUT MPTS:<br>ON @<br>IP-Address<br>239<br>Port:<br>1<br>Protocol:<br>UDP v<br>Set | ocked<br>7<br>dB<br>92 MHz<br>92 MHz<br>00 kSym<br>Service<br>List | CHANNEL<br>INPUT:<br>Tune<br>BER: 1<br>SNR:<br>DVB: S<br>TP:<br>LO: A<br>SR:<br>CUT MPT:<br>O ON<br>IP-Addr<br>Port:<br>Protoco | .2<br>r Locked<br>.0e-7<br>17 dB<br>/S2 ♥<br>11992 MHz<br>UTO ♥<br>27500 kSym<br>Service<br>List<br>© OFF<br>ess:<br>239.1.1.2<br>10002<br>bl:<br>▼<br>Set | CHANNEL 3<br>INPUT:<br>Tuner Locked<br>BER: 1.0e-7<br>SNR: 17 dB<br>DVB: S/S2 V<br>TP: 12545 MHz<br>LO: AUTO V<br>SR: 22000 kSym<br>Search Service<br>List<br>OUT MPTS:<br>ON OFF<br>IP-Address:<br>239.1.1.3<br>Port:<br>10003<br>Protocol:<br>UDP V<br>Set | CHANNEL 4<br>INPUT:<br>Tuner Locked<br>BER: 1.0e-7<br>SNR: 17 dB<br>DVB: S/S2 V<br>TP: 12188 MHz<br>LO: AUTO V<br>SR: 27500 kSym<br>Search Service<br>List<br>OUT MPTS:<br>ON OFF<br>IP-Address:<br>239.1.1.4<br>Port:<br>10004<br>Protocol:<br>UDP V<br>Set |           |

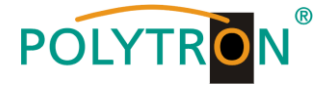

#### Übersichtsfenster PCU 8130

| Menu Settings NIT                                                                                                    | Extras                                                                                                    |                                                                                                    |                                                                                                    |           |
|----------------------------------------------------------------------------------------------------|----------------------------------------------------------------------------------------------------|----------------------------------------------------------------------------------------------------|----------------------------------------------------------------------------------------------------|-----------|
|                                                                                                    |                                                                                                    | Overview                                                                                                    |                                                                                                    |           |
| Device-Type: PCU 8130                                                                                                    | μC-Version:                                                                                                    | 1.03T3                                                                                                    | Total Data Rate: 2261                                                                                                    | 97 kBit/s |
| Serial-No: 1007                                                                                                    | IP-Version:                                                                                                    | 1.00                                                                                                    |                                                                                                    |           |
| HW-Version: 1.00                                                                                                    | CI-A SI-Version                                                                                                    | : 2.09                                                                                                    |                                                                                                    |           |
| CHANNE<br>SPUT<br>BER: 1.<br>SNR:<br>DVB: 5.<br>ITP: 4<br>LO: AI<br>SR: 2<br>SSTE<br>OUT MPTS:<br>OUT MPTS:<br>FCHANNE<br>Protocol<br>RTP<br>CHANNE<br>BER: 1.<br>SNR:<br>OUT MPTS:<br>SUR<br>DVB: 5.<br>ITP: 4<br>LO: AI<br>SR: 2<br>SSTE<br>OUT MPTS:<br>SNR:<br>DVB: 5.<br>ITP: 4<br>CHANNE<br>Protocol<br>RTP<br>UD: AI<br>SNR: 2<br>SSTE<br>SNR:<br>DVB: 5<br>ITP: 4<br>CHANNE<br>SR: 2<br>SSTE<br>SNR:<br>DVB: 5<br>ITP: 4<br>CHANNE<br>SR: 2<br>SSTE<br>SNR:<br>DVB: 5<br>SNR:<br>DVB: 5<br>SNR: 5<br>SNR: 5<br>SNR:<br>DV | Image: CHANNEL 2         r Locked         .0e-7         15       dB         /2       .11836         11836       MHz         UTO          11836       MHz         UTO          11836       MHz         UTO          11836       MHz         UTO          11836          11836          10001          ol:              10001          ol:              10001          ol: | CHANNEL 3           Import:           Tuner Locked           BER: 9.9e-3           SNR: 7 dB           DVB: \$J\$2           MHz           Ksym           Vd:           SR: 22000 kSym           Ssc: 22000 kSym           Ssc: 22000 kSym           Ssc: 22000 kSym           Ssc: 22000 kSym           Ssc: 22000 kSym           Ssc: 22000 kSym           Ssc: 22000 kSym           Ssc: 22000 kSym           Ssc: 2239.1.1.3           Port:           22           10003           Portcol:           RTP           Ssc: 1.0e-7           SNR: 1.0e-7           SNR: 1.0e-7           SNR: 22           DVB: \$J\$2           SR: 22000 kSym           Ssc: 2200 kSym           Ssc: 2200 kSym           Ssc: 2200 kSym           Ssc: 2200 kSym           Ssc: 2200 kSym           Ssc: 2239.1.1.7           Port:           0           OFF           IP-Address:           239.1.1.7           Port:           0 | Image: Construct of the second second sec |           |

Über dieses Eingabefenster können alle Einstellungen der Eingangs- und Ausgangsparameter vorgenommen werden. Die Statusanzeige wird automatisch alle 3 Sekunden aktualisiert.

Im oberen Teil des Menüs werden die Gerätedaten, wie Typ, Seriennummer, Hardwareversion und die Softwarestände für CPU, IP- und CI-Controller (bei PCU 4131) oder ASI-Controller (bei PCU 8130) angezeigt. Außerdem befindet sich dort die Anzeige der Gesamtdatenrate.

Die kanalbezogenen Einstell- und Auswahlmöglichkeiten bezüglich MPTS, IP-Adresse, Port und Protokoll werden im unteren Teil des Menüs angezeigt.

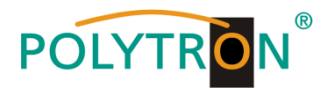

# 8.2.1. Eingangsparameter für den SAT-Empfang

# DVB > Eingangssignal

| [ INF01. |         |        |
|----------|---------|--------|
| Tu       | ner Loc | ked    |
| BER:     | 1.0e-7  | ]      |
| SNR:     | 17      | dB     |
| DVB:     | S/S2    | ~      |
| TP:      | 11836   | MHz    |
| LO:      | AUTO    | $\sim$ |
|          |         |        |
| SR:      | 27500   | kSym   |

Art des Eingangssignals wählen -> Wird DVB-T/T2 oder DVB-C gewählt, bitte bei Eingangsparameter für den terr. Bereich weiterlesen.

# Auto > LO - Frequenz

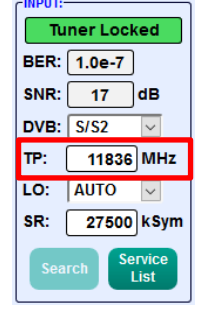

**TP** > Transponderfrequenz

Transponderfrequenz eingeben

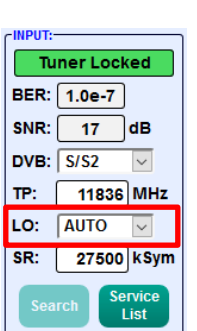

Die benötigte Frequenz wird automatisch eingestellt, kann aber auf **09750**, **10600** oder eine andere **OTHER** Frequenz eingestellt werden.

| SR | > Symbolrate |
|----|--------------|
|    |              |

| -INPUT:-               | ]          |  |  |  |
|------------------------|------------|--|--|--|
| Tu                     | ner Locked |  |  |  |
| BER:                   | 1.0e-7     |  |  |  |
| SNR:                   | 17 dB      |  |  |  |
| DVB:                   | S/S2 🗸     |  |  |  |
| TP:                    | 11836 MHz  |  |  |  |
| LO:                    | AUTO 🗸     |  |  |  |
| SR:                    | 27500 kSym |  |  |  |
| Search Service<br>List |            |  |  |  |

Tuner Locked

Symbolrate eingeben

# Search > Suchlauf

| CINPUT:- |         |                |
|----------|---------|----------------|
| Tu       | ner Loo | ked            |
| BER:     | 1.0e-7  |                |
| SNR:     | 17      | dB             |
| DVB:     | S/S2    | $\sim$         |
| тр: (    | 1183    | 6 MHz          |
| LO:      | AUTO    | $\sim$         |
| SR:      | 2750    | 0 kSym         |
| Sea      | rch     | ervice<br>List |

Nach Betätigen des Buttons Search werden die Daten übernommen und der gewünschte Transponder eingestellt.

| -INPUI:- |          |        |
|----------|----------|--------|
| Tu       | ner Loci | ked    |
| BER:     | 1.0e-7   |        |
| SNR:     | 17       | dB     |
| DVB:     | S/S2     | $\sim$ |
| TP:      | 11836    | MHz    |
| LO:      | AUTO     | $\sim$ |
| SR:      | 27500    | kSym   |
| Sea      | rch Se   | ervice |

Findet der Tuner den Transponder, wird im oberen Feld **Tuner Locked** angezeigt.

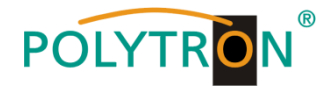

# Empfangsverhältnisse (DVB-S/S2)

| Tuner Locked |        |                |  |  |  |  |  |  |  |
|--------------|--------|----------------|--|--|--|--|--|--|--|
| BER:         | 1.0e-7 | )              |  |  |  |  |  |  |  |
| SNR:         | 17     | dB             |  |  |  |  |  |  |  |
| DVB:         | S/S2   | ~              |  |  |  |  |  |  |  |
| TP:          | 11836  | MHz            |  |  |  |  |  |  |  |
| LO:          | AUTO   | $\sim$         |  |  |  |  |  |  |  |
| SR:          | 27500  | kSym           |  |  |  |  |  |  |  |
| Sea          | rch Se | ervice<br>List |  |  |  |  |  |  |  |

Über die Bitfehlerrate **BER** und den Signal-Rauschabstand **SNR** kann die Qualität des Eingangssignals bewertet werden. Diese sind von der Qualität der Empfangsverhältnisse und der SAT-Signale abhängig. Empfehlung: Bitfehlerrate **BER** sollte ≤ 1e-6 sein

Beim Signal-Rauschabstand SNR gelten die abgebildeten Richtlinien. Die entsprechenden Werte der FEC (Vorwärtsfehlerkorrektur) sind aus den Tabellen der Satelliten-Betreiber zu entnehmen. Hat z.B. der Transponder eine FEC von 5/6, muss im Feld **SNR** min. 9 dB angezeigt werden, um einen guten Empfang zu gewährleisten.

| FEC | gut     | sehr gut |
|-----|---------|----------|
|     |         |          |
| 1/2 | 5-7dB   | 8-11dB   |
| 2/3 | 7-9dB   | 10-13dB  |
| 3/4 | 8-10dB  | 11-14dB  |
| 5/6 | 9-11dB  | 12-15dB  |
| 7/8 | 10-12dB | 13-16dB  |

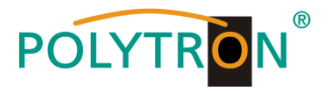

# 8.2.2. Eingangsparameter für den terrestrischen Bereich

# TP > Frequenz

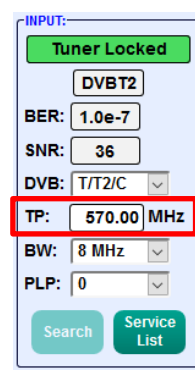

Die Art des Eingangssignals wird automatisch dargestellt.

Eingangsfrequenz eingeben

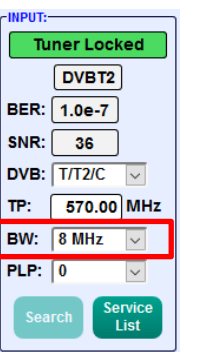

Auswahl 7 oder 8 MHz

**BW** > Kanal-Bandbreite

# PLP > Serviceauswahl (DVB-T2)

| CINPUT:                |
|------------------------|
| Tuner Locked           |
| DVBT2                  |
| BER: 1.0e-7            |
| SNR: 36                |
| DVB: T/T2/C 🗸          |
| TP: 570.00 MHz         |
| BW: 8 MHz 🗸            |
| PLP: 0 🗸               |
| Search Service<br>List |

 Tuner Locked

 DVB T2

 BER:
 1.0e-7

 SNR:
 36

 DVB:
 T/T2/C 

 TP:
 570.00 MHz

 BW:
 8 MHz 

 PLP:
 0 

 Search
 Service

# Search > Suchlauf

Nach Betätigen des Buttons Search werden die Daten übernommen und der gewünschte Kanal eingestellt.

Findet der Tuner das Signal, wird im oberen Feld **Tuner Locked** angezeigt.

# Empfangsverhältnisse (DVB-T/T2/C)

PLP-Wert auswählen

| (INPUT:- |                     |
|----------|---------------------|
| Tu       | ner Locked          |
|          | DVBT2               |
| BER:     | 1.0e-7              |
| SNR:     | 36                  |
| DVB:     | T/T2/C 🗸            |
| TP:      | 570.00 MHz          |
| BW:      | 8 MHz 🗸             |
| PLP:     | 0 ~                 |
| Sea      | rch Service<br>List |

Über die Bitfehlerrate **BER** und den Signal-Rauschabstand **SNR** kann die Qualität des Eingangssignals bewertet werden.

Diese sind von der Qualität der Empfangsverhältnisse und der Signale abhängig.

Empfehlung: Bitfehlerrate **BER** sollte ≤1e-6 sein

Als Grenzwerte beim Signal-Rauschabstand SNR gelten 26 dB bei DVB-T und 32 dB bei DVB-T2.

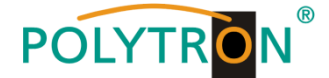

# 8.2.3. Ausgangsparameter MPTS (Multiple Program Transport Streams)

→ Klick auf Menu \* Input & MPTS Settings

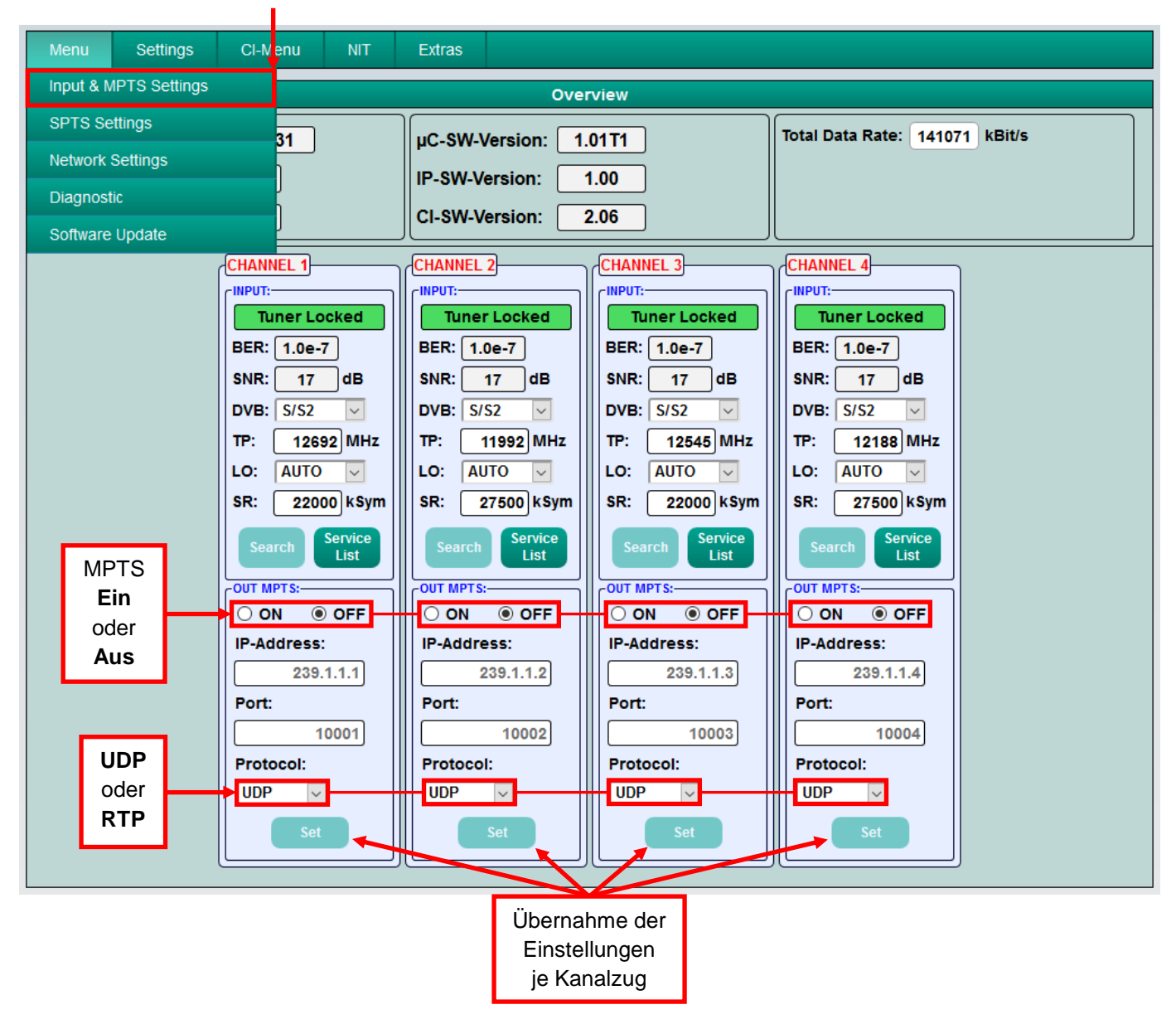

MPTS lässt sich je Kanalzug separat ein- oder ausschalten -> Werkseinstellung: Aus Wenn MPTS ausgeschaltet ist, dann sind die werkseitig voreingestellten SPTS-Streams aktiv (siehe Punkt 8.2.4.).

Auch das Netzwerkprotokoll kann je Kanalzug separat ausgewählt werden -> Werkseinstellung: RTP

Weitere Informationen zu IP-Adresse und Port siehe Punkt 7.1. (Eingangs-Vorbelegung).

Durch Klicken auf Set werden die Einstellungen je Kanalzug übernommen.

# Hinweis: Im MPTS-Betrieb ist die EPG-Funktion (EIT-Insertion) ab Werk dauerhaft eingeschaltet und kann nicht deaktiviert werden.

Es muss sichergestellt sein, dass genügend Bandbreite im IP-Netzwerk zur Verfügung steht.

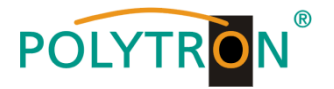

# 8.2.4. Ausgangsparameter SPTS (Single Program Transport Stream)

→ Klick auf Menu \* SPTS Settings

| Menu Settings Cl      | Manu NIT Extras               |
|-----------------------|-------------------------------|
| Input & MPTS Settings | Overview                      |
| SPTS Settings         | Total Data Rate: 265 kBit/s   |
| Network Settings      |                               |
| Diagnostic            |                               |
| Software Update       |                               |
| CHA                   | CHANNEL 2 CHANNEL 3 CHANNEL 4 |

Nun wird folgende Eingabemaske (hier mit den Werkeinstellungen) angezeigt:

| Menu | Settings | Cl-Menu          | NIT Ext  | tras               |        |            | <u>Einzelne</u><br>Eir | <u>e</u> SPTS-<br>n oder <i>I</i> | Streams<br><b>Aus</b> |                |
|------|----------|------------------|----------|--------------------|--------|------------|------------------------|-----------------------------------|-----------------------|----------------|
|      |          |                  |          | SPTS Set           | ttings | -          |                        |                                   |                       |                |
|      |          |                  |          |                    |        |            |                        |                                   |                       |                |
|      |          | Service Name     | SID      | IP-Address         | Port   | CH No      | Protocol               | IP-Out                            | IN                    |                |
|      |          | Das Erste        | 28106    | 239.1.1.100        | 10001  |            |                        |                                   | 1                     |                |
|      |          | BR Fernsehen Süd | 28107    | 239.1.1.101        | 10001  |            |                        |                                   | 1                     |                |
|      |          | hr-fernsehen     | 28108    | 239.1.1.102        | 10001  |            |                        |                                   | 1                     |                |
|      |          | ZDF              | 28006    | 239.1.1.103        | 10001  |            |                        |                                   | 2                     |                |
|      |          | 3sat             | 28007    | 239.1.1.104        | 10001  |            |                        |                                   | 2                     |                |
|      |          | KiKA             | 28008    | 239.1.1.105        | 10001  |            |                        |                                   | 2                     |                |
|      |          | SAT.1            | 17500    | 239.1.1.106        | 10001  |            |                        |                                   | 3                     |                |
|      |          | ProSieben        | 17501    | 239.1.1.107        | 10001  |            |                        |                                   | 3                     |                |
|      |          | kabel eins       | 17502    | 239.1.1.108        | 10001  |            |                        |                                   | 3                     |                |
|      |          | RTL Television   | 12003    | 239.1.1.109        | 10001  |            |                        |                                   | 4                     |                |
|      |          | RTL2             | 12020    | 239.1.1.110        | 10001  |            |                        |                                   | 4                     |                |
|      |          | VOX              | 12060    | 239.1.1.111        | 10001  |            |                        |                                   | 4                     |                |
|      |          |                  | _        |                    |        |            | 1                      |                                   |                       |                |
|      |          | EPG-Date         | en       |                    |        |            |                        | 1                                 |                       |                |
|      |          |                  | us       |                    |        |            | odor                   |                                   |                       |                |
|      |          |                  |          |                    |        |            |                        |                                   |                       |                |
|      | EIT-In   | sertion: OFF 🗸   | Total Da | ata Rate: 68514 kB | Bit/s  |            |                        |                                   |                       |                |
|      |          | Save             | nload    | IP Auto Port Au    | to Pro | tocol Auto |                        | DEE                               | <u>Alle</u> SPT       | S-Streams      |
|      |          | МЗО              | -List    | POILA              |        |            |                        |                                   | Ein o                 | der <b>Aus</b> |

Die IP-Adressen, Ports und Netzwerkprotokolle können separat für jeden Service (Programm) entweder manuell eingestellt oder über die unten angeordneten Bedienfelder entsprechend automatisiert vergeben werden.

Das Netzwerkprotokoll kann je Service (Programm) separat ausgewählt werden -> Werkseinstellung: RTP

Mittels Haken kann der SPTS-Stream für jeden Service (Programm) separat ein- oder ausgeschaltet werden.

<u>Hinweis:</u> Im SPTS-Betrieb ist die EPG-Funktion (EIT-Insertion) werkseitig ausgeschaltet und kann wie oben gezeigt aktiviert werden. Bei Aktivierung muss sichergestellt sein, dass genügend Bandbreite im IP-Netzwerk zur Verfügung steht.

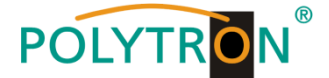

## > M3U-Liste erstellen

Im SPTS-Betrieb ist das Erstellen einer M3U-Liste wie folgt möglich:

| iu Se | ettings  | CI-Menu        | NIT E  | Extras |                                                           |                    |                |              |          |    |        |  |  |  |
|-------|----------|----------------|--------|--------|-----------------------------------------------------------|--------------------|----------------|--------------|----------|----|--------|--|--|--|
|       |          |                |        |        | SPTS S                                                    | ettings            |                |              |          |    |        |  |  |  |
|       |          |                |        |        |                                                           |                    |                |              |          |    | $\neg$ |  |  |  |
|       | s        | Service Name   | SID    |        | IP-Address                                                | Port               | CH No          | Protocol     | IP-Out   | IN |        |  |  |  |
|       |          | Das Erste      | 28106  |        | 239.1.1.100                                               | 10001              |                |              |          | 1  |        |  |  |  |
|       | BR       | Fernsehen Süd  | 28107  |        | 239.1.1.101                                               | 10001              |                |              |          | 1  |        |  |  |  |
|       |          | hr-fernsehen   | 28108  |        | Öffnen von dvb_ip                                         | p.m3u              |                |              |          | ×  |        |  |  |  |
|       |          | ZDF            | 28006  |        | Sie möchten folg                                          | jende Datei öffner | n:             |              |          |    |        |  |  |  |
|       |          | 3sat 28007     |        |        |                                                           |                    |                |              |          |    |        |  |  |  |
|       |          | KiKA           | 28008  |        | Vom Typ: Text Document<br>Von: http://192.168.1.225:10001 |                    |                |              |          |    |        |  |  |  |
|       |          | SAT.1          | 17500  |        | Von: http://192.168.1.225:10001                           |                    |                |              |          |    |        |  |  |  |
|       |          | ProSieben      | 17501  |        | Wie soll Firefox                                          | mit dieser Datei   | verfahren?     |              |          |    |        |  |  |  |
|       |          | kabel eins     | 17502  |        | <ul> <li><u>O</u>πnen min</li> <li>Datei speic</li> </ul> | bern               | ira)           |              | ~        |    |        |  |  |  |
|       | R        | RTL Television | 12003  |        | Für Dateier                                               | n dieses Typs imm  | ner diese Akti | on ausführen |          | -  |        |  |  |  |
|       |          | RTL2           | 12020  |        |                                                           |                    |                |              |          |    |        |  |  |  |
|       |          | VOX            | 12060  |        |                                                           |                    |                | ОК           | Abbreche | en |        |  |  |  |
|       |          |                |        |        |                                                           |                    |                |              |          |    |        |  |  |  |
|       |          |                |        |        |                                                           |                    |                |              |          |    |        |  |  |  |
|       |          |                |        |        |                                                           |                    |                |              |          |    |        |  |  |  |
|       |          |                |        |        |                                                           |                    |                |              |          |    |        |  |  |  |
|       | EIT-Inse | rtion: OFF ~   | Total  | Data   | Rate: 66912                                               | kBit/s             |                |              |          |    |        |  |  |  |
|       |          | Dow            | nload  |        |                                                           |                    |                |              |          |    |        |  |  |  |
|       | Sa       | ve M3U         | J-List | IP A   | Auto Port /                                               | Auto               | ocol Auto      | IP-OUT ON/C  | DFF      |    |        |  |  |  |
|       |          |                | -      |        |                                                           |                    |                |              |          |    |        |  |  |  |

- Durch Klick auf **Download M3U-List** wird eine M3U-Liste (Dateiname: dvb\_ip.m3u) der aktuell aktiven SPTS-Streams erzeugt und kann auf dem PC / Notebook (Downloadverzeichnis) gespeichert werden.
- Diese Datei kann dann verwendet werden, um die Programmliste z.B. auf PCs / Notebooks mit entsprechender Software, IP-taugliche TV-Geräte oder Set-Top-Boxen, die den "DVB-IPTV"-Standard unterstützen, zu übertragen. Voraussetzung ist, dass diese Endgeräte den Import von M3U-Listen unterstützen.

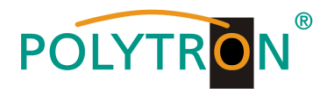

# > Kennzeichnung fehlerhafter Dateneingaben

Im Fehlerfall (z.B. Doppelvergabe der IP-Adresse) werden die entsprechenden Eingabefelder wie folgt rot unterlegt angezeigt:

| - |                      |         | SPTS Set          | ungs  |       |          |        |    |
|---|----------------------|---------|-------------------|-------|-------|----------|--------|----|
| ſ |                      |         |                   |       |       |          |        |    |
|   | Service Name         |         | IP-Address        | Por   | CH No | Protoc 1 | IP Out | IN |
|   | Das Erste            | 28106   | 239.1.1.100       | 10001 |       |          |        | 1  |
|   | BR Fernsehen Süd     | 28107   | 239.1.1.101       | 10001 |       |          |        | 1  |
|   | hr-fernsehen         | 28108   | 239.1.1.102       | 10001 |       |          |        | 1  |
|   | ZDF                  | 28006   | 239.1.1.103       | 10001 |       |          |        | 2  |
|   | 3sat                 | 28007   | 239.1.1.104       | 10001 |       |          |        | 2  |
|   | KiKA                 | 28008   | 239.1.1.100       | 10001 |       |          |        | 2  |
|   | SAT.1                | 17500   | 239.1.1.106       | 10001 |       |          |        | 3  |
|   | ProSieben            | 17501   | 239.1.1.107       | 10001 |       |          |        | 3  |
|   | kabel eins           | 17502   | 239.1.1.108       | 10001 |       |          |        | 3  |
|   | RTL Television       | 12003   | 239.1.1.109       | 10001 |       |          |        | 4  |
|   | RTL2                 | 12020   | 239.1.1.110       | 10001 |       |          |        | 4  |
|   | VOX                  | 12060   | 239.1.1.111       | 10001 |       |          |        | 4  |
|   | EIT-Insertion: OFF v | Total D | ata Rate: 7772 kE | Bit/s |       |          |        |    |

Nach Berichtigung und Eingabe aller Daten müssen diese erneut mittels Klick auf Save gespeichert werden.

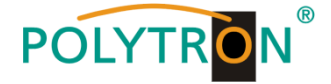

# 8.2.5. CI-Menü PCU 4131

Dieses Menü ist nur bei der PCU 4131 verfügbar.

→ Klick auf CI-Menu \* CI 1, CI 2, CI 3 oder CI 4

|          |          | Ļ       |     |        |                   |                               |
|----------|----------|---------|-----|--------|-------------------|-------------------------------|
| Menu     | Settings | CI-Menu | NIT | Extras |                   |                               |
|          |          | CI 1    |     |        | Overview          |                               |
| Device   | -Type:   | CI 2    |     |        | /-Version: 1 00T1 | Total Data Rate: 59346 kBit/s |
| Serial-I | No:      | CI 3    |     |        | -Version: 0.07    |                               |
| HW-Ver   | rsion:   | CI 4    |     |        | -Version: 2.06    |                               |

→ Beispielhafte Anzeige nach Klick auf CI 1

| CAM-Menu CHANNEL 1                                                                                                    | -e |
|----------------------------------------------------------------------------------------------------|----|
| Irdeto Access<br>IRDETO - MAIN<br>->Altersfreigabe aktivieren<br>->Wählen Sie eine Sprache<br>->CAM Management<br>->Textnachricht<br>->Exit                       | ~  |
| Menüzeilen mit einem vorangestellten Pfeil sind anwählbar und/oder enthalten Untermenüs.<br>Die Menüstrukturen sind immer vom jeweiligen CAM-Hersteller abhängig. | ~  |

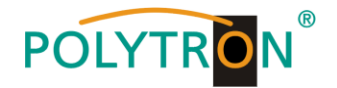

# 8.3. "Serviceliste" (Programmliste)

Falls bestimmte Services innerhalb eines Transponders am Ausgang nicht erwünscht sind, können diese entfernt werden. Weiterhin können bei Verwendung der PCU 4131 über diese Funktion verschlüsselte Services zur Entschlüsselung ausgewählt werden.

# 8.3.1. Löschen und Hinzufügen von Services (Programmen)

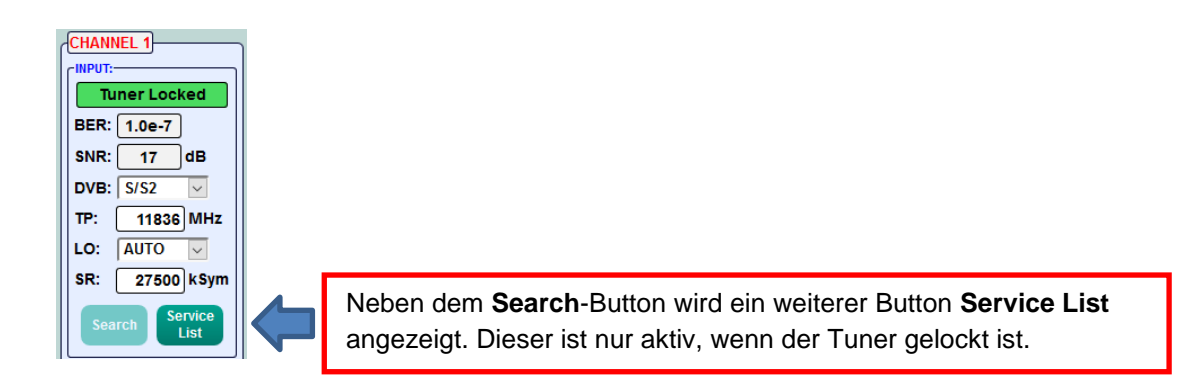

Durch einen Klick auf den Button **Service List** öffnet sich folgendes Fenster. Es wird links die Liste der am Eingang verfügbaren Services angezeigt. Auf der rechten Seite sind die im Ausgangssignal enthaltenen Services aufgelistet.

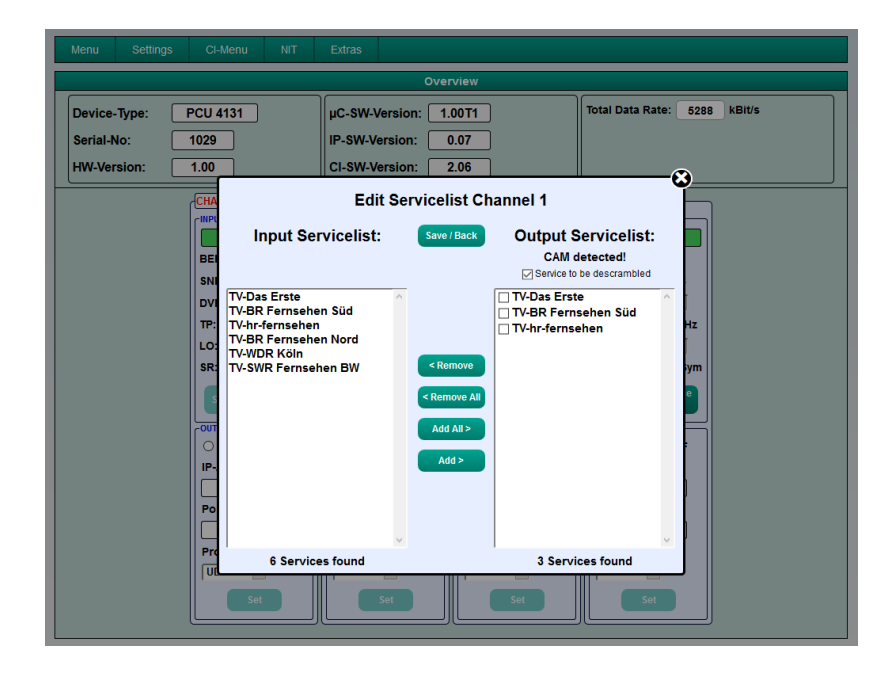

Durch Anklicken eines Service in der Eingangsliste und Anklicken des Befehls **Add** wird dieser Service der Ausgangsliste hinzugefügt (durch einen Doppelklick auf einen Service in der Eingangsliste wird dieser automatisch der Ausgangsliste hinzugefügt).

Durch Anklicken eines Service in der Ausgangsliste und Anklicken des Befehls **Remove** wird dieser Service aus der Ausgangsliste entfernt (durch einen Doppelklick auf einen Service in der Ausgangsliste wird dieser automatisch entfernt).

Mit einem Klick auf den **Save / Back**-Button wird die Ausgangsliste gespeichert und das Fenster automatisch geschlossen.

Möchte man von einem Transponder mit vielen Services nur wenige Services übernehmen, kann man zuerst **Remove All** anklicken, um dann die benötigten Services auszuwählen.

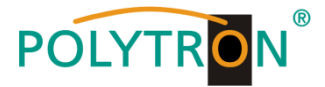

# 8.3.2. Auswahl der zu entschlüsselnden Programme in der PCU 4131

Das CAM-Modul mit der entsprechenden Smartcard im ausgeschalteten Zustand in die PCU 4131 einstecken. Falls keine Erkennung erfolgt oder kein CAM-Modul eingesteckt ist, erscheint ein entsprechender Hinweis:

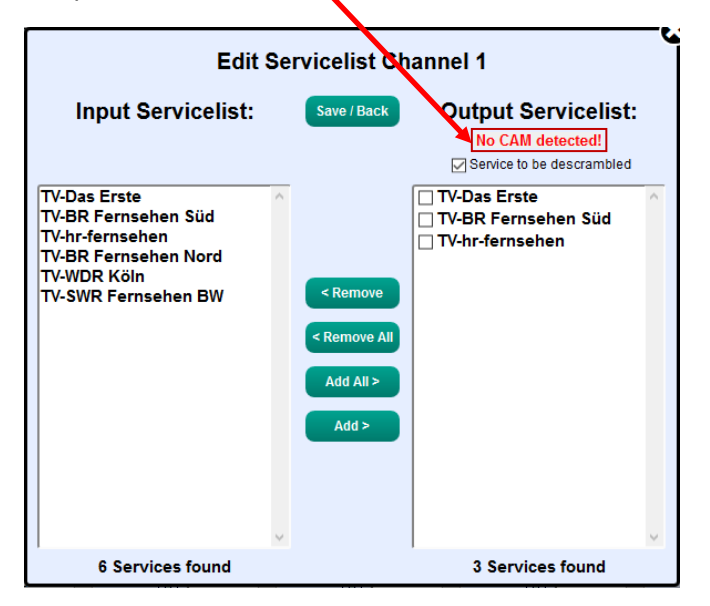

Falls das CAM-Modul mit der entsprechenden Smartcard nicht erkannt wurde, können keine Services entschlüsselt werden! Verschlüsselte und unverschlüsselte Services können jedoch grundsätzlich zusammen ausgegeben werden.

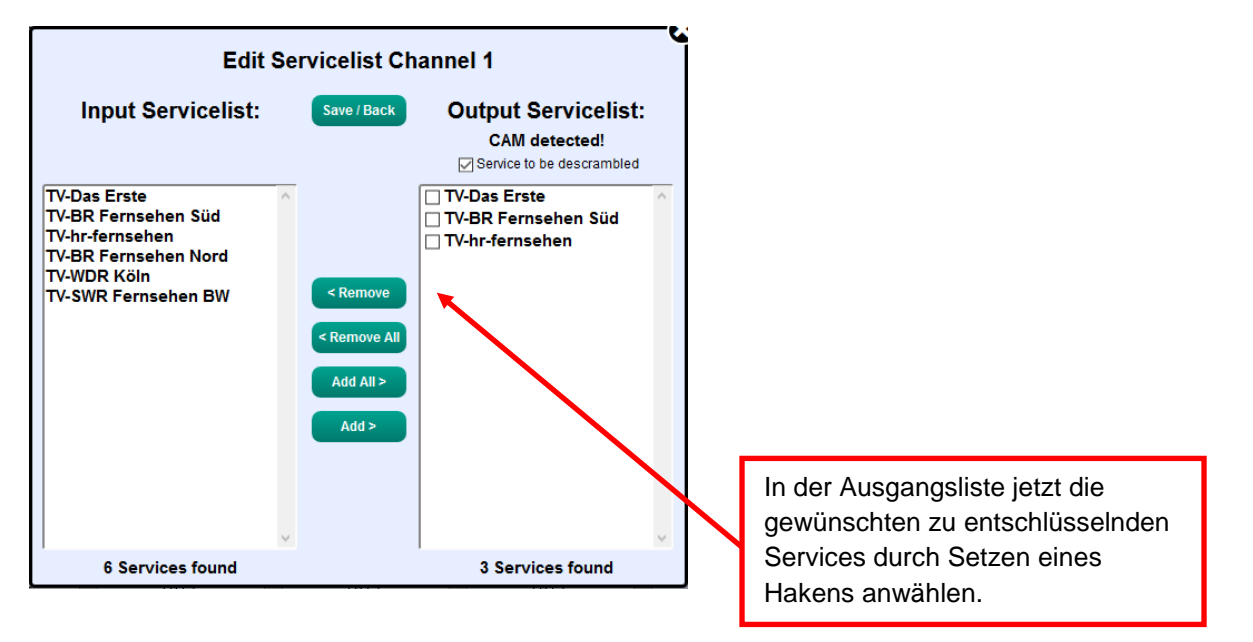

Mit einem Klick auf den **Save / Back**-Button wird die Ausgangsliste gespeichert und das Fenster automatisch geschlossen.

# Das Stecken der CAM-Module sollte immer im ausgeschalteten Zustand erfolgen.

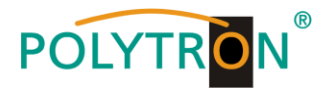

# 8.3.3. Vergabe von Programmplätzen über die M3U-Liste

1

Voraussetzung ist, dass die IP-Empfangsgeräte das Einlesen und Auswerten von M3U-Listen unterstützen.

→ Klick auf Menu \* SPTS Settings

| Menu       | Settings      | CI-Menu   | NIT | Extras                                            |  |
|------------|---------------|-----------|-----|---------------------------------------------------|--|
| Input & N  | IPTS Settings |           |     | Overview                                          |  |
| SPTS Se    | ttings        | 31        |     | UC_SW-Version: 1 00T1 Total Data Rate: 265 kBit/s |  |
| Network \$ | Settings      |           |     |                                                   |  |
| Diagnost   | ic            |           |     |                                                   |  |
| Software   | Update        |           |     | CI-SW-Version: 2.06                               |  |
|            | ſ             | CHANNEL 1 |     | CHANNEL 2 CHANNEL 3 CHANNEL 4                     |  |

|   |                      |          | SPTS Set           | ttings |       |          |        |    |
|---|----------------------|----------|--------------------|--------|-------|----------|--------|----|
| ſ |                      |          |                    |        |       |          |        |    |
|   | Service Name         | SID      | IP-Address         | Port   | CH No | Protocol | IP-Out | IN |
|   | Das Erste            | 28106    | 239.1.1.100        | 10001  |       |          |        | 1  |
|   | BR Fernsehen Süd     | 28107    | 239.1.1.101        | 10001  |       |          |        | 1  |
|   | hr-fernsehen         | 28108    | 239.1.1.102        | 10001  |       |          |        | 1  |
|   | ZDF                  | 28006    | 239.1.1.103        | 10001  |       |          |        | 2  |
|   | 3sat                 | 28007    | 239.1.1.104        | 10001  |       |          |        | 2  |
|   | KiKA                 | 28008    | 239.1.1.105        | 10001  |       |          |        | 2  |
|   | SAT.1                | 17500    | 239.1.1.106        | 10001  |       |          |        | 3  |
|   | ProSieben            | 17501    | 239.1.1.107        | 10001  |       |          |        | 3  |
|   | kabel eins           | 17502    | 239.1.1.108        | 10001  |       |          |        | 3  |
|   | RTL Television       | 12003    | 239.1.1.109        | 10001  |       |          |        | 4  |
|   | RTL2                 | 12020    | 239.1.1.110        | 10001  |       |          |        | 4  |
|   | VOX                  | 12060    | 239.1.1.111        | 10001  |       |          |        | 4  |
|   |                      |          |                    |        |       |          |        |    |
|   | EIT-Insertion: OFF v | Total Da | ata Rate: 68514 KE | Bit/s  |       |          |        |    |

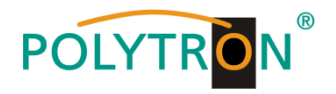

Settings

CI-Menu

Abspeichern der Einstellungen Extras

In der Spalte CH No kann der gewünschte Programmplatz eingegeben werden. Diese Programme werden dann in der M3U-Liste der Reihe nach sortiert. Programme, die keine Kennziffer erhalten, werden hinter die gekennzeichneten Programme gelegt.

| Service Name                                      | SID   | IP-Address  | Port  | CH No | Protocol | IP-Out | IN |
|---------------------------------------------------|-------|-------------|-------|-------|----------|--------|----|
| Das Erste                                         | 28106 | 239.1.1.100 | 10001 |       |          |        | 1  |
| BR Fernsehen Süd                                  | 28107 | 239.1.1.101 | 10001 |       |          |        | 1  |
| hr-fernsehen                                      | 28108 | 239.1.1.102 | 10001 |       |          |        | 1  |
| ZDF                                               | 28006 | 239.1.1.103 | 10001 |       |          |        | 2  |
| 3sat                                              | 28007 | 239.1.1.104 | 10001 |       |          |        | 2  |
| KiKA                                              | 28008 | 239.1.1.105 | 10001 |       |          |        | 2  |
| SAT.1                                             | 17500 | 239.1.1.106 | 10001 |       |          |        | 3  |
| ProSieben                                         | 17501 | 239.1.1.107 | 10001 |       |          |        | 3  |
| kabel eins                                        | 17502 | 239.1.1.108 | 10001 |       |          |        | 3  |
| RTL Television                                    | 12003 | 239.1.1.109 | 10001 |       |          |        | 4  |
| RTL2                                              | 12020 | 239.1.1.110 | 10001 |       |          |        | 4  |
| VOX                                               | 12060 | 239.1.1.111 | 10001 |       |          |        | 4  |
| IT-Insertion: OFF V Total Data Rate: 68514 kBit/s |       |             |       |       |          |        |    |

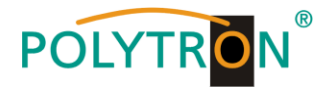

# 8.3.4. Device-NIT

→ Nach Auswahl von **Device NIT** erscheint folgende Maske, über die weitere Eingaben möglich sind:

| Menu Settings                                      | CI-Mer                          | nu NIT     | Sytras                        |                                                      |         |            |          |                     |                                      |
|----------------------------------------------------|---------------------------------|------------|-------------------------------|------------------------------------------------------|---------|------------|----------|---------------------|--------------------------------------|
|                                                    |                                 | Device     | -NIT                          |                                                      | erview  |            |          |                     |                                      |
| Device-Type: PC<br>Serial-No: 10<br>HW-Version: 1. | :U 413 <sup>-</sup><br>29<br>00 | 1          | μC- \$W<br>IP-\$W-<br>CI-\$W- | /-Version: 1.00T1<br>Version: 0.07<br>-Version: 2.06 |         |            | Rate: 64 | 435 kBit/s          |                                      |
| C C                                                | HANNE                           | <u>L 1</u> |                               | L 2                                                  |         | EL 3       |          | . 4                 |                                      |
|                                                    |                                 |            | •                             |                                                      |         |            |          |                     | 1                                    |
|                                                    |                                 | NIT Mo     | de:                           | ON                                                   | Ne      | etwork Dat | a        | Device-<br>ein- ode | NIT je nach Bedarf<br>er ausschalten |
|                                                    |                                 | Network    | ID:                           | 3002                                                 | Hexad   | ecimal     |          | (werkse             | eitig eingeschaltet)                 |
|                                                    |                                 | Network N  | lame:                         | Network                                              |         |            |          |                     |                                      |
|                                                    |                                 | Countr     | y:                            | Germany                                              |         | ~          |          |                     |                                      |
| Die Paarung von                                    |                                 | ONID       | :                             | 2114                                                 | - Hexad | ecimal     |          |                     |                                      |
| identifiziert den                                  | $\triangleleft$                 |            |                               |                                                      |         | TSID Data  |          |                     |                                      |
| Transponder.                                       |                                 | 🖂 Hexade   | cimal                         | Origi                                                | nal     |            | New      |                     |                                      |
|                                                    |                                 | TSID CI    | 11:                           | 044                                                  | D       | >          | 0440     | >                   |                                      |
|                                                    |                                 | TSID CI    | 12:                           | 043                                                  | 7       | >          | 0437     | ·                   |                                      |
|                                                    |                                 | TSID CI    | -13:                          | 045                                                  | 3       | >          | 0453     | 3                   |                                      |
|                                                    |                                 | TSID CI    | 14:                           | 044                                                  | 1       | >          | 0441     |                     |                                      |
| Abspeichern der<br>Einstellungen                   |                                 |            |                               |                                                      | Save    |            |          |                     |                                      |

Hinweis: Bitte bereits bei der Dateneingabe auf Plausibilität und/oder Überschneidungen achten!

<u>Network ID:</u> Werkseinstellung **3002** (Änderung möglich)

Network Name: Kann vom Nutzer frei vergeben werden.

- <u>Country:</u> Werkseinstellung **Germany** (Änderung möglich) Die Ländereinstellung sollte mit der Einstellung der Empfänger übereinstimmen.
- <u>TSID New:</u> Bei Bedarf kann eine neue TSID vergeben werden. Wir empfehlen die Vergabe von Hexadezimalwerten im Bereich zwischen F001 und FFFE.

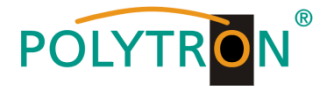

# 8.4. Speicherung der Programmierung / IP-Streamer zurücksetzen

Es besteht die Möglichkeit eine bestehende Programmierung auf einem PC / Notebook zu speichern bzw. von demselben zu laden. Somit kann eine Archivierung von Gerätekonstellationen durchgeführt werden. Der IP-Streamer kann bei Bedarf auf die Werkseinstellungen zurückgesetzt werden.

# 8.4.1. Speichern von Einstellungen oder Übersichten

→ Klick auf Settings \* Save / Load Settings

I

| Menu Settings Cl-Menu NIT                                                      | Extras                                                                                                    |  |  |  |  |  |  |
|--------------------------------------------------------------------------------|----------------------------------------------------------------------------------------------------|--|--|--|--|--|--|
| Save / Load Settings                                                           | Overview                                                                                                    |  |  |  |  |  |  |
| Reset Headend       Device-type:       Serial-No:       1029       HW-Version: | μC-SW-Version: 1.00T1<br>IP-SW-Version: 0.07<br>CI-SW-Version: 2.06                                                                                                    |  |  |  |  |  |  |
| Menu Settings Cl-Menu NIT                                                      | Extras                                                                                                    |  |  |  |  |  |  |
|                                                                                |                                                                                                    |  |  |  |  |  |  |
|                                                                                | Device Settings                                                                                                    |  |  |  |  |  |  |
| Save Settings:                                                                 |                                                                                                    |  |  |  |  |  |  |
| Drücken sie o                                                                  | len Save Button um die Settings auf Ihrem PC zu speichern                                                                                                    |  |  |  |  |  |  |
| Save                                                                           | Programmierung auf einem PC / Notebook<br>speichern. Dazu sind ein Verzeichnis sowie<br>ein Dateiname (z.B. "settings.dip") einzugeben.                                                  |  |  |  |  |  |  |
| Save Overview:<br>Drücken sie de                                               | en Save Button um die Übersicht auf Ihrem PC zu speichern                                                                                                    |  |  |  |  |  |  |
| Save                                                                           | Übersicht mit dem Dateinamen "DVB_IP.rtf"<br>abspeichern. Das Dateiformat .rtf kann z.B. mit<br>Microsoft Word, Open Office oder WordPad<br>geöffnet, bearbeitet und ausgedruckt werden. |  |  |  |  |  |  |
|                                                                                |                                                                                                    |  |  |  |  |  |  |
| Öffnen von DVB                                                                 | JP.rtf ×                                                                                                    |  |  |  |  |  |  |
| Sie möchten fol                                                                | lgende Datei öffnen:                                                                                                    |  |  |  |  |  |  |
| DVB_IP.rt                                                                      | f                                                                                                    |  |  |  |  |  |  |
| Vom Typ:<br>Von: blob                                                          | Vom Typ: Rich Text Document (5,3 KB)<br>Von: blob:                                                                                                    |  |  |  |  |  |  |
| Wie soll Firefox                                                               | Wie soll Firefox mit dieser Datei verfahren?                                                                                                    |  |  |  |  |  |  |
| <br>○ <u>Ö</u> ffnen r                                                         | mit Windows WordPad-Anwendung (Standard)                                                                                                    |  |  |  |  |  |  |
| ● Datei <u>s</u> p                                                             | eichern                                                                                                    |  |  |  |  |  |  |
| ☐ <u>F</u> ür Date                                                             | eien dieses Typs immer diese Aktion ausführen                                                                                                    |  |  |  |  |  |  |
|                                                                                | OK Abbrechen                                                                                                    |  |  |  |  |  |  |

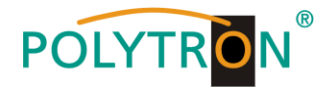

### 8.4.2. Upload von Einstellungen

| Menu | Settings | CI-Menu | NIT        | Extras     |                                                                                |  |  |  |  |
|------|----------|---------|------------|------------|--------------------------------------------------------------------------------|--|--|--|--|
|      |          |         |            |            | Device Settings                                                                |  |  |  |  |
|      |          |         |            |            |                                                                                |  |  |  |  |
|      |          | Save S  | ettings:   |            |                                                                                |  |  |  |  |
|      |          | D       | rücken sie | e den Save | Button um die Settings auf Ihrem PC zu speichern                               |  |  |  |  |
|      |          | Save    |            |            |                                                                                |  |  |  |  |
|      |          | Save C  | Verview    | <i>r</i> : |                                                                                |  |  |  |  |
|      |          | Dr      | ücken sie  | den Save l | Button um die Übersicht auf Ihrem PC zu speichern                              |  |  |  |  |
|      |          |         | Save       |            |                                                                                |  |  |  |  |
|      |          | Load S  | Settings:  |            |                                                                                |  |  |  |  |
|      |          |         | )rücken Si | e den Sele | ect Button um die Settings von Ihrem PC zu laden.                              |  |  |  |  |
|      |          |         | Select     |            | settings.dip                                                                   |  |  |  |  |
|      |          |         |            | I          | Kopfstelle wird jetzt neu gestartet!<br>Dies kann ca. 45s dauern, bitte warten |  |  |  |  |
|      |          |         |            |            |                                                                                |  |  |  |  |

Über den Menüpunkt **Load Settings** ist der Upload einer bestehenden Programmierung vom PC / Notebook auf den IP-Streamer PCU 4131 / PCU 8130 möglich.

Dazu die entsprechende .dip-Datei (z.B. "settings.dip") im Verzeichnis auswählen und öffnen. Die Daten werden dann innerhalb von ca. 45 - 60 Sekunden automatisch übernommen.

# 8.4.3. Gerät neu starten

→ Klick auf Settings \* Restart Headend und den weiteren Anweisungen folgen.

|                 |            |                       | L                              |                     |  |
|-----------------|------------|-----------------------|--------------------------------|---------------------|--|
| Menu            | Settings   | Cl-Menu               | NIT                            | Extras              |  |
|                 | Save / Loa | d Settings            | <u>↓</u> –                     | Overview            |  |
| Restart Headend |            | μC-SW-Version: 1.01T1 | Total Data Rate: 138118 kBit/s |                     |  |
| Serial-N        | lo:        | 1001                  |                                | IP-SW-Version: 1.00 |  |
| HW-Ver          | sion:      | 1.00                  |                                | CI-SW-Version: 2.06 |  |

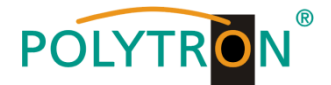

# 8.5. Netzwerkeinstellungen

→ Klick auf Menu \* Network Settings

Т

| Menu Settings Cl-     | /ienu NIT | Extras               |                             |
|-----------------------|-----------|----------------------|-----------------------------|
| Input & MPTS Settings |           | Overview             |                             |
| SPTS Settings         | 31        | UC-SW-Version: 100T1 | Total Data Rate: 265 kBit/s |
| Network Settings      |           |                      |                             |
| Diagnostic            | J         |                      |                             |
| Software Update       | J         |                      |                             |
| CHAI                  | NEL 1     | CHANNEL 2 CHANNEL 3  | CHANNEL 4                   |

Nun wird folgende Eingabemaske angezeigt:

| Menu Settings Cl- | -Menu NIT E  | Extras                                       |
|-------------------|--------------|----------------------------------------------|
|                   |              | Network Settings                             |
| C                 |              |                                              |
|                   |              | Configuration / NMS Interface                |
|                   | IP-Address:  | 192.168.1.225                                |
|                   | Subnet:      | 255.255.255.0                                |
|                   | Gateway:     | 192.168.1.254                                |
|                   | Port:        | 10001                                        |
|                   | MAC:         | A0:A7:63:00:00:65                            |
|                   | Link Status: | Link Up, 100MBit, Full Duplex                |
|                   |              |                                              |
|                   |              | Streaming / DATA Interface                   |
|                   | IP-Address:  | 192.168.1.121                                |
|                   | Subnet:      | 255.255.255.0                                |
|                   | Gateway:     | 192.168.1.254<br>Werkseitige Einstellung: v2 |
|                   | IGMP:        | (aktuell keine Auswahlmöglichkeit)           |
|                   | MAC:         | A0:A7:63:00:00:66                            |
|                   | Link Status: | Link Up, 1GBit, Full Duplex                  |
|                   |              | Save                                         |
|                   |              |                                              |
|                   |              |                                              |
|                   |              |                                              |

Mit Save werden alle Änderungen gespeichert. Der nachfolgende Neustart kann bis zu einer Minute dauern.

<u>Hinweis:</u> Die aufgeführten IP-Adressen sind nur beispielhaft. Alle Adressen müssen an das "Netzwerk vor Ort" angepasst werden. Sind diese Informationen nicht bekannt, so sollte der verantwortliche IT-Spezialist (m/w/d) kontaktiert werden!

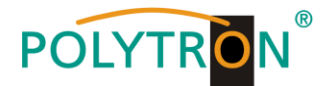

Die IP-Streamer PCU 4131 / PCU 8130 besitzen als Standardeinstellung folgende IP-Adresse: 192.168.1.129 Wird die Anlage in einem Netzwerk mit einer anderen Netzwerkadresse verwendet, muss die IP-Adresse der PCU 4131 / PCU 8130 dementsprechend angepasst werden.

#### **Beispiel:**

Der im Netzwerk betriebene PC hat folgende Einstellungen:

IP-Adresse:

192.168.1.068

Netzanteil Hostanteil

Die IP-Adresse des Streamers darf sich nur im letzten Block (Hostanteil) vom angeschlossenen PC / Notebook unterscheiden. Nicht erlaubt sind die Ziffern 0, 255 und alle bereits verwendeten! Beispielhafte IP-Adresse des Streamers in diesem Anwendungsfall: 192.168.1.100 oder werkseitige IP-Adresse.

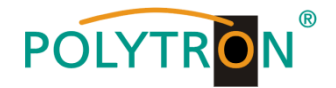

# 8.6. Diagnose

Das "Diagnose" - Menü dient zu Servicezwecken und kann bei der telefonischen Fehleranalyse über die **Hotline +49 (0) 7081 / 1702-0** hilfreich sein.

Die Statusanzeige wird automatisch alle 3 Sekunden aktualisiert.

| Menükopf-Anzeige:           |                                                |
|-----------------------------|------------------------------------------------|
| Cur. Operating Temperature: | ungefähre aktuelle Umgebungstemperatur         |
| Max. Operating Temperature: | maximale gemessene Umgebungstemperatur         |
| Total Operating Hours:      | Betriebsstunden                                |
| Critical Operating Hours:   | Betriebsstunden über 45 °C Umgebungstemperatur |

Die angezeigten Temperaturen entsprechen nur bei fachgerechter, senkrechter Montage und geschlossenem Gehäusedeckel dem tatsächlichen Wert.

| Menu                                                                                                    | Settings                                                                                                    | CI-Menu                                   | NIT           | Extras                                                                                                    |            |  |  |  |
|----------------------------------------------------------------------------------------------------|----------------------------------------------------------------------------------------------------|-------------------------------------------|---------------|----------------------------------------------------------------------------------------------------|------------|--|--|--|
|                                                                                                    |                                                                                                    |                                           |               |                                                                                                    | Diagnostic |  |  |  |
| Cur. Operating Temperature:       22 °C         Max. Operating Temperature:       25 °C         Total Operating Hours:       0 H |                                                                                                    |                                           |               |                                                                                                    |            |  |  |  |
| CHANN<br>Tuner Lo<br>ASI-Sync:                                                                                                   | IEL: 1<br>ck: √                                                                                                    | 2 3 4                                     |               |                                                                                                    |            |  |  |  |
| ASI-188:<br>Clipping:<br>CAM-Plug<br>CAM-Init:<br>Descram                                                                        | off of the second second seco | √ √ √<br>√ √ √<br>√ X X<br>√ X X<br>√ X X | <b> </b> ←−−− | Nur für PCU 4131         CAM-Plugged: zeigt an, ob das CAM-Modul eingesteckt ist         CAM-Init:       zeigt an, ob das CAM-Modul erkannt wird         Descrambling: zeigt an, ob alle gewählten Programme entschlüsselt werden |            |  |  |  |
| Total Data                                                                                                    | Total Data Rate: 135143 kBit/s Peak Data Rate: 162198 kBit/s                                                                                                    |                                           |               |                                                                                                    |            |  |  |  |
|                                                                                                    | Anzeige der <b>Peak-Datenrate</b> während des laufenden Betriebs<br>-> Anzeigewert wird automatisch alle 3 Sekunden aktualisiert.<br>-> Der jeweils aktuelle Spitzenwert wird stündlich gespeichert.<br>-> Nach Netztrennung, Neustart oder sobald<br>datenratenrelevante Parameter verändert werden, wird der<br>Wert zurückgesetzt                                                                                                    |                                           |               |                                                                                                    |            |  |  |  |

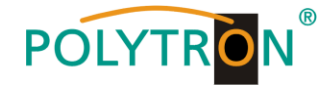

# 8.7. LED-Auswertung

# PCU 4131

| LNB    | grün:           | 12V-Spannungsversorgung                        |
|--------|-----------------|------------------------------------------------|
|        | aus:            | keine Spannungsversorgung                      |
| Tuner  | grün dauerhaft: | Tuner geloggt                                  |
|        | grün blinkt:    | Tuner nicht geloggt                            |
| FPGA   | grün:           | konfiguriert, betriebsbereit                   |
|        | aus:            | Fehler                                         |
| 12 V   | grün:           | 12 V vom Netzteil vorhanden                    |
|        | aus:            | Netzteil-Fehler                                |
| CI     | grün:           | CAM 1-4 erkannt                                |
|        | aus:            | kein CAM erkannt                               |
| Status | grün:           | alle Tuner geloggt, betriebsbereit             |
|        | orange:         | verschiedene Funktionen bei der Programmierung |

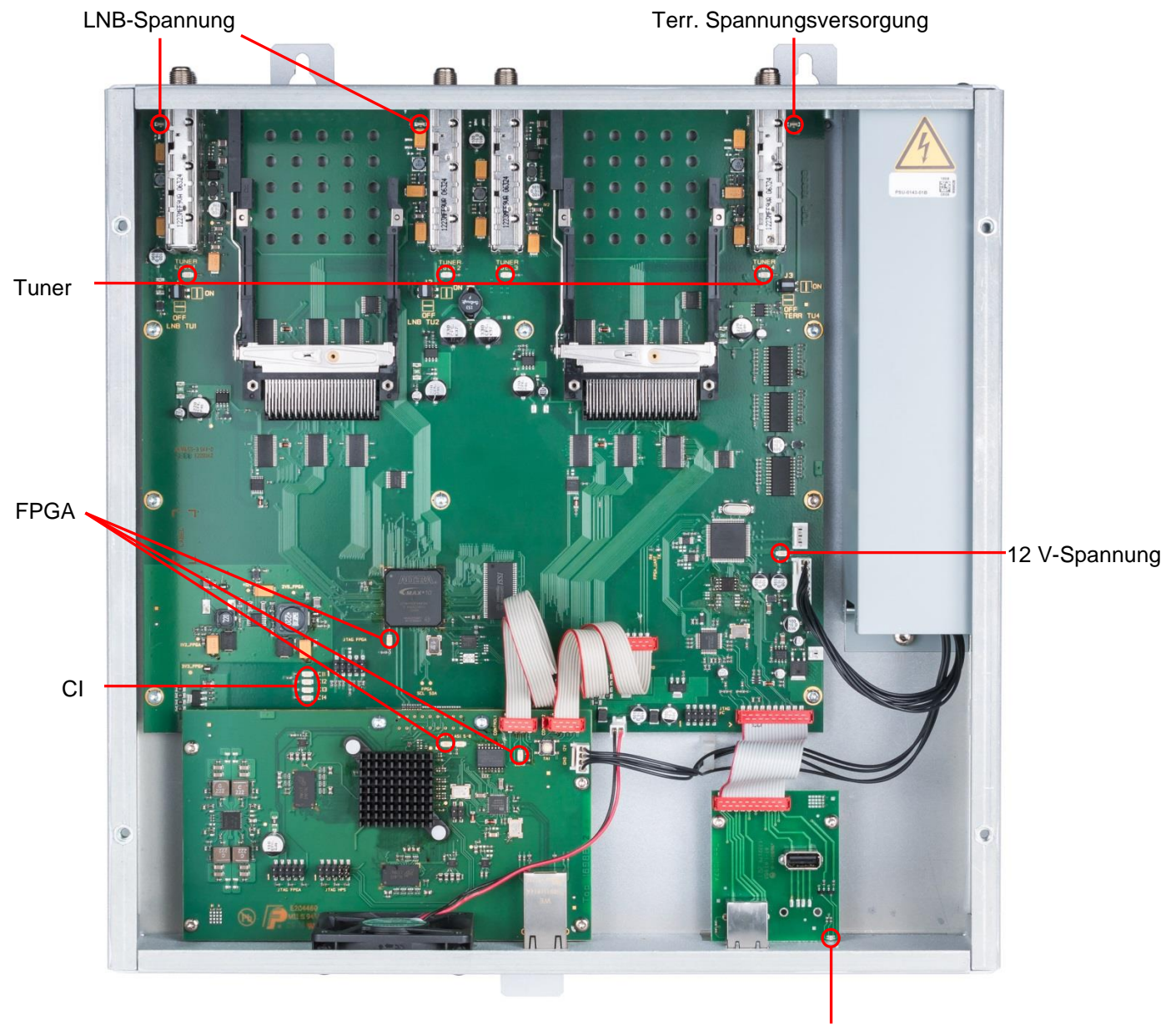

Status

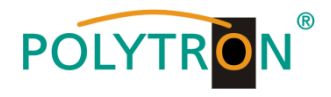

# PCU 8130

| LNB    | grün:           | 12V-Spannungsversorgung                        |
|--------|-----------------|------------------------------------------------|
|        | aus:            | keine Spannungsversorgung                      |
| Tuner  | grün dauerhaft: | Tuner geloggt                                  |
|        | grün blinkt:    | Tuner nicht geloggt                            |
| FPGA   | grün:           | konfiguriert, betriebsbereit                   |
|        | aus:            | Fehler                                         |
| 12 V   | grün:           | 12 V vom Netzteil vorhanden                    |
|        | aus:            | Netzteil-Fehler                                |
| Status | grün:           | alle Tuner geloggt, betriebsbereit             |
|        | orange:         | verschiedene Funktionen bei der Programmierung |

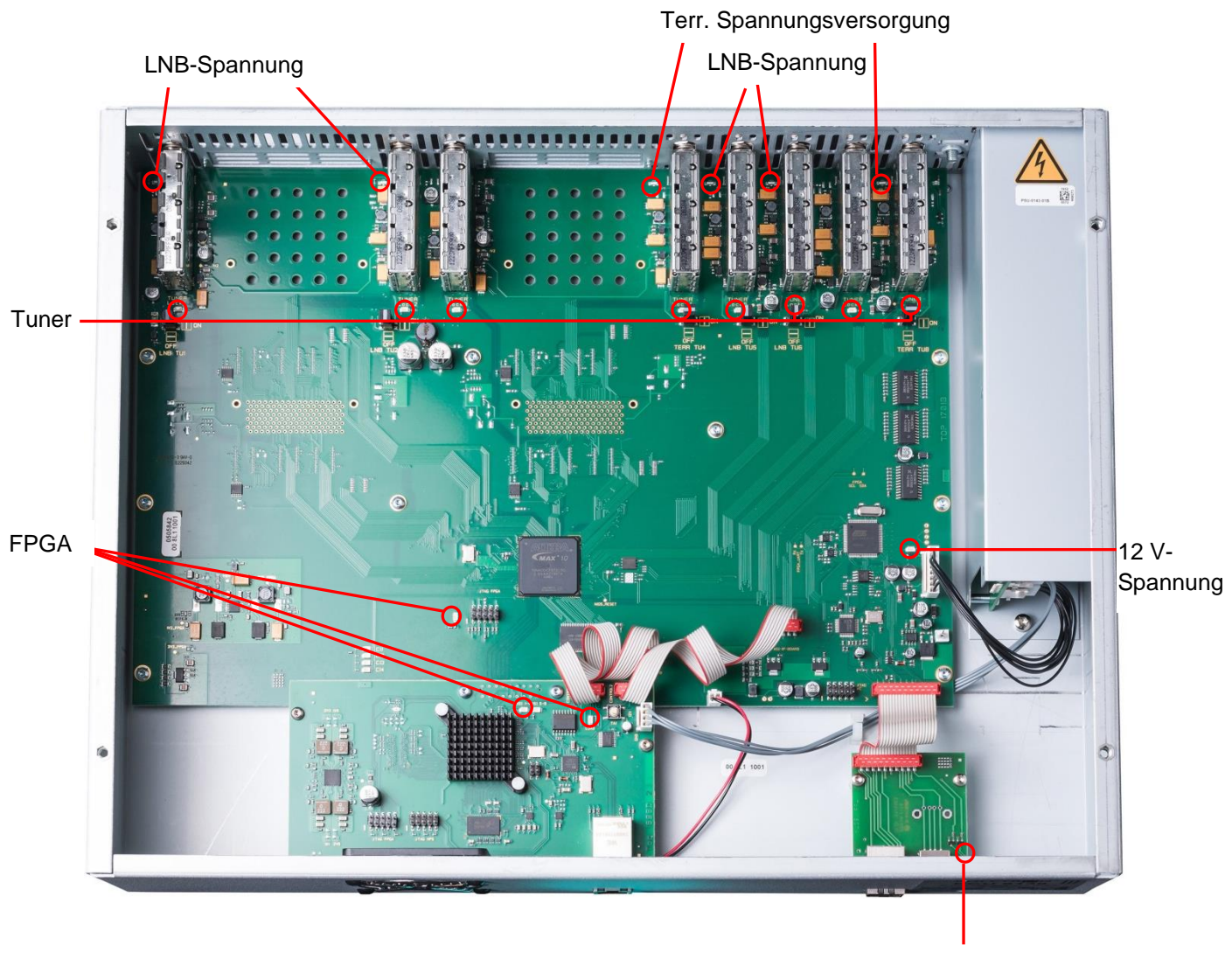

Status

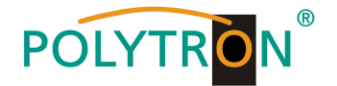

# 8.8. Software-Update

Das Menü Software Update dient dazu, die Controller-Software des Gerätes zu aktualisieren.

Voraussetzung ist, dass sich die aktuellste Software auf dem PC / Notebook befindet. Diese befindet sich auf <u>www.polytron.de</u> im Bereich Service / Software Download.

Die unter Punkt 8.2. durchgeführte Programmierung der Ein- und Ausgangsparameter wird davon nicht beeinflusst.

<u>Wichtig:</u> Die Update-Anweisungen bitte sorgfältig ausführen. Das Gerät nicht ausschalten und das Netzkabel nicht aus der Steckdose ziehen. Sowohl die Nichtbeachtung der Anweisungen, als auch die Unterbrechung der Stromversorgung während der Installation der neuen Controller-Software kann den Update-Vorgang unterbrechen und dazu führen, dass das Gerät nicht mehr reagiert oder eine Reparatur erforderlich wird.

#### → Klick auf Menu \* Software Update

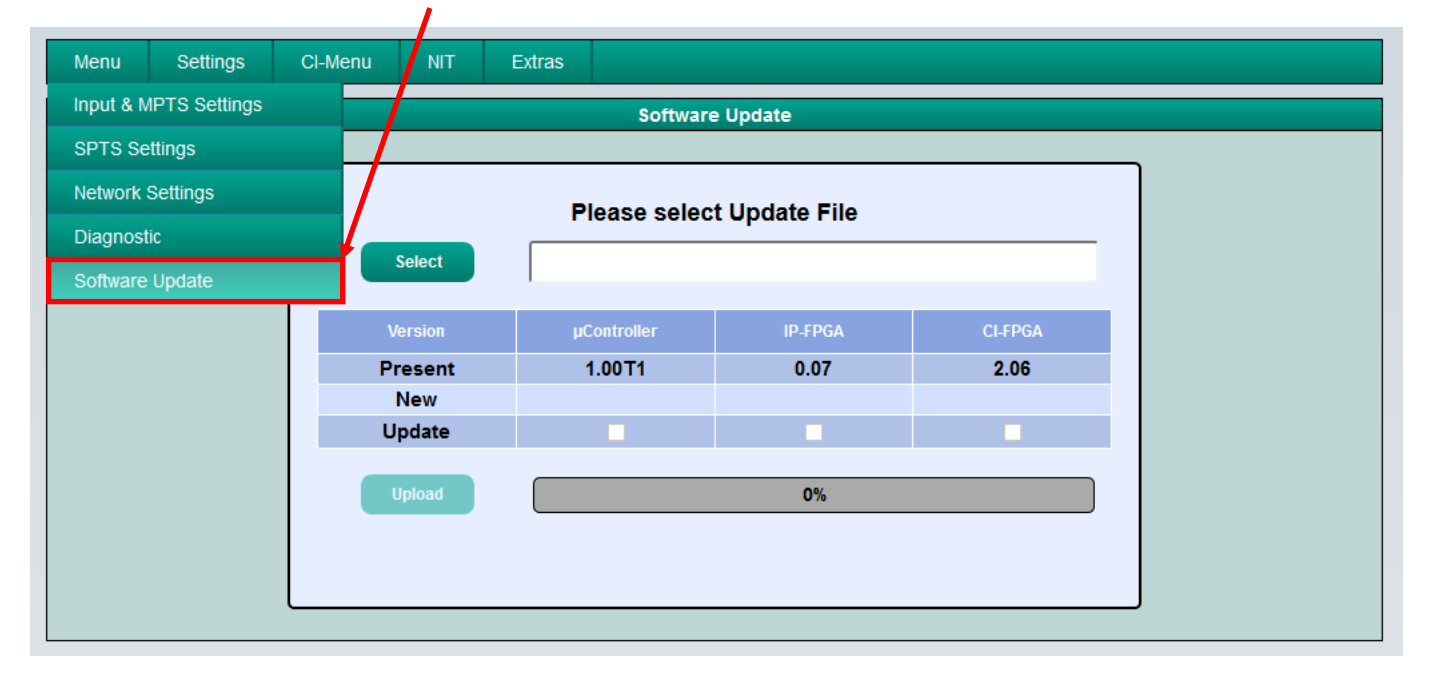

Die Software-Auswahl "CI-FPGA" wird nur bei der **PCU 4131** angezeigt. Bei der **PCU 8130** wird die Auswahl "CI-ASI-FPGA" angezeigt.

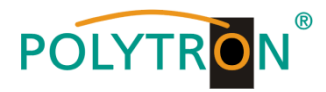

Mittels Select den entsprechenden Order mit der Update-Datei suchen, die .bin-Datei auswählen und öffnen.

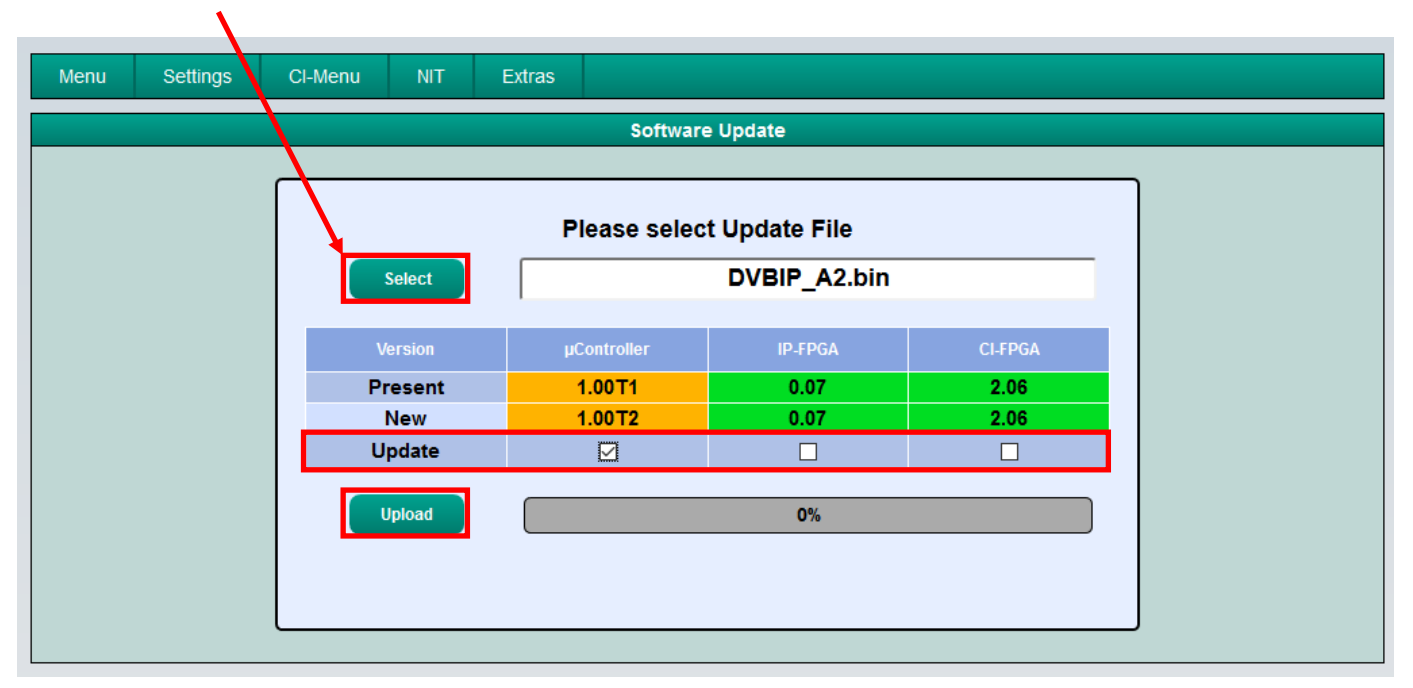

Es findet nun ein Abgleich der Software-Daten statt, die Felder mit den Software-Ständen sind farbig markiert:

- > Grün bedeutet: Software ist auf dem neuesten Stand.
- > Orange bedeutet: Es existiert neuere Software, ein Update ist möglich.

Die einzelnen Software-Dateien sind selektiv aktualisierbar. Hierzu in der Zeile **Update** die gewünschte(n) Aktualisierung(en) per Haken anwählen und danach auf **Upload** klicken.

Die Software-Dateien werden nun nacheinander hochgeladen. Danach wird der IP-Streamer zurückgesetzt und die neue Software installiert.

#### 8.8.1. Teletext EIN / AUS

→ Klick auf Extras \* Teletext Settings

| Menu Settings CI-Menu NIT | Extras            |                     |
|---------------------------|-------------------|---------------------|
|                           | Password Settings | s                   |
|                           | Teletext Settings |                     |
|                           | S                 | elect Teletext Mode |
|                           | Teletext: ON      | <u> </u>            |
|                           |                   | Save                |

Teletext je nach Bedarf ein- oder ausschalten. Danach durch Klicken auf **Save** speichern.

Hinweis: Werkseinstellung -> Der Teletext ist eingeschaltet!

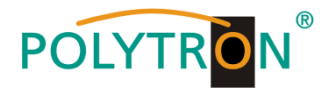

#### 8.8.2. Werkseitige Anmeldedaten (Benutzer und Passwort) ändern

Funktion zum Schutz vor unbefugtem Zugriff auf die Menüstruktur und Gerätedaten.

<u>Hinweis:</u> Bitte unbedingt die Seriennummer notieren, denn diese wird benötigt, um das Passwort ggf. zurückzusetzen. Die Seriennummer wird auf dem Übersichtsfenster (Overview) angezeigt:

|                        | Menu            | Settings | CI-Menu | NIT | Extras                |                              |  |  |  |  |  |  |
|------------------------|-----------------|----------|---------|-----|-----------------------|------------------------------|--|--|--|--|--|--|
|                        | Overview        |          |         |     |                       |                              |  |  |  |  |  |  |
| Device-Type: PCU 4131, |                 |          |         |     | μC-SW-Version: 1.00T1 | Total Data Rate: 1747 kBit/s |  |  |  |  |  |  |
|                        | Serial-No: 1029 |          |         |     | IP-SW-Version: 0.07   |                              |  |  |  |  |  |  |
|                        | HW-Vers         | sion:    | 1.00    |     | CI-SW-Version: 2.06   |                              |  |  |  |  |  |  |

Sollte das Passwort einmal verlorengehen oder in Vergessenheit geraten, so sind wir bei der generellen Passwortrücksetzung gerne behilflich. Hierzu benötigen wir unbedingt die Seriennummer des Gerätes. Die Seriennummer ist auch auf dem Aufkleber ersichtlich, welcher außen auf dem Gerätegehäuse angebracht ist.

Die generelle Passwortrücksetzung kann nur durch POLYTRON vorgenommen werden. Im Zuge dessen generieren wir ein neues Passwort, mit dem die Bedienung wieder freigeschaltet werden kann.

Ab Werk ist der Passwortschutz aktiviert und kann wie folgt konfiguriert werden:

|   | Kiak auf Extres * Deseurand | Catting and |
|---|-----------------------------|-------------|
| _ | NIICK AULEXTRAS " PASSWOLD  | Seminas     |
|   |                             |             |

1

| Menu | Settings | Cl-Menu | NIT   | Extras            |                 |
|------|----------|---------|-------|-------------------|-----------------|
|      |          |         |       | Password Settings | js              |
|      |          |         |       | Teletext Settings |                 |
|      |          |         | Use   | rname:            | admin           |
|      |          |         | New   | Password:         | password        |
|      |          |         | × 6 ( | Characters Long   |                 |
|      |          |         | Con   | firm Password:    | password        |
|      |          |         | × Pa  | asswords Match    |                 |
|      |          |         |       |                   | Change Password |
|      |          |         |       |                   |                 |

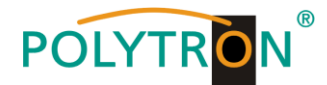

→ Benutzername (Username) und Passwort (Password) wie folgt ändern

| Menu     | Settings C                          | l-Menu           | NIT          | Extras         |        |               |     |
|----------|-------------------------------------|------------------|--------------|----------------|--------|---------------|-----|
|          |                                     |                  |              |                | Passwo | ord Settings  |     |
|          |                                     |                  |              |                |        |               |     |
|          |                                     |                  | User         | name:          |        | •••           |     |
|          |                                     | -                | New          | Password       | :      | •••••         |     |
| Bestät   | igung:                              |                  | <b>√</b> 6 C | haracters Long | I      |               |     |
| Passw    | Passwort entspricht<br>den Vorgaben | $\boldsymbol{<}$ | Conf         | irm Passv      | vord:  | •••••         |     |
| aen vo   |                                     |                  | 🔶 🖌 Pas      | sswords Match  |        |               |     |
| 62W. 13t |                                     |                  |              |                |        | Change Passwo | ord |
|          |                                     |                  |              |                |        |               |     |

- Im Feld **Username** bei Bedarf einen neuen Benutzernamen (bestehend aus Buchstaben, Zahlen oder Sonderzeichen in beliebiger Reihenfolge und Länge) vergeben.
- Im Feld **New Password** das neue, mindestens 6-stellige, Passwort (bestehend aus Buchstaben, Zahlen oder Sonderzeichen in beliebiger Reihenfolge) eingeben.
- Danach das neue Passwort im Feld Confirm Password erneut eingeben.
- Durch Klicken auf Change Password wird das neue Passwort gespeichert.

<u>Hinweis:</u> Nach Ändern / Speichern der neuen Anmeldedaten und dem nachfolgenden Aufruf einer anderen Eingabemaske werden die Anmeldedaten erneut abgefragt.

# 8.8.3. CI Monitoring PCU 4131

Funktion zur Aktivierung der CI-Überwachung

→ Klick auf Extras \* Cl Monitoring

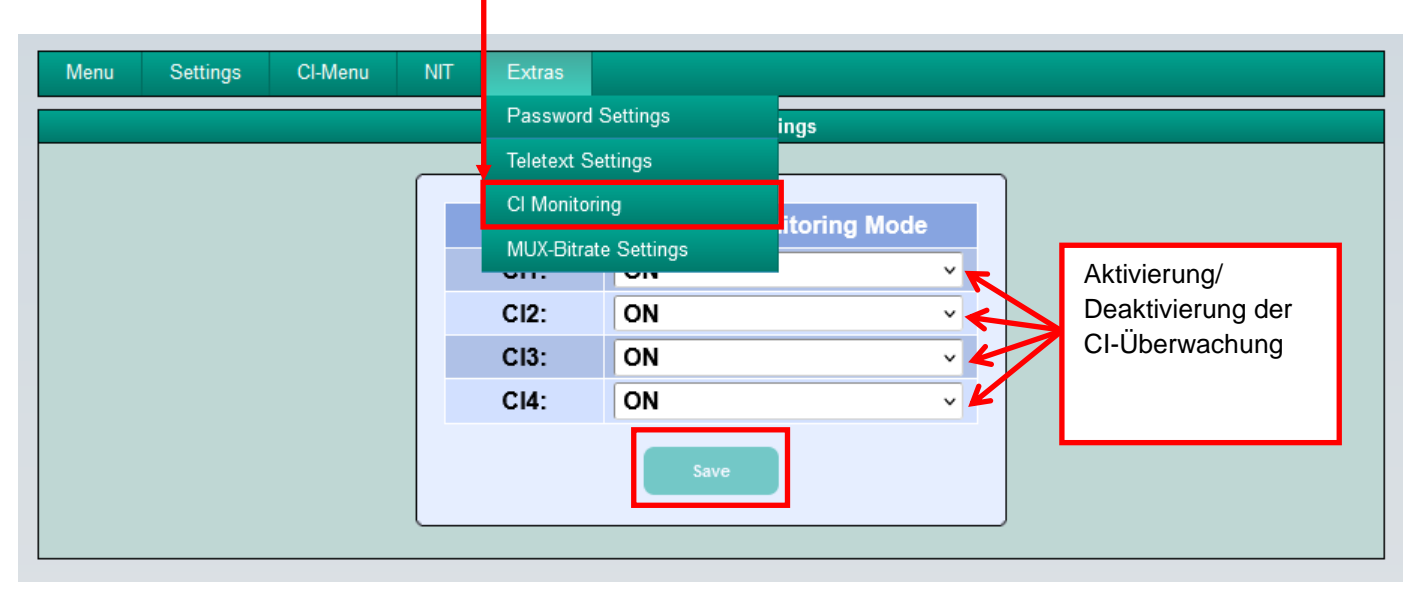

Durch Klicken auf Save werden die Einstellungen gespeichert.
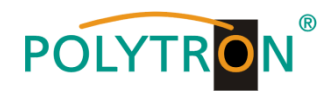

## 1. Mounting and safety instructions

Please observe the following safety instructions in order to prevent any risks for persons and/or damage to the device, as well as to contribute to environmental protection.

#### Important instructions

Please read the operating instructions for the device(s) carefully before putting into operation! The instructions contain important information on installation, environmental conditions, service and maintenance. Save the operating instructions for later use. All operating instructions can be found on our website at: <a href="https://polytron.de/index.php/en/services/operating-manuals">https://polytron.de/index.php/en/services/operating-manuals</a>

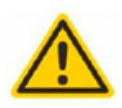

#### Approved use

Use the device only at the permissible operating locations, under the permissible environmental conditions and for the purpose described in the operating instructions. If there is no information about the intended use (e.g. operating location, environmental conditions) or if the operating instructions do not contain any relevant information, you must contact the manufacturer of this device to ensure that the device can be installed. If you do not receive any information from the manufacturer, the device must not be put into operation.

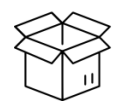

#### Transport

Attention

Please check the packaging and the device for damages in shipment immediately upon receipt. Do not put a damaged device into operation.

Transporting the device by the power cord is not permitted as this can damage the power cord or the strain relief. Insulation that serves to protect against mains voltages can be damaged by excessive loads (e.g. fall, shock, vibration).

The rated voltage on the device must correspond with the mains voltage to be used. When operating devices with protection class I, connection

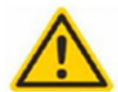

#### to power sockets with a protective conductor connection is mandatory. The instructions for operating the device must be observed.

#### Grounding and potential equalisation

Please establish grounding and perform potential equalisation before initial startup. According to the currently valid version of EN 60728-11, coaxial receiving and distribution systems must meet the safety requirements with regard to earthing, equipotential bonding etc, even if the device is removed. Otherwise, damage to the product, fire, or other dangers can occur. In addition, the earth connection on the device can be used. Other devices within touching distance are to be integrated in the equipotential bonding. Operation without a protective conductor connection, device grounding or equipotential bonding is not permitted. If damaged, the device must be taken out of operation. The electrical system for powering the device, e.g. house installations must contain protective devices against excessive currents, earth faults and short circuits. Follow all applicable national safety regulations and standards.

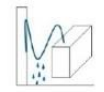

#### Connection cables

Always install the connection cables with a loop so that condensed and/or splashing water cannot run into the device.

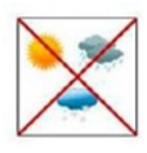

#### Select installations site

Plan the installation location so that children cannot play with the device and its connections. The device should only be installed on a solid, flat and most of all fire-resistant surface. Observe the operation position of the devices specified in the operating instructions. Avoid strong magnetic fields in the surroundings. Too strong a heat effect or accumulation of heat will have an adverse effect on the durability. Don't mount directly over or near heating systems, open fire sources or the like, where the device is exposed to heat radiation or oil vapours. Mount fan-cooled and passively cooled devices so that the air can be sucked in unhindered through the lower ventilation slots and heat can escape through the upper ventilations slots. Ensure free air circulation, ventilation slots must not be covered. Do not place any objects on the devices. Installation in recesses, alcoves etc and covering the installation site, e.g. through curtains is not allowed. To avoid heat build-up, the correct installation position must be observed and all-round, free ventilation must be ensured in accordance with the information in the operating instructions! When installing the cabinet, sufficient air convection must be possible to ensure that the maximum permissible ambient temperature of the device is maintained.

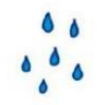

#### Moisture

Heat

The devices have no protection against water and may therefore only be operated and connected in dry rooms. Dripping/splashing water and high humidity damage the device. If there is condensation, wait until the device is completely dry. Select the operating environment according to the specified IP protection class.

Housing parts near cooling fins and cooling fins themselves can get very hot. Therefore, you should not touch these parts.

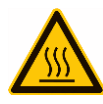

#### Mounting and service work

The device may only be installed and operated by qualified persons (in accordance with EN 62368-1) or by persons who have been instructed by experts in accordance with the rules of technology. Maintenance work may only be carried out by qualified service personnel. Before starting the service work, switch off the operating voltage and secure it against being switched on again. In the event of service or danger, the mains plug serves as a disconnect device from the mains voltage and must therefore be accessible and usable at all times. In order to guarantee interference immunity, all device covers must be screwed tight again after opening. Fuses are only to be changed by authorised specialists. Only fuses of the same type may be used.

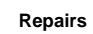

Repairs may only be carried out by the manufacturer. Improper repairs can pose significant risks to the user. In the event of malfunctions, the device must be disconnected from the mains and authorised specialist personnel must be consulted. If necessary, the device must be sent to the manufacturer.

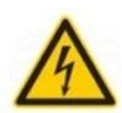

#### Thunderstorm

According to EN 60728 part 1 safety requirements, due to increased risk of lightning, maintenance and / or installation work should not be carried out during thunderstorms on the device or the system.

High overvoltages (lightning strikes, overvoltages in the power grid) can damage insulation that serves to protect against mains voltage.

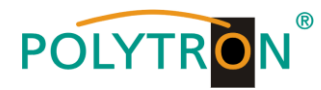

A

#### Ambient temperature

The permissible ambient temperatures specified in the technical data must be observed for operation and storage, even if the climatic conditions change due to external influences (solar radiation etc.). Overheating the device can damage the insulation that serves to isolate the mains voltage.

#### Termination

Unused coaxial connections should be terminated with 75 Ohm terminating resistors. For DC-supplied connections, DC voltage decoupling must be used or use 75 Ohm terminating resistors with integrated DC decoupling.

#### Attention

This module contains ESD components! (ESD = Electrostatic Sensitive Device).

An electrostatic discharge is an electrical current pulse, which can flow through an electrically insulated material, when triggered by a large voltage difference. To ensure the reliability of ESD components, it is necessary to consider their most important handling rules:

- » Pay attention permanently to potential equalisation (equipotential bonding)!
- » Use wrist straps and approved footwear for personnel grounding » Avoid electrostatically chargeable materials such as normal PE, PVC, polystyrene!
- » Avoid electrostatic fields >100 V/cm!
- » Use only labeled and defined packing and transportation materials!

Damage caused by faulty connections and/or improper handling are excluded from any liability.

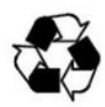

#### Recvcling

Italy

All of our packaging materials (packaging, identification sheets, plastic foil and bags) are fully recyclable. The relevant disposal instructions are listed below. The devices are to be disposed of properly according to the current disposal regulations of your district/country/state as electronic scrap.

In compliance with the following requirements: ΕU

WEEE Directive (2012/19/EU)

#### WEEE-Reg.-Nr. DE 51035844

Direttiva RAEE (2012/19/UE)

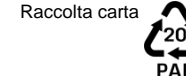

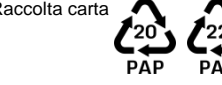

#### **Guarantee conditions**

The general terms and conditions of Polytron-Vertrieb GmbH apply. The general terms and conditions can be found on our website at: https://polytron.de/index.php/en/company/general-terms-and-conditions

#### **GENERAL INFORMATION ON THE OPERATING INSTRUCTIONS**

- All parameter data are examples only.
- > User adjustable parameters are freely selectable.
- > Menu views can vary slightly depending on the software version; the operability does not change as a result.
- The images in this manual are for illustrative purposes only.  $\geq$

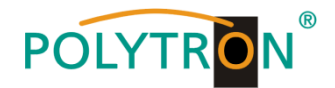

## 2. General information

The transmission of television programs via digital data networks (IPTV) is becoming increasingly important. Through the use of the so-called Internet protocol, it is also possible to transmit DVB signals via a network infrastructure.

In order to be able to use IP networks as transmission paths for television programs, the DVB signals received in the PCU 4131 or PCU 8130 are converted into IP streams and thus made available throughout the network. Particularly in office buildings and hospitals, the supply of terminal equipment via IP networks, some of which already exist, represents an elegant solution for the transmission of television programs. For new buildings and special applications, such as cruise ships, the advantage is that only an IP network has to be set up and additional coaxial cabling is not required.

## 3. Description

The IP Streamer PCU 4131 and PCU 8130 convert DVB-S/S2, DVB-T/T2 and DVB-C signals into IP streams. The PCU 4131 has 4 input tuners and the integrated CI interfaces enable the central decoding of transmitter content. The PCU 8130 provides 8 input tuners and is capable of receiving and streaming free-to-air channels and passing encrypted content for de-encyption by the end user. The input signal is made available throughout the IP network and can be directly received by PCs / notebooks with appropriate software, IP-compatible TV sets or set-top boxes (STBs) that support the "DVB-IPTV" standard. The IP Streamer can be programmed quickly and easily via the web browser user interface. The selected settings can be printed out, saved and transferred to other devices, e.g. via USB stick. The integrated LAN connection allows remote control of all parameters.

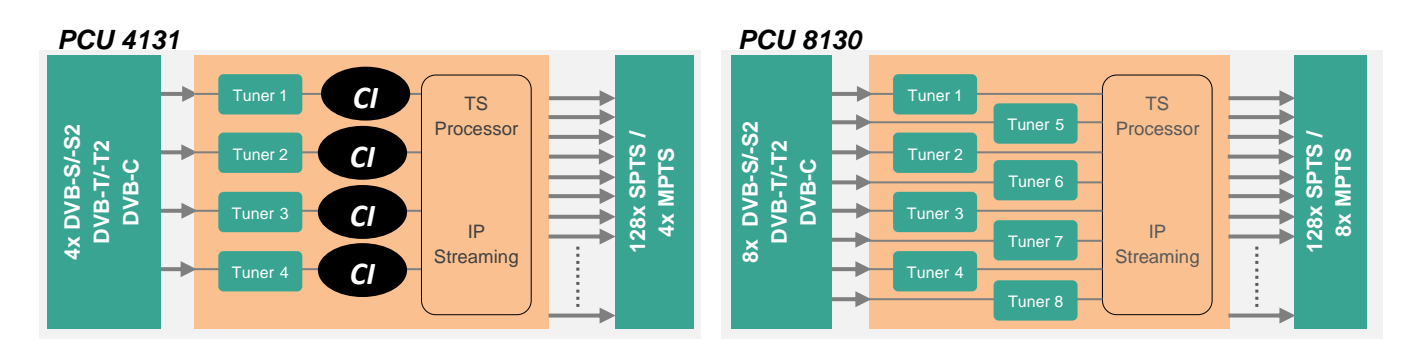

## 4. Scope of delivery

- 1 x PCU 4131 / PCU 8130
- 1 x Power cable
- 1 x LAN patch cable
- 1 x Quick start guide
- 1 x Mounting- and safety instructions

### 5. Input circuit

With the PCU 4131 and the PCU 8130, the signals are fed directly to the input tuners. Due to the triple standard tuners, there are 4 or 8 inputs for SAT signals and 4 or 8 inputs for terrestrial signals (DVB-T/T2 or DVB-C). The SAT inputs Tuner 1 and Tuner 2 are equipped with an additional 12 V DC voltage for LNB supply. The units are supplied with this activated. The supply can be activated/deactivated by jumpers J1 and J2 respectively. A 12 V supply voltage for the terrestrial range can be applied to Tuner 4 by plugging in Jumper J3. The operating states are indicated by LEDs.

Likewise, the SAT input tuners 1, 2, 5 and 6 of PCU 8130 are equipped with a 12 V DC voltage for LNB supply. The units are supplied with this activated. The supply can be activated/deactivated by the corresponding jumpers. On tuners 4 and 8, a 12 V supply voltage for the terrestrial inputs can be delivered by plugging in the corresponding jumpers. The operating states are indicated by LEDs.

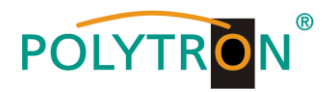

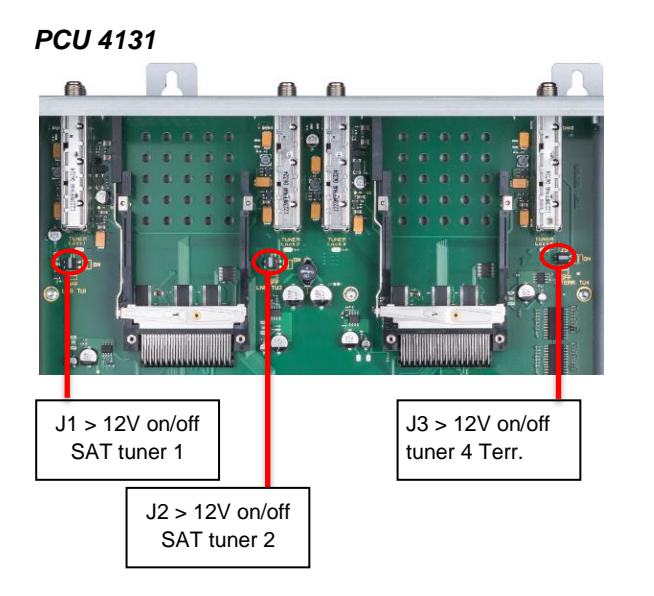

#### PCU 8130

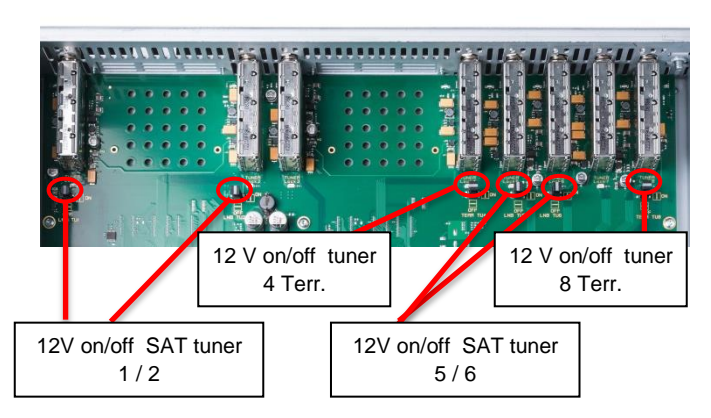

### 6. Mounting

The IP Streamer must be installed in a well-ventilated room. The ambient temperature must not exceed 45 °C. It must be ensured that air can circulate freely through the ventilation holes, this applies especially with horizontal 19" mounting. In order that the air can circulate freely, a minimum distance of at least 15 cm from the ventilation holes must be maintained. The mains plug must be pulled out for installation or when working on the wiring.

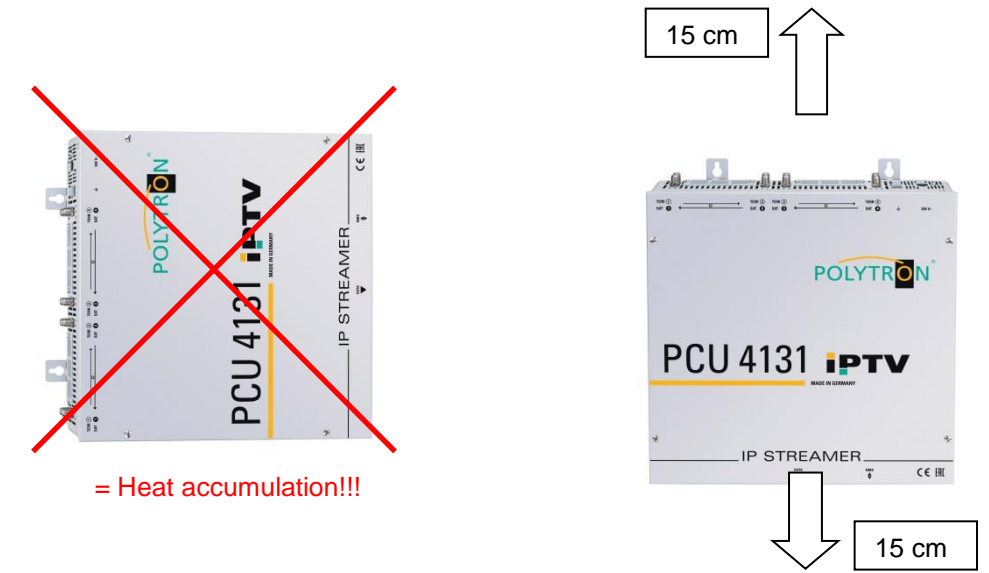

### 6.1. Grounding

The device must be grounded in accordance with EN 60728-11.

- Strip the cable insulation of the grounding cable (4 mm<sup>2</sup>) by approx. 15 mm.
- Push the stripped end under the grounding screw and tighten the screw firmly.

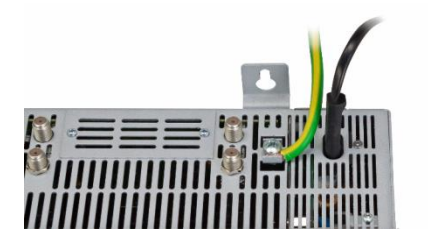

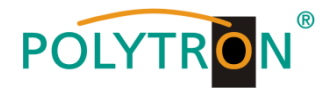

## 7. Installation

#### Connecting the input signals

Connect SAT signals directly or via distribution networks to the corresponding tuner inputs.

#### PCU 4131

The SAT inputs Tuner 1 and Tuner 2 have a 12 V DC voltage for LNB supply.

DVB-T and DVB-C are connected via the terrestrial inputs. An optional 12 V supply is available at the terrestrial input Tuner 4.

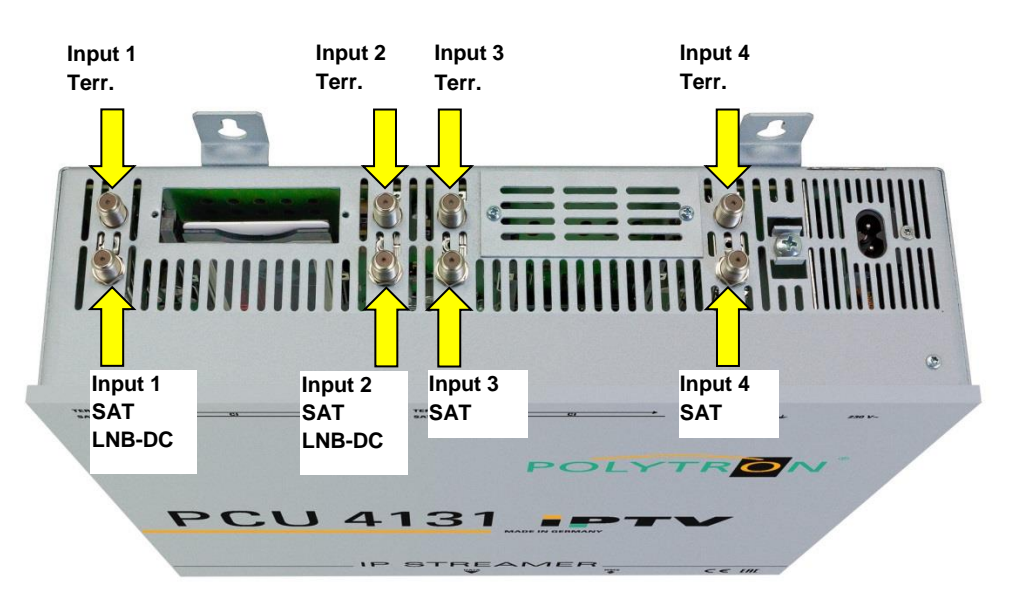

#### PCU 8130

The SAT inputs Tuner 1, 2, 5 and 6 have a 12 V DC voltage for LNB supply.

DVB-T and DVB-C are connected via the terrestrial inputs. An optional 12 V supply is available at the terrestrial input Tuner 4 and 8.

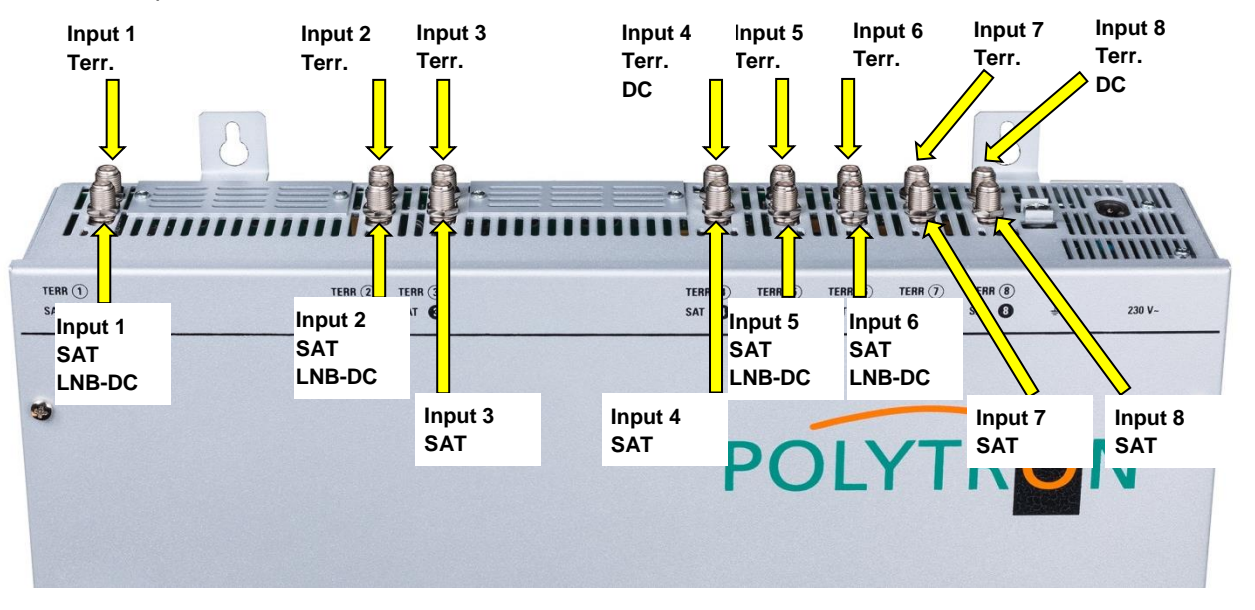

Please make sure that the current consumption of 250 mA per input is not exceeded. Total consumption must not exceed 500 mA

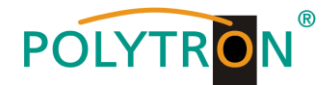

#### Plugging in the CI modules PCU 4131

To insert the CI modules into the PCU 4131, the covers must be removed. The picture shows the assignment of the CI slots to the inputs. For wall mounting as shown below, the double ridge guide of the CAMs must always be on the left hand side (according to the picture). On the right hand side, the CAM has only a single ridge guide.

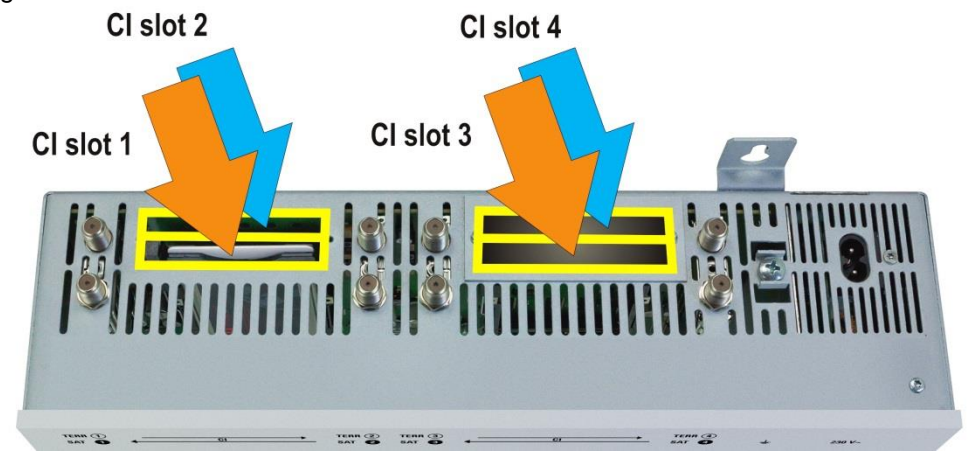

## 7.1. Pre-programming

The inputs and outputs of the device are pre-programmed at the factory with a standard frequency assignment. To receive the pre-programmed ASTRA transponders, the SAT inputs must be connected to the specified levels per SAT input as described.

| SAT Input      | 1               | 2           | 3                | 4              |
|----------------|-----------------|-------------|------------------|----------------|
| Transponder    | 19              | 11          | 107              | 89             |
|                | ARD Digital     | ZDF Vision  | SAT.1/Pro Sieben | RTL World      |
| Frequency      | HL 11494        | HL 11362    | HH 12545         | HH 12188       |
| Symbol rate    | 22000 kSym      | 22000 kSym  | 22000 kSym       | 27500 kSym     |
|                | Das Erste HD    | ZDF HD      | SAT.1            | RTL Television |
| ASTRA          | Arte Deutsch HD | ZDF Neo HD  | ProSieben        | RTL2           |
|                | SWR BW HD       |             | kabel eins       | VOX            |
| IP Output MPTS | deactivated     | deactivated | deactivated      | deactivated    |
| IP address     | 239.1.1.1       | 239.1.1.2   | 239.1.1.3        | 239.1.1.4      |
| Port           | 10001           | 10002       | 10003            | 10004          |
| Protocol       | RTP             | RTP         | RTP              | RTP            |

Slot 1-4 for PCU 4131 and PCU 8130:

Slot 5-8 for PCU 8130:

| SAT Input      | 5           | 6           | 7             | 8               |
|----------------|-------------|-------------|---------------|-----------------|
| Transponder    | 10          | 25          | 61            | 21              |
|                | ZDF Vision  | ARD Digital | ARD Digital   | ARD Digital     |
| Frequency      | VL 11347    | HL 11582    | HL 10891      | HL 11523        |
| Symbol rate    | 22000 kSym  | 22000 kSym  | 22000 kSym    | 22000 kSym      |
|                | 3sat HD     | BR Süd HD   | RBB Berlin HD | WDR Köln HD     |
| ASTRA          | Kika HD     | NDR NDS HD  | MDR SA HD     | WDR Dortmund HD |
|                | ZDF Info HD | Phoenix HD  | HR HD         | WDR Essen HD    |
| IP Output MPTS | deactivated | deactivated | deactivated   | deactivated     |
| IP address     | 239.1.1.5   | 239.1.1.6   | 239.1.1.7     | 239.1.1.8       |
| Port           | 10005       | 10006       | 10007         | 10008           |
| Protocol       | RTP         | RTP         | RTP           | RTP             |

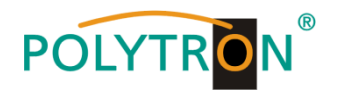

| Service Name          | SID   | IP-Address  | Port  | CH No | Protocol | IP-Out | IN |
|-----------------------|-------|-------------|-------|-------|----------|--------|----|
| Das Erste HD          | 10301 | 239.1.1.100 | 10001 |       | RTP      |        | 1  |
| ARTE HD               | 10302 | 239.1.1.101 | 10001 |       | RTP      |        | 1  |
| SWR BW HD             | 10303 | 239.1.1.102 | 10001 |       | RTP      |        | 1  |
| ZDF HD                | 11110 | 239.1.1.103 | 10001 |       | RTP      |        | 2  |
| ZDF neo HD            | 11130 | 239.1.1.104 | 10001 |       | RTP      |        | 2  |
| SAT.1                 | 17500 | 239.1.1.105 | 10001 |       | RTP      |        | 3  |
| ProSieben             | 17501 | 239.1.1.106 | 10001 |       | RTP      |        | 3  |
| kabel eins            | 17502 | 239.1.1.107 | 10001 |       | RTP      |        | 3  |
| <b>RTL Television</b> | 12003 | 239.1.1.108 | 10001 |       | RTP      |        | 4  |
| RTL2                  | 12020 | 239.1.1.109 | 10001 |       | RTP      |        | 4  |
| VOX                   | 12060 | 239.1.1.110 | 10001 |       | RTP      |        | 4  |
| 3sat HD               | 11150 | 239.1.1.111 | 10001 |       | RTP      |        | 5  |
| KIKA HD               | 11160 | 239.1.1.112 | 10001 |       | RTP      |        | 5  |
| ZDF info HD           | 11170 | 239.1.1.113 | 10001 |       | RTP      |        | 5  |
| BR Süd HD             | 10325 | 239.1.1.114 | 10001 |       | RTP      |        | 6  |
| NDR Hamburg HD        | 10329 | 239.1.1.115 | 10001 |       | RTP      |        | 6  |
| Phoenix HD            | 10331 | 239.1.1.116 | 10001 |       | RTP      |        | 6  |
| RBB Brandenburg HD    | 10350 | 239.1.1.117 | 10001 |       | RTP      |        | 7  |
| MDR Sachsen HD        | 10352 | 239.1.1.118 | 10001 |       | RTP      |        | 7  |
| HR HD                 | 10355 | 239.1.1.119 | 10001 |       | RTP      |        | 7  |
| WDR Köln HD           | 28332 | 239.1.1.120 | 10001 |       | RTP      |        | 8  |
| WDR Dortmund HD       | 28336 | 239.1.1.121 | 10001 |       | RTP      |        | 8  |
| WDR Essen HD          | 28339 | 239.1.1.122 | 10001 |       | RTP      |        | 8  |

#### IP parameters of the factory pre-programmed TV channels:

## 7.2. Input level

To ensure flawless reception, make sure that the level at the inputs is between **50** and **80 dBµV**.

## 

## When receiving digital signals it is advantageous to have a lower input level instead of an excessively high one.

If the input level is too high, an attenuator should be used.

### 7.3. LAN connectors and Status LED

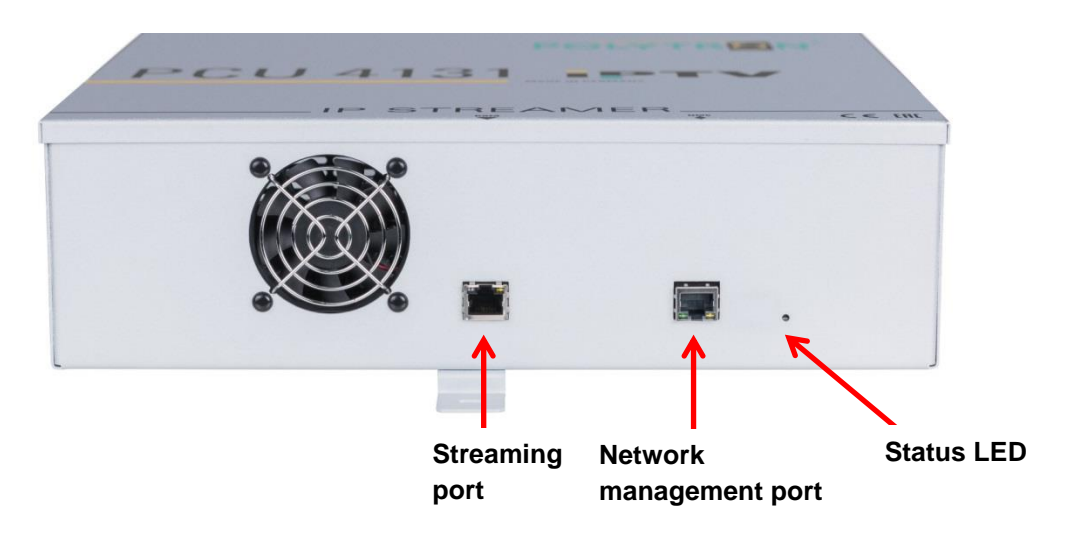

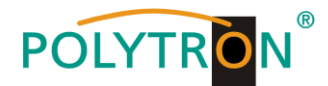

## 8. General programming

Upon powering up, the device runs through an internal routine and all channels (4 for PCU 4131 and 8 for PCU 8130) are set to the current stored data. During this time, the **Status LED** flashes green.

A connection between the PCU 4131 / PCU 8130 and the PC / notebook can only be established after the Status LED lights up <u>permanently</u> green or orange.

## 8.1. Initial setup

The PCU 4131 / PCU 8130 are configured via the Network Management System (NMS).

#### 8.1.1. Establishing a connection via the browser

Connect the PC or notebook directly to the network management port using a suitable CATx LAN cable. The input window appearance depends on the selected browser (Chrome, Firefox, Internet Explorer, etc.). **Notes:** 

- PC / notebook and the IP streamer must be in the same network / IP address range.
- Cookies must be accepted and JavaScript must be enabled.
- Use current browser versions.

Enter the following IP address in the search bar of the web browser: 192.168.1.129

#### Username: admin

Password: password

Then click **OK** to establish the connection.

| Datei Bearbeiten | Ansicht Chr | onik Le | esezeichen Eg  | rtras ∐ilfe  |                    |                    |                          |                        |                         |                    |
|------------------|-------------|---------|----------------|--------------|--------------------|--------------------|--------------------------|------------------------|-------------------------|--------------------|
| Google           |             | ×       | +              |              |                    |                    |                          |                        |                         |                    |
| ← → x            | ŵ           |         | Q 192          | 2.168.1.129  | ו                  |                    |                          |                        |                         |                    |
| A Meistbesucht   | Erste Schr  | itte 🕨  | -) Smilies, di | ie mit Kla 🄇 | ABOUT Visual Basic | ABOUT Visual Basic | VB ActiveVB - VB 5-6-Tip | M Arithmetische Operat | Ascii Table - ASCII cha | AVR Freaks View to |

Über Google Store

|                    |                        | G              | 00              | ogle                                                  |      |
|--------------------|------------------------|----------------|-----------------|-------------------------------------------------------|------|
| Authentifizierung  | g erforderlich         |                |                 |                                                       | Х    |
| 2<br>Benutzername: | http://192.10<br>admin | 58.1.129 verla | ngt einen Benut | tzernamen und ein Passwort. Ausgabe der Website: "DVE | 3IP" |
| Passwort:          | •••••                  |                |                 |                                                       |      |
|                    |                        |                | ОК              | Abbrechen                                             |      |

If the factory IP address of the IP streamer is lost or forgotten, it can be reset to the factory setting (192.168.1.129) as follows:

- Pull the mains plug out.
- Press and hold button TA1 on the IP board.
- Reconnect the mains plug.
- Wait until the Status LED flashes red / green alternately.
- Now the IP address is reset and the button can be released.

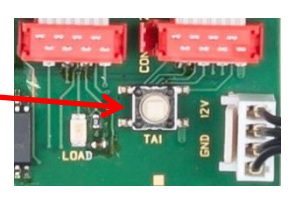

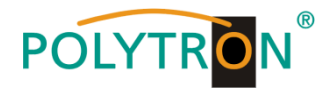

## 8.2. Programming of the device parameters

After successful network access, the following overview window is displayed:

#### **Overview PCU 4131**

| Menu Settings | CI-Menu NIT                                                                                                    | Extras                                                                                                    |                                                                                                    |
|---------------|----------------------------------------------------------------------------------------------------|----------------------------------------------------------------------------------------------------|----------------------------------------------------------------------------------------------------|
|               |                                                                                                    | Overview                                                                                                    |                                                                                                    |
| Device-Type:  | PCU 4131<br>1001<br>1.00                                                                                                    | μC-SW-Version: 1.01T1<br>IP-SW-Version: 1.00<br>Cl-SW-Version: 2.06                                                                                                    | Total Data Rate: 153677 kBit/s                                                                                                    |
|               | CHANNEL 1<br>Tuner Locked<br>BER: 1.0e-7<br>SNR: 17 dB<br>DVB: S/S2<br>TP: 12692 MHz<br>LO: AUTO<br>SR: 22000 kSym<br>Search Service<br>List<br>OUT MPTS:<br>ON OFF<br>IP-Address:<br>239.1.1.1<br>Port:<br>10001<br>Protocol:<br>UDP<br>Set | CHANNEL 2         INPUT:         Tuner Locked         BER: 1.0e-7         SNR: 17 dB         DVB: \$/52 ∨         TP: 11992 MHz         LO: AUTO ∨         SR: 27500 kSym         Search         OUT MPTS:         ON ● OFF         IP-Address:         239.1.1.2         Port:         10002         Protocol:         UDP ∨         Set | CHANNEL 4<br>INPUT:<br>Tuner Locked<br>BER: 1.0e-7<br>SNR: 17 dB<br>DVB: S/S2<br>TP: 12188 MHz<br>LO: AUTO<br>SR: 27500 kSym<br>Search Service<br>List<br>OUT MPTS:<br>ON OFF<br>IP-Address:<br>239.1.1.4<br>Port:<br>10004<br>Protocol:<br>UDP<br>Set |

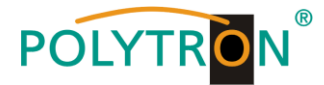

#### **Overview PCU 8130**

| Menu Settings | NIT Extras                                                                                                    |                                                                                                    |                                                                                                    |                                                                                                    |           |
|---------------|----------------------------------------------------------------------------------------------------|----------------------------------------------------------------------------------------------------|----------------------------------------------------------------------------------------------------|----------------------------------------------------------------------------------------------------|-----------|
|               |                                                                                                    | Ove                                                                                                    | rview                                                                                                    |                                                                                                    |           |
| Device-Type:  | PCU 8130                                                                                                    | µC-Version: 1                                                                                                    | .03T3                                                                                                    | Total Data Rate: 2261                                                                                                    | 97 kBit/s |
| Serial-No:    | 1007                                                                                                    | IP-Version:                                                                                                    | 1.00                                                                                                    |                                                                                                    |           |
| HW-Version:   | 1.00                                                                                                    | CI-ASI-Version:                                                                                                    | 2.09                                                                                                    |                                                                                                    |           |
|               | CHANNEL 1<br>Imper Locked<br>BER: 1.0e-7<br>SNR: 15 dB<br>DVB: 5/52<br>TP: 11836 MHz<br>LO: AUTO<br>SR: 27500 k Sym<br>Sarch Service<br>Courtwrts:                                                                            | CHANNEL 2<br>Imput:<br>Imput:<br>Imp | CHANNEL 3<br>INPUT<br>Tuner Locked<br>BER: 9.9e-3<br>SNR: 7 dB<br>DVB: 5/52<br>TP: 12545 MHz<br>LO: AUTO<br>SR: 22000 k Sym<br>Service<br>Service<br>List                                                                                    | CHANNEL 4<br>Tuner Locked<br>BER: 1.0e-7<br>SNR: 14 dB<br>DVB: 5/52<br>TP: 11954 MHz<br>LO: AUTO<br>SR: 27500 k Sym<br>Service<br>Service<br>Service                                                                            |           |
|               | © ON OFF<br>IP-Address:<br>239.1.1.1<br>Port:<br>10001<br>Protocol:<br>RTP =<br>Set                                                                                                    | ON OFF<br>IP-Address:<br>239.1.1.2<br>Port:<br>10002<br>Protocol:<br>RTP =<br>Set                                                                                                    | ON OFF<br>IP-Address:<br>239.1.1.3<br>Port:<br>10003<br>Protocol:<br>RTP =<br>501                                                                                                    | ON OFF<br>IP-Address:<br>239.1.1.4<br>Port:<br>10004<br>Protocol:<br>RTP =                                                                                                    |           |
|               | CHANNEL S<br>Tuner Locked<br>BER: 1.0e-7<br>SNR: 14 dB<br>DVB: S/S2<br>TP: 11303 MHz<br>LO: AUTO<br>SR: 22000 k Sym<br>Suscen Sorvice<br>List<br>OUT MFTS:<br>ON OFF<br>IP-Address:<br>239.1.1.5<br>Port:<br>10005<br>Dubicol | CHANNEL 6<br>Tuner Locked<br>BER: 1.0e-7<br>SNR: 13 dB<br>DVB: S/S2<br>TP: 10714 MHz<br>LO: AUTO<br>SR: 22000 k Sym<br>Sec: Service<br>List<br>OUT MFTS:<br>ON OFF<br>IP-Address:<br>239.1.1.6<br>Port:<br>10006<br>Decheosic                                                                                                    | CHANNEL 7<br>Iuner Locked<br>BER: 1.0e-7<br>SNR: 14 dB<br>DVB: \$/\$2<br>TP: 11053 MHz<br>LO: AUTO<br>SR: 22000 k Sym<br>SR: 22000 k Sym<br>SR: 22000 k Sym<br>SR: 22000 k Sym<br>SR: 22000 k Sym<br>SR: 239.1.17<br>Port: 10007<br>Drahaati | CHANNEL 8<br>Tuner Locked<br>BER: 1.0e-7<br>SNR: 14 dB<br>DVB: S/52<br>TP: 11553 MHz<br>LO: AUTO<br>SR: 22000 k Sym<br>Sec: Sorvice<br>List<br>OUT MPTE:<br>ON @ OFF<br>IP-Address:<br>239.1.1.8<br>Port:<br>10008<br>Drate.etc |           |
|               | RTP Set                                                                                                    | RTP Set                                                                                                    | RTP sot                                                                                                    | RTP - Set                                                                                                    |           |

All input and output parameters can be set via this input window. The status display is automatically updated every 3 seconds.

In the upper part of the menu, the device data such as type, serial number, hardware version and the software versions for CPU, IP and CI controller (PCU 4131 only) or ASI controller (PCU 8130 only) are displayed. The information about the total data rate is also displayed here.

The channel related setting and selection options for MPTS, IP address, port and protocol are displayed in the lower part of the menu.

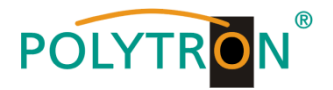

#### 8.2.1. Input parameters for SAT reception

## DVB > Input signal

| rinput:-          |                        |                    |
|-------------------|------------------------|--------------------|
| Tu                | ner Loci               | ked                |
| BER:              | 1.0e-7                 |                    |
| SNR:              | 17                     | dB                 |
| DVB:              | S/S2                   | ~                  |
| 70.               |                        | _                  |
| IP:               | 11836                  | MHz                |
| LO:               | 11836<br>AUTO          | JMHz               |
| IP:<br>LO:<br>SR: | 11836<br>AUTO<br>27500 | ∫MHz<br>▼<br>]kSym |

Select type of input signal -> If DVB-T/T2 or DVB-C is selected, please skip to section 8.2.2 Input parameters for the terrestrial range

## Auto > LO frequency

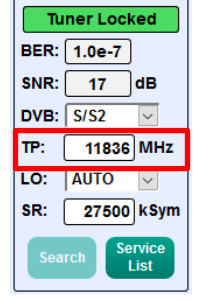

Enter transponder frequency

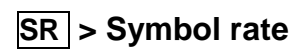

dB

**TP** > Transponder frequency

| -INPUT: |                     |
|---------|---------------------|
| Tu      | ner Locked          |
| BER:    | 1.0e-7              |
| SNR:    | 17 dB               |
| DVB:    | S/S2 🗸              |
| TP:     | 11836 MHz           |
| LO:     | AUTO 🗸              |
| SR:     | 27500 kSym          |
| Sea     | rch Service<br>List |

The required frequency is set automatically, but can be set to 09750, 10600 or another **OTHER** frequency.

#### DVB: S/S2 $\sim$ 11836 MHz TP: LO: AUTO 🗸 SR: 27500 kSym List

Tuner Locked

**Tuner Locked** BER: 1.0e-7 17 SNR:

Enter symbol rate

## Search > Scan

|              | -INPUT: |                |  |  |
|--------------|---------|----------------|--|--|
| Tuner Locked |         |                |  |  |
| BER:         | 1.0e-7  | )              |  |  |
| SNR:         | 17      | dB             |  |  |
| DVB:         | S/S2    | $\sim$         |  |  |
| тр: (        | 11836   | MHz            |  |  |
| LO:          | AUTO    | $\sim$         |  |  |
| SR:          | 27500   | kSym           |  |  |
| Sear         | rch     | ervice<br>List |  |  |

After pressing the Search | button, the desired channel is found.

| -INPUT:-               |        |        |  |  |
|------------------------|--------|--------|--|--|
| Tuner Locked           |        |        |  |  |
| BER:                   | 1.0e-7 |        |  |  |
| SNR:                   | 17     | dB     |  |  |
| DVB:                   | S/S2   | $\sim$ |  |  |
| тр:                    | 11836  | MHz    |  |  |
| LO:                    | AUTO   | $\sim$ |  |  |
| SR:                    | 27500  | kSym   |  |  |
| Search Service<br>List |        |        |  |  |

If the tuner identifies the transponder, Tuner Locked is displayed in the upper field.

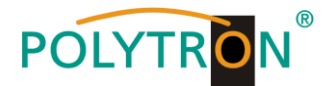

#### **Reception conditions (DVB-S/S2)**

| (INPUT:- | CINPUT:                |        |  |  |  |
|----------|------------------------|--------|--|--|--|
| Tu       | Tuner Locked           |        |  |  |  |
| BER:     | 1.0e-7                 | )      |  |  |  |
| SNR:     | 17                     | dB     |  |  |  |
| DVB:     | S/S2                   | $\sim$ |  |  |  |
| TP:      | 11836                  | MHz    |  |  |  |
| LO:      | AUTO                   | $\sim$ |  |  |  |
| SR:      | 27500                  | kSym   |  |  |  |
| Sea      | Search Service<br>List |        |  |  |  |

The quality of the input signal can be evaluated via the bit error rate **BER** and the signal-to-noise ratio **SNR**. These depend on the quality of the reception conditions and the SAT signals. Recommendation: Bit error rate **BER** should be  $\leq$  1e-6.

For the SNR signal-to-noise ratio **SNR**, the following guidelines apply. The corresponding values of the FEC (forward error correction) can be taken from the tables of the satellite operators. If, for example, the transponder has an FEC of 5/6, at least 9 dB must be displayed in the **SNR** field to ensure "good" reception.

| FEC | gut     | sehr gut |
|-----|---------|----------|
|     |         |          |
| 1/2 | 5-7dB   | 8-11dB   |
| 2/3 | 7-9dB   | 10-13dB  |
| 3/4 | 8-10dB  | 11-14dB  |
| 5/6 | 9-11dB  | 12-15dB  |
| 7/8 | 10-12dB | 13-16dB  |

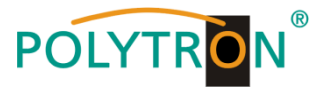

#### 8.2.2. Input parameters for the terrestrial range

## **TP** > Frequency

| Tu                 | iner Lock            | ed     |
|--------------------|----------------------|--------|
|                    | DVBT2                | )      |
| BER:               | 1.0e-7               |        |
| SNR:               | 36                   |        |
| DVB:               | T/T2/C               | $\sim$ |
|                    |                      |        |
| TP:                | 570.00               | MHz    |
| TP:<br>BW:         | 570.00<br>8 MHz      | )MHz   |
| TP:<br>BW:<br>PLP: | 570.00<br>8 MHz<br>0 | ) MHz  |

The type of input signal is automatically displayed.

Enter input frequency

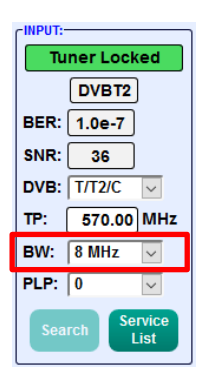

Selection 7 or 8 MHz

**BW** > Channel bandwidth

## PLP > Service selection (DVB-T2)

| CINPUT:                |
|------------------------|
| Tuner Locked           |
| DVBT2                  |
| BER: 1.0e-7            |
| SNR: 36                |
| DVB: T/T2/C            |
| TP: 570.00 MHz         |
| BW: 8 MHz 🗸            |
| PLP: 0                 |
| Search Service<br>List |

Select PLP value

| INPUT: |                     |
|--------|---------------------|
| Tu     | ner Locked          |
|        | DVBT2               |
| BER:   | 1.0e-7              |
| SNR:   | 36                  |
| DVB:   | T/T2/C 🗸            |
| TP:    | 570.00 MHz          |
| BW:    | 8 MHz 🗸 🗸           |
| PLP:   | 0 ~                 |
| Sea    | rch Service<br>List |

Search > Scan

After pressing the **Search** button, the desired channel is found.

If the tuner identifies the transponder, **Tuner Locked** is displayed in the upper field.

### Reception conditions (DVB-T/T2/C)

| INPUT:- |                     |
|---------|---------------------|
| Tu      | ner Locked          |
|         | DVBT2               |
| BER:    | 1.0e-7              |
| SNR:    | 36                  |
| DVB:    | T/T2/C 🗸            |
| TP:     | 570.00 MHz          |
| BW:     | 8 MHz 🗸             |
| PLP:    | 0 ~                 |
| Sea     | rch Service<br>List |

The quality of the input signal can be evaluated via the bit error rate **BER** and the signal-to-noise ratio **SNR**.

These depend on the quality of the reception conditions and the signals.

Recommendation: Bit error rate **BER** should be  $\leq$  1e-6.

The lower limits for the signal-to-noise ratio SNR are 26 dB for DVB-T and 32 dB for DVB-T2.

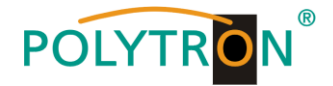

#### 8.2.3. Output parameters MPTS (Multiple Program Transport Streams)

→ Click on Menu \* Input & MPTS Settings

| Menu Settings CI-Menu N                                                                                                    | IT Extras                                                                                                    |                                                                                                    |
|----------------------------------------------------------------------------------------------------|----------------------------------------------------------------------------------------------------|----------------------------------------------------------------------------------------------------|
| Input & MPTS Settings                                                                                                    | Overview                                                                                                    |                                                                                                    |
| SPTS Settings                                                                                                    | uC-SW-Version: 1.01T1                                                                                                    | Total Data Rate: 141071 kBit/s                                                                                                    |
| Network Settings                                                                                                    | IP-SW-Version: 1.00                                                                                                    |                                                                                                    |
| Diagnostic                                                                                                    | CLSW-Version: 2.06                                                                                                    |                                                                                                    |
| Software Update                                                                                                    |                                                                                                    |                                                                                                    |
| MPTS       On         or       Off         UDP       IP-Address:         239.1.1.1         Protocol:         OD         Or         Sf         Search         Search <t< th=""><th>CHANNEL 2<br/>INPUT:<br/>Tuner Locked<br/>BER: 1.0e-7<br/>SNR: 17 dB<br/>DVB: S/S2 V<br/>TP: 11992 MHz<br/>LO: AUTO V<br/>SR: 27500 kSym<br/>Search Service<br/>COUT MPTS:<br/>OUT MPTS:<br/>OUT MPTS:<br/>OUT MPTS:<br/>OUT MPTS:<br/>Port:<br/>10002<br/>Protocol:<br/>UDP V<br/>Set<br/>Set<br/>Set<br/>Set<br/>Set<br/>Set<br/>Set<br/>Set</th><th>CHANNEL 4<br/>INPUT:<br/>Tuner Locked<br/>BER: 1.0e-7<br/>SNR: 17 dB<br/>DVB: 5/52<br/>TP: 12188 MHz<br/>LO: AUTO<br/>SR: 27500 kSym<br/>Search Service<br/>List<br/>OUT MPTS:<br/>ON O OFF<br/>IP-Address:<br/>239.1.1.4<br/>Port:<br/>10004<br/>Protocol:<br/>UDP<br/>Set</th></t<> | CHANNEL 2<br>INPUT:<br>Tuner Locked<br>BER: 1.0e-7<br>SNR: 17 dB<br>DVB: S/S2 V<br>TP: 11992 MHz<br>LO: AUTO V<br>SR: 27500 kSym<br>Search Service<br>COUT MPTS:<br>OUT MPTS:<br>OUT MPTS:<br>OUT MPTS:<br>OUT MPTS:<br>Port:<br>10002<br>Protocol:<br>UDP V<br>Set<br>Set<br>Set<br>Set<br>Set<br>Set<br>Set<br>Set | CHANNEL 4<br>INPUT:<br>Tuner Locked<br>BER: 1.0e-7<br>SNR: 17 dB<br>DVB: 5/52<br>TP: 12188 MHz<br>LO: AUTO<br>SR: 27500 kSym<br>Search Service<br>List<br>OUT MPTS:<br>ON O OFF<br>IP-Address:<br>239.1.1.4<br>Port:<br>10004<br>Protocol:<br>UDP<br>Set |
|                                                                                                    | Taking over the                                                                                                    |                                                                                                    |
|                                                                                                    | settings for each<br>channel strip                                                                                                    |                                                                                                    |

MPTS can be switched on or off separately for each channel strip -> Factory setting: Off When MPTS is switched off, the factory default SPTS streams are active (see section 8.2.4.).

The network protocol can also be selected separately for each channel strip -> Factory setting: RTP

For further information on IP address and port, see section 7.1. (Input presetting).

Clicking on **Set** confirms the settings for each channel strip.

Note: In MPTS mode, the EPG function (EIT insertion) is permanently switched on by default and can't be deactivated. It must be ensured that sufficient bandwidth is available in the IP network to accommodate this.

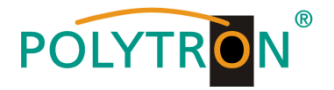

#### 8.2.4. Output parameters SPTS (Single Program Transport Stream)

→ Click on Menu \* SPTS Settings

| Menu       | Settings CI-M | tenu  | NIT | Extras     |              |                  |            |
|------------|---------------|-------|-----|------------|--------------|------------------|------------|
| Input & MP | TS Settings   |       |     |            | Overview     |                  |            |
| SPTS Setti | ngs           | 21    |     |            | sion: 1 00T1 | Total Data Rate: | 265 kBit/s |
| Network Se | ettings       |       |     |            |              |                  |            |
| Diagnostic |               | l     |     | P-SW-Vers  | sion: 0.07   |                  |            |
| Software U | pdate         | J     |     | CI-SW-Vers | sion: 2.06   |                  |            |
|            | CHAN          | NEL 1 |     | CHANNEL 2  | CHANNEL 3    | CHANNEL 4        |            |

Now the following dialogue window (here with factory settings) is displayed:

| Menu | Settings                                                                                                    | Cl-Menu N            | NIT Ext             | ras                |       | <u>Single</u> S | PTS st           | treams<br>f |                            |  |
|------|----------------------------------------------------------------------------------------------------|----------------------|---------------------|--------------------|-------|-----------------|------------------|-------------|----------------------------|--|
|      | SPTS Settings                                                                                                    |                      |                     |                    |       |                 |                  |             | ·                          |  |
|      |                                                                                                    |                      |                     |                    |       |                 |                  |             |                            |  |
|      |                                                                                                    | Service Name         | SID                 | IP-Address         | Port  | CH No           | Protocol         | IP-Out      | IN                         |  |
|      |                                                                                                    | Das Erste            | 28106               | 239.1.1.100        | 10001 |                 | UDP 🗸            |             | 1                          |  |
|      |                                                                                                    | BR Fernsehen Süd     | 28107               | 239.1.1.101        | 10001 |                 |                  |             | 1                          |  |
|      |                                                                                                    | hr-fernsehen         | 28108               | 239.1.1.102        | 10001 |                 |                  |             | 1                          |  |
|      |                                                                                                    | ZDF                  | 28006               | 239.1.1.103        | 10001 |                 |                  |             | 2                          |  |
|      |                                                                                                    | 3sat                 | 28007               | 239.1.1.104        | 10001 |                 |                  |             | 2                          |  |
|      |                                                                                                    | KiKA                 | 28008               | 239.1.1.105        | 10001 |                 |                  |             | 2                          |  |
|      |                                                                                                    | SAT.1                | 17500               | 239.1.1.106        | 10001 |                 |                  |             | 3                          |  |
|      |                                                                                                    | ProSieben            | 17501               | 239.1.1.107        | 10001 |                 |                  |             | 3                          |  |
|      |                                                                                                    | kabel eins           | 17502               | 239.1.1.108        | 10001 |                 |                  |             | 3                          |  |
|      |                                                                                                    | RTL Television       | 12003               | 239.1.1.109        | 10001 |                 |                  |             | 4                          |  |
|      |                                                                                                    | RTL2                 | 12020               | 239.1.1.110        | 10001 |                 |                  |             | 4                          |  |
|      |                                                                                                    | VOX                  | 12060               | 239.1.1.111        | 10001 |                 |                  |             | 4                          |  |
|      | EIT-II                                                                                                    | EPG data<br>On or Of | a<br>if<br>Total Da | ata Rate: 68514 kE | lit/s |                 | UDP<br>or<br>RTP |             |                            |  |
|      | EIT-Insertion:       OFF       Total Data Rate:       68514       kBit/s         Save       Download<br>M3U-List       IP Auto       Port Auto       IP-OUT ON/OFF       All SPTS streams<br>On or Off |                      |                     |                    |       |                 |                  |             | S streams<br>or <b>Off</b> |  |

The IP addresses, ports and network protocols can be set separately for each service (program) either manually or automatically via the control panels below. The network protocol can be selected separately for each service (program) -> Factory setting: RTP. The SPTS stream can be switched on or off separately for each service (program) by placing a tick in the relevant box.

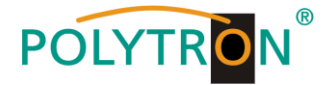

Note: In SPTS mode, the EPG function (EIT insertion) is switched off by default and can be activated as shown above. When it is activated, it must be ensured that sufficient bandwidth is available in the IP network to accommodate it.

#### Create an M3U list

In SPTS mode, it is possible to create an M3U list as follows:

| Menu Settings CI-Menu | NITE                 | xtras                                                          |
|-----------------------|----------------------|----------------------------------------------------------------|
|                       |                      | SPTS Settings                                                  |
|                       |                      |                                                                |
| Service Nam           | e SID                | IP-Address Port CH No Protocol IP-Out IN                       |
| Das Erste             | 28106                | 239.1.1.100 10001 UDP 🗹 1                                      |
| BR Fernsehen          | Süd 28107            | 239.1.1.101 10001 UDP V 🖉 1                                    |
| hr-fernseher          | 28108                | Öffnen von dvb_ip.m3u X                                        |
| ZDF                   | 28006                | Sie möchten folgende Datei öffnen:                             |
| 3sat                  | 28007                | ☐ dvb_ip.m3u                                                   |
| KiKA                  | 28008                | Vom Typ: Text Document<br>Von: http://192.168.1.225:10001      |
| SAT.1                 | 17500                |                                                                |
| ProSieben             | 17501                | Wie soll Firefox mit dieser Datei verfahren?                   |
| kabel eins            | 17502                | O Datei speichern                                              |
| RTL Televisio         | n 12003              | □ <u>F</u> ür Dateien dieses Typs immer diese Aktion ausführen |
| RTL2                  | 12020                |                                                                |
| VOX                   | 12060                | OK Abbrechen                                                   |
|                       |                      |                                                                |
|                       |                      |                                                                |
|                       |                      |                                                                |
|                       |                      |                                                                |
| EIT-Insertion: O      | FF 🖂 🛛 Total I       | Data Rate: 66912 kBit/s                                        |
|                       |                      |                                                                |
| Save                  | Download<br>M3U-List | IP Auto Port Auto Protocol Auto IP-OUT ON/OFF                  |
|                       |                      |                                                                |

- By clicking on **Download M3U-List**, an M3U list (file name: dvb\_ip.m3u) of the currently active SPTS streams is created and can be saved on the PC / notebook (download directory).
- This file can then be used to transfer the program list e.g. to PCs / notebooks with corresponding software, IPcompatible TV sets or set-top boxes (STBs) that support the "DVB-IPTV" standard. The prerequisite is that these devices support the import of M3U lists.

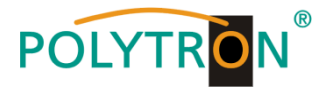

#### Identification of incorrect data entries

In the event of an error (e.g. double assignment of the IP address), the corresponding input fields are highlighted in red as follows:

|   | Service Name        | SID     | h۵.ql      | ress    | Por   | CHINO   | Protoc | IP Out | IN |
|---|---------------------|---------|------------|---------|-------|---------|--------|--------|----|
|   | Das Ersta           | 29106   | 020.4      | 1 100   | 10001 |         |        |        | 1  |
|   | Das Eiste           | 20100   | 209.1.     | 1.100   | 10001 |         |        |        |    |
|   | br fornsohon        | 20107   | 239.1.     | 1.101   | 10001 | $\succ$ |        |        | 1  |
|   | ZDE                 | 28006   | 239.1      | 1.102   | 10001 |         |        |        | 2  |
|   | 3sat                | 28007   | 239.1      | 1 104   | 10001 |         |        |        | 2  |
|   | KiKA                | 28008   | 239.1.     | 1.100   | 10001 |         |        |        | 2  |
|   | SAT.1               | 17500   | 239.1.     | 1.106   | 10001 |         |        |        | 3  |
|   | ProSieben           | 17501   | 239.1.     | 1.107   | 10001 |         |        |        | 3  |
|   | kabel eins          | 17502   | 239.1.     | 1.108   | 10001 |         |        |        | 3  |
|   | RTL Television      | 12003   | 239.1.     | 1.109   | 10001 |         |        |        | 4  |
|   | RTL2                | 12020   | 239.1.     | 1.110   | 10001 |         |        |        | 4  |
|   | VOX                 | 12060   | 239.1.     | 1.111   | 10001 |         |        |        | 4  |
| E | IT-Insertion: OFF 🗸 | Total E | Data Rate: | 7772 KE | lit/s |         |        |        |    |

After correcting and re-entering all data, they must be saved again by clicking on **Save**.

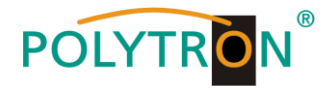

## 8.2.5. CI menu PCU 4131

This menu is only available for PCU 4131.

→ Click on CI-Menu \* CI 1, CI 2, CI 3 or CI 4

| Мори     | Cottingo | Cl Monu  | NIT   | Extrac |                  |                               |
|----------|----------|----------|-------|--------|------------------|-------------------------------|
| wienu    | Settings | CI-Meriu | INI I | Exilds |                  |                               |
|          |          | CI 1     |       |        | Overview         |                               |
| Device   | Type:    | CI 2     |       |        | /Version: 1 00T1 | Total Data Rate: 59346 kBit/s |
| Devices  |          | CI 3     |       |        |                  |                               |
| Serial-N | lo:      | CI 4     |       |        | Version: 0.07    |                               |
| HW-Ver   | sion:    | 1.00     |       |        | -Version: 2.06   |                               |

→ Example display after clicking on CI 1

| CAM-Menu CHANNEL 1                                                                                                    | -e |
|----------------------------------------------------------------------------------------------------|----|
| Irdeto Access<br>IRDETO - MAIN<br>->Altersfreigabe aktivieren<br>->Wählen Sie eine Sprache<br>->CAM Management<br>->Textnachricht<br>->Exit | ^  |
| Menu lines with an arrow in front are selectable and/or contain submenus. The menu structures always depend on the CAM manufacturer.        | ]  |

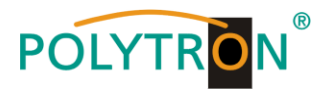

## 8.3. "Service list" (program list)

If certain services within a transponder are not desired at the output, they can be removed. You can also use this function for PCU 4131 to select encrypted services for decryption.

#### 8.3.1. Delete and add "Services" (programs)

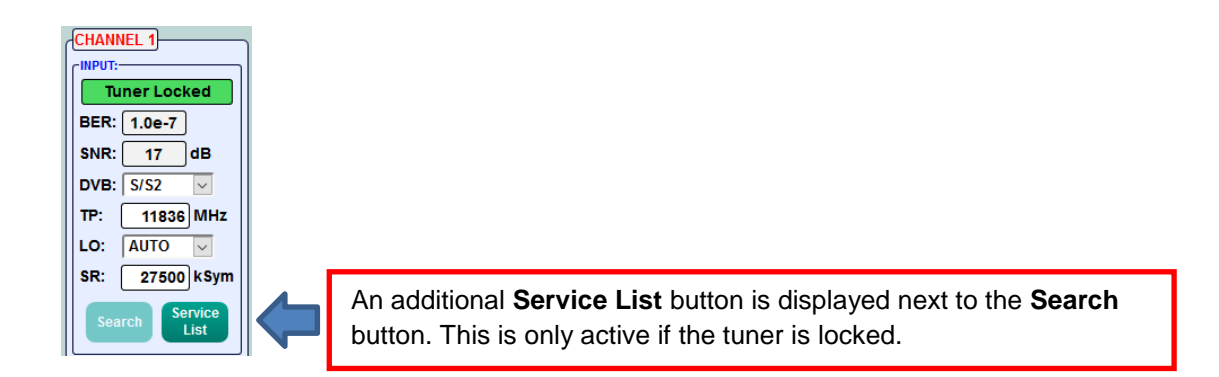

A click on the **Service List** button opens the following window. The list of services available at the input is displayed on the left. On the right side the services contained in the output signal are listed.

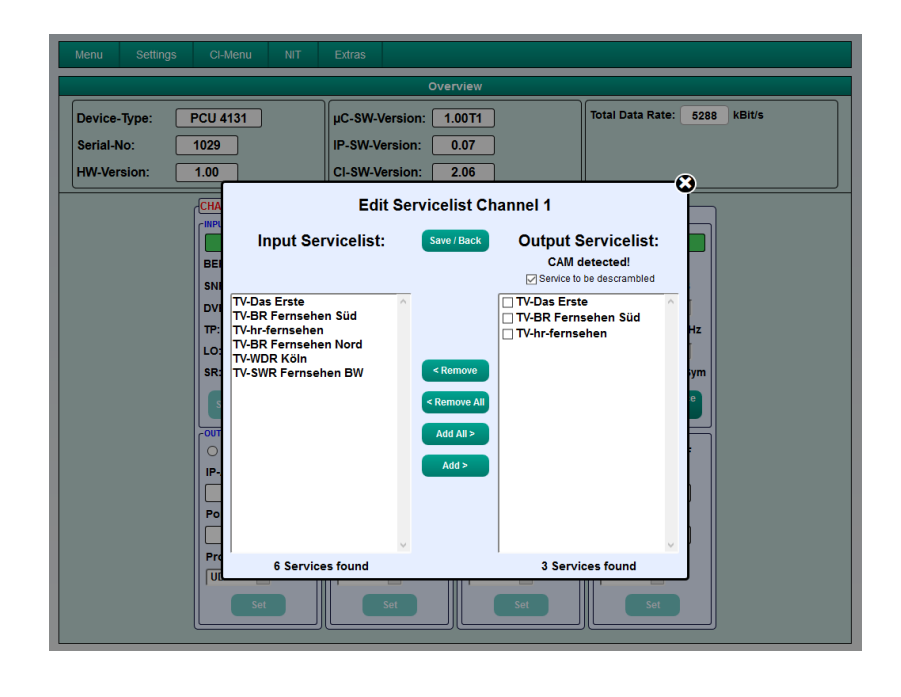

Clicking a service in the Input Servicelist and clicking **Add** adds that service to the Output Servicelist (double clicking a service in the Input Servicelist automatically adds it to the Output Servicelist).

Clicking a service in the Output Servicelistand clicking the **Remove** button removes this service from the Output Servicelist (double clicking a service in the Output Servicelist automatically removes it).

With a click on the **Save / Back** button the Output Servicelist is saved and the window is closed automatically.

If you want to use only a few services from a transponder with many services, you can first click **Remove All** and then select the required services.

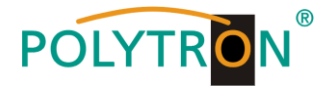

#### 8.3.2. Selection of the channels to be encoded PCU 4131

With PCU 4131 switched off, insert the CAM module with the corresponding smartcard. If it is not recognised or if no CAM module is inserted, a corresponding message will be displayed:

| Edit Servicelist Channel 1                                                                                           |                                               |                                                                               |     |  |  |  |  |
|----------------------------------------------------------------------------------------------------|-----------------------------------------------|-------------------------------------------------------------------------------|-----|--|--|--|--|
| Input Servicelist:                                                                                                   | Save / Back                                   | Output Servicelist:<br><u>No CAM detected!</u><br>✓ Service to be descrambled |     |  |  |  |  |
| TV-Das Erste<br>TV-BR Fernsehen Süd<br>TV-hr-fernsehen<br>TV-BR Fernsehen Nord<br>TV-WDR Köln<br>TV-SWR Fernsehen BW | < Remove<br>< Remove All<br>Add All><br>Add > | ☐ TV-Das Erste<br>☐ TV-BR Fernsehen Süd<br>☐ TV-hr-fernsehen                  | < > |  |  |  |  |
| 6 Services found                                                                                                    |                                               | 3 Services found                                                              |     |  |  |  |  |

If the CAM module with the corresponding smart card is not detected, no services can be decrypted! However, encrypted and unencrypted services can still be distributed together.

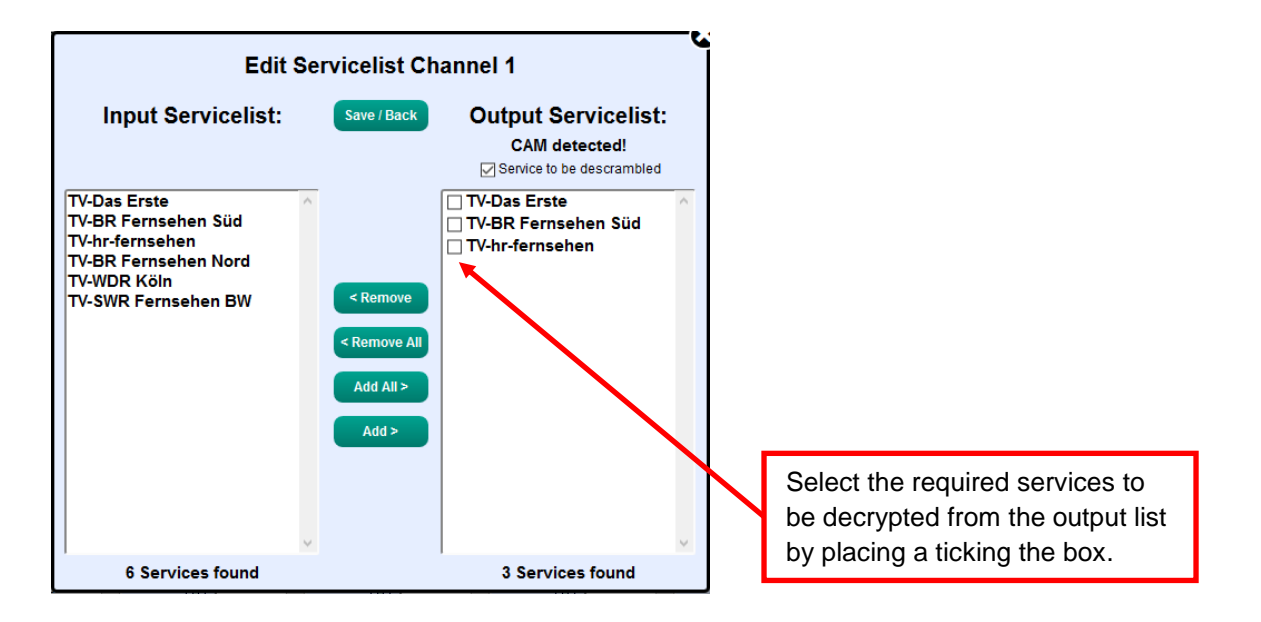

With a click on the Save / Back button, the output list is saved and the window is automatically closed.

# The CAM modules should only be plugged in when the device is switched off.

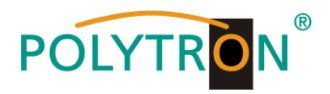

#### 8.3.3. Assigning program positions via the M3U list

1

The prerequisite is that the IP reception devices support the reading and evaluation of M3U lists.

→ Click on Menu \* SPTS Settings

| Menu      | Settings      | CI-Menu   | NIT Extra | 3                 |                             |
|-----------|---------------|-----------|-----------|-------------------|-----------------------------|
| Input & M | IPTS Settings |           |           | Overview          |                             |
| SPTS Set  | ttings        | 31        |           | W-Version: 1.00T1 | Total Data Rate: 265 kBit/s |
| Network S | Settings      |           |           |                   |                             |
| Diagnosti | ic            |           | IP-SV     |                   |                             |
| Software  | Update        | J         | CI-SI     | N-Version: 2.06   |                             |
|           | ſ             | CHANNEL 1 | CHAN      | NEL 2 CHANNEL 3   | CHANNEL 4                   |

| Menu | Settings | CI-Menu                             | NIT EX                     | xtras                                |                    |           | The<br>cha<br>pro | e IN field<br>innel str<br>gram is | l refers to th<br>ip in which t<br>contained. | ie<br>ihe |
|------|----------|-------------------------------------|----------------------------|--------------------------------------|--------------------|-----------|-------------------|------------------------------------|-----------------------------------------------|-----------|
|      |          |                                     |                            | SPTS Se                              | ettings            |           |                   |                                    |                                               |           |
|      |          |                                     |                            |                                      |                    |           |                   |                                    |                                               |           |
|      |          | Service Name                        | SID                        | IP-Address                           | Port               | CH No F   | rotocol           | IP-Out                             | IN                                            |           |
|      |          | Das Erste                           | 28106                      | 239.1.1.100                          | 10001              |           | JDP 🗸             |                                    | 1                                             |           |
|      |          | BR Fernsehen Süd                    | 28107                      | 239.1.1.101                          | 10001              |           | JDP 🗸             |                                    | 1                                             |           |
|      |          | hr-fernsehen                        | 28108                      | 239.1.1.102                          | 10001              |           | JDP 🗸             |                                    | 1                                             |           |
|      |          | ZDF                                 | 28006                      | 239.1.1.103                          | 10001              |           | JDP 🗸             |                                    | 2                                             |           |
|      |          | 3sat                                | 28007                      | 239.1.1.104                          | 10001              |           | JDP 🗸             |                                    | 2                                             |           |
|      |          | KiKA                                | 28008                      | 239.1.1.105                          | 10001              |           | JDP 🗸             |                                    | 2                                             |           |
|      |          | SAT.1                               | 17500                      | 239.1.1.106                          | 10001              |           | JDP 🗸             |                                    | 3                                             |           |
|      |          | ProSieben                           | 17501                      | 239.1.1.107                          | 10001              |           | JDP 🗸             |                                    | 3                                             |           |
|      |          | kabel eins                          | 17502                      | 239.1.1.108                          | 10001              |           | JDP 🖂             |                                    | 3                                             |           |
|      |          | RTL Television                      | 12003                      | 239.1.1.109                          | 10001              |           | JDP 🗸             |                                    | 4                                             |           |
|      |          | RTL2                                | 12020                      | 239.1.1.110                          | 10001              |           | JDP 🖂             |                                    | 4                                             |           |
|      |          | VOX                                 | 12060                      | 239.1.1.111                          | 10001              |           | JDP 🗸             |                                    | 4                                             |           |
|      | EIT      | Insertion: OFF v<br>Save Dow<br>M3U | Total C<br>nload<br>J-List | Data Rate: 68514 k<br>IP Auto Port A | :Bit/s<br>uto Prot | ocol Auto | OUT ON/C          | ÞFF                                |                                               |           |

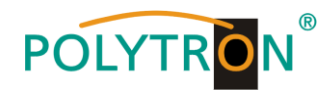

|                                                                                                    | Service Name     |                                                                           |       | program | 3.    |       |          |        |    |  |
|----------------------------------------------------------------------------------------------------|------------------|---------------------------------------------------------------------------|-------|---------|-------|-------|----------|--------|----|--|
|                                                                                                    |                  | SID                                                                       | IP-Ad | ddress  | Port  | CH No | Protocol | IP-Out | IN |  |
|                                                                                                    | Das Erste        | 28106                                                                     | 239.1 | 1.1.100 | 10001 |       |          |        | 1  |  |
|                                                                                                    | BR Fernsehen Süd | 28107                                                                     | 239.1 | .1.101  | 10001 |       |          |        | 1  |  |
|                                                                                                    | hr-fernsehen     | 28108                                                                     | 239.1 | .1.102  | 10001 |       |          |        | 1  |  |
|                                                                                                    | ZDF              | 28006                                                                     | 239.1 | .1.103  | 10001 |       |          |        | 2  |  |
|                                                                                                    | 3sat             | 28007                                                                     | 239.1 | .1.104  | 10001 |       |          |        | 2  |  |
|                                                                                                    | KiKA             | 28008                                                                     | 239.1 | .1.105  | 10001 |       |          |        | 2  |  |
|                                                                                                    | SAT.1            | 17500                                                                     | 239.1 | .1.106  | 10001 |       |          |        | 3  |  |
|                                                                                                    | ProSieben        | 17501         239           17502         239           12003         239 |       | .1.107  | 10001 |       |          |        | 3  |  |
|                                                                                                    | kabel eins       |                                                                           |       | .1.108  | 10001 |       |          |        | 3  |  |
|                                                                                                    | RTL Television   |                                                                           |       | .1.109  | 10001 |       |          |        | 4  |  |
|                                                                                                    | RTL2             | 12020                                                                     | 239.1 | 1.1.110 | 10001 |       |          |        | 4  |  |
|                                                                                                    | VOX              | 12060                                                                     | 239.1 | 1.1.111 | 10001 |       |          |        | 4  |  |
| EIT-Insertion: OFF Total Data Rate: 68514 kBit/s Save Download IP Auto Port Auto Protocol Auto IP-OUT ON/OFF |                  |                                                                           |       |         |       |       |          |        |    |  |

settings

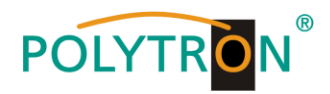

#### 8.3.4. Device NIT

→ After selecting **Device NIT**, the following screen appears, where further entries are possible:

| Menu Settings C                                        | l-Menu    | NIT         | Sxtras                        |                                         |                        |                     |                             |          |                   |
|--------------------------------------------------------|-----------|-------------|-------------------------------|-----------------------------------------|------------------------|---------------------|-----------------------------|----------|-------------------|
|                                                        |           | Device      | -NIT                          |                                         | erview                 |                     |                             |          |                   |
| Device-Type: PCU<br>Serial-No: 102<br>HW-Version: 1.00 | 4131<br>9 |             | μC- \$W<br>IP-\$W-<br>CI-\$W- | -Version: (<br>Version: (<br>Version: ( | 1.00T1<br>0.07<br>2.06 |                     | Total Data                  | Rate: 64 | 435 kBit/s        |
| CH                                                     | ANNEL 1   |             |                               | L 2                                     |                        | NEL 3               |                             | . 4      |                   |
|                                                        |           |             | +                             |                                         |                        |                     |                             |          | r                 |
|                                                        | NIT Mode: |             |                               |                                         | Ν                      | Switch<br>off as re | device NIT on or<br>equired |          |                   |
|                                                        |           | Network ID: |                               |                                         | 3002 V Hexadecimal (S  |                     |                             |          | ed on by default) |
|                                                        | N         | etwork N    | lame:                         | Network                                 |                        | _                   |                             |          |                   |
|                                                        |           | Count       | ry:                           | Germany                                 |                        |                     |                             |          |                   |
| The pairing of                                         |           |             | ):                            | 2114 Vexadecimal                        |                        |                     |                             |          |                   |
| ONID and TSID                                          |           |             |                               |                                         |                        |                     |                             |          |                   |
| identifies the                                         |           |             |                               |                                         |                        | TSID Data           |                             |          |                   |
| transponder.                                           |           | Hexade      | cimal<br>⊔1•                  | Orig                                    | jinal<br>4D            |                     | New 044E                    | _        |                   |
|                                                        |           |             | пт.<br>⊔э.                    | 04                                      | 27                     |                     | 044                         | _        |                   |
|                                                        |           |             | пz.                           | 04                                      | 57                     |                     | 0457                        |          |                   |
|                                                        |           |             | нэ.<br>Ци:                    | 04                                      | 11                     |                     | 0453                        | ·        |                   |
|                                                        |           | SIDC        | <b>H4</b> :                   | 04                                      | 41                     | >                   | 0441                        |          |                   |
| Saving the settings                                    |           |             |                               | <b></b>                                 | Save                   |                     |                             |          |                   |

Note: Please pay attention to plausibility and/or overlaps during data entry!

- Network ID: Factory setting **3002** (modification possible)
- <u>Network Name:</u> Can be freely assigned by the user.
- <u>Country:</u> Factory setting **Germany** (modification possible) The country setting should match the receiver setting.
- <u>TSID New:</u> If required, a new TSID can be assigned. We recommend to use hexadecimal values within the range of F001 and FFFE.

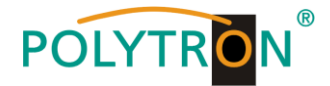

## 8.4. Storage of programming / Reset IP Streamer

It is possible to save an existing programming dataset on a PC / notebook or to load it from the same device. In this way it is possible to archive device constellations.

If required, the IP Streamer can be reset to the factory settings.

#### 8.4.1. Storage of settings or overviews

→ Click on Settings \* Save / Load Settings

I

| Menu Settings CI-Menu NIT                                                      | Extras                                                                                                    |
|--------------------------------------------------------------------------------|----------------------------------------------------------------------------------------------------|
| Save / Load Settings                                                           | Overview                                                                                                    |
| Reset Headend       Device-type:       Serial-No:       1029       HW-Version: | μC-SW-Version:         1.00T1           IP-SW-Version:         0.07           CI-SW-Version:         2.06                                                       |
| Menu Settings CLMenu NIT                                                       | Eviras                                                                                                    |
| Menu Settings Cr-Menu Min                                                      |                                                                                                    |
|                                                                                | Device Settings                                                                                                    |
| Save Settings:                                                                 |                                                                                                    |
| Drücken sie                                                                    | den Save Button um die Settings auf Ihrem PC zu speichern                                                                                                    |
| Save                                                                           | Store programming on a PC / notebook.<br>A directory and a file name (e.g. "settings.dip")<br>must be entered.                                                  |
| Save Overview                                                                  |                                                                                                    |
| Drücken sie                                                                    | den Save Button um die Übersicht auf Ihrem PC zu speichern                                                                                                    |
| Save                                                                           | Save the overview with the file name<br>"DVB_IP.rtf". The file format .rtf can be<br>opened, edited and printed with Microsoft<br>Word, Open Office or WordPad. |
|                                                                                |                                                                                                    |
| Öffnen von DVI                                                                 | 3_IP.rtf ×                                                                                                    |
| Sie möchten f                                                                  | olgende Datei öffnen:                                                                                                    |
| DVB_IP.                                                                        | rtf                                                                                                    |
| Vom Typ<br>Von: blo                                                            | < Rich Text Document (5,3 KB)<br>b:                                                                                                    |
| Wie soll Firefo                                                                | ox mit dieser Datei verfahren?                                                                                                    |
| <br>⊖ <u>Ö</u> ffnen                                                           | nit Windows WordPad-Anwendung (Standard)                                                                                                    |
| 🖲 Datei <u>s</u>                                                               | peichern                                                                                                    |
| 🗌 <u>F</u> ür Dat                                                              | teien dieses Typs immer diese Aktion ausführen                                                                                                    |
|                                                                                | OK Abbrechen                                                                                                    |

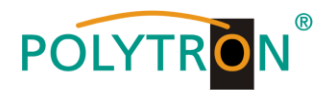

#### 8.4.2. Upload of settings

| Menu Settings | Cl-Menu NIT Extras                                                                     |  |  |  |  |  |
|---------------|----------------------------------------------------------------------------------------|--|--|--|--|--|
|               | Device Settings                                                                        |  |  |  |  |  |
|               |                                                                                        |  |  |  |  |  |
|               | Save Settings:                                                                         |  |  |  |  |  |
|               | Drücken sie den Save Button um die Settings auf Ihrem PC zu speichern                  |  |  |  |  |  |
|               | Save                                                                                   |  |  |  |  |  |
|               | Save Overview:                                                                         |  |  |  |  |  |
|               | Drücken sie den Save Button um die Übersicht auf Ihrem PC zu speichern                 |  |  |  |  |  |
|               | Save                                                                                   |  |  |  |  |  |
|               | Load Settings:                                                                         |  |  |  |  |  |
|               | Drücken Sie den Select Button um die Settings von Ihrem PC zu laden.                   |  |  |  |  |  |
|               | Select Settings.dip                                                                    |  |  |  |  |  |
|               | Kopfstelle wird jetzt neu gestartet!<br>••••<br>Dies kann ca. 45s dauern, bitte warten |  |  |  |  |  |
|               |                                                                                        |  |  |  |  |  |

Via the menu item **Load Settings**, the upload of an existing programming dataset from the PC / Notebook to the IP-Streamer PCU 4131 / PCU 8130 is possible.

To do this, select the corresponding .dip file (e.g. "settings.dip") in the directory and open it. The data will then be loaded automatically within about 45 - 60 seconds.

#### 8.4.3. Restart the device

→ Click on Settings \* Restart Headend and follow the instructions.

| Menu    | Settings      | Cl-Menu    | NIT | Extras  |                 |                                |  |
|---------|---------------|------------|-----|---------|-----------------|--------------------------------|--|
|         | Save / Load   | d Settings |     |         | Overview        |                                |  |
| Device- | Device- Type. |            |     |         | /ersion: 1.01T1 | Total Data Rate: 138118 kBit/s |  |
| HW-Ver  | sion:         | 1.00       |     | CI-SW-V | ersion: 2.06    |                                |  |

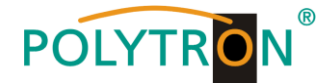

## 8.5. Network settings

→ Click on Menu \* Network Settings

T

| Menu Settings CI-I    | enu NIT Extras                        |
|-----------------------|---------------------------------------|
| Input & MPTS Settings | Overview                              |
| SPTS Settings         | Total Data Rate: 265 kBit/s           |
| Network Settings      | IP-SW-Version: 0.07                   |
| Diagnostic            |                                       |
| Software Update       |                                       |
| CHAN                  | EL 1 (CHANNEL 2 (CHANNEL 3 (CHANNEL 4 |

Now the following dialogue window is displayed:

| Menu Settings | CI-Menu NIT  | Extras                          |
|---------------|--------------|---------------------------------|
|               |              | Network Settings                |
| ſ             |              |                                 |
|               |              | Configuration / NMS Interface   |
|               | IP-Address:  | 192.168.1.225                   |
|               | Subnet:      | 255.255.255.0                   |
|               | Gateway:     | 192.168.1.254                   |
|               | Port:        | 10001                           |
|               | MAC:         | A0:A7:63:00:00:65               |
|               | Link Status: | Link Up, 100MBit, Full Duplex   |
|               |              |                                 |
|               |              | Streaming / DATA Interface      |
|               | IP-Address:  | 192.168.1.121                   |
|               | Subnet:      | 255.255.255.0                   |
|               | Gateway:     | 192.168.1.254                   |
|               | IGMP:        | (currently no selection option) |
|               | MAC:         | A0:A7:63:00:00:66               |
|               | Link Status: | Link Up, 1GBit, Full Duplex     |
|               |              | Save                            |
|               |              |                                 |
|               |              |                                 |
|               |              |                                 |

With Save, all changes are stored. A restart occurs which can take up to one minute.

Note: The IP addresses listed are only examples. All addresses must be adapted to the local network. If this information isn't known, the responsible IT specialist should be contacted.

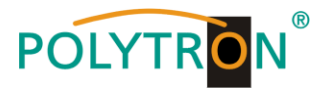

By default, the IP Streamers PCU 4131 / PCU 8130 have the following IP address: 192.168.1.129 If the system is used in a network with a different network address, the IP address must be adapted accordingly.

#### Example:

The PC operated in the network has the following settings:

IP address: 192.168.1.068

network share host share

The IP address of the streamer may only differ from the connected PC / notebook in the last block (host share). Not allowed are the digits 0, 255 and all those already in use.

Example IP address of the streamer in this application: 192.168.1.100 or factory IP address.

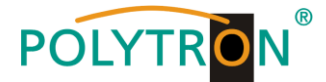

## 8.6. Diagnostic

The "Diagnostic" menu is used for service purposes and can be helpful for telephone error analysis via the **Hotline +49 (0) 7081 / 1702-0**.

The status display is automatically updated every 3 seconds.

| Menu header display:        |                                                 |
|-----------------------------|-------------------------------------------------|
| Cur. Operating Temperature: | approximate current ambient temperature         |
| Max. Operating Temperature: | maximum measured ambient temperature            |
|                             |                                                 |
| Total Operating Hours:      | number of hours in operation                    |
| Critical Operating Hours:   | operating hours above 45 °C ambient temperature |

The indicated temperatures only correspond to the actual value in the case of professional, vertical installation and closed housing cover.

|   | Menu                      | Settings           | ;              | CI-Me             | nu         | NIT        | Extras      |                                                                                            |  |  |  |
|---|---------------------------|--------------------|----------------|-------------------|------------|------------|-------------|--------------------------------------------------------------------------------------------|--|--|--|
|   | Diagnostic                |                    |                |                   |            |            |             |                                                                                            |  |  |  |
|   | Act. Operat<br>Max. Opera | ing Ter<br>ting Te | mpera<br>emper | ature:<br>rature: | 19<br>: 26 | ]°C<br>]°C |             | Total Operating Hours:       638       H         Critical Operating Hours:       0       H |  |  |  |
|   | CHANNEL                   | 1                  | 2              | 3                 | 4          |            |             |                                                                                            |  |  |  |
|   | Tuner Lock:               | V                  | V              | V                 | V          |            |             |                                                                                            |  |  |  |
|   | ASI-Sync:                 | V                  | V              | V                 | V          |            |             |                                                                                            |  |  |  |
|   | ASI-188:                  | V                  | V              | V                 | V          |            | PC          | U 4131 only                                                                                |  |  |  |
|   | Clipping:                 | V                  | V              | V                 | V          |            | CA          | M-Plugged: indicates if the CAM module is plugged in                                       |  |  |  |
|   | CAM-Plugge                | 4: X               | V              | X                 | ×          |            | CA          | M-Init: indicates if the CAM module is detected                                            |  |  |  |
|   | CAM-Init:                 | ×                  | V              | ×                 | ×          |            | Des         | scrambling: indicates if all selected programs are                                         |  |  |  |
|   | Descramblin               | g: 🗶               | V              | X                 | X          |            |             | decrypted                                                                                  |  |  |  |
| ٦ | lotal Data Ra             | te: 13             | 5143           | kBit/s            | ;          | Peak Da    | ata Rate: 1 | 62198 kBit/s                                                                               |  |  |  |
|   |                           |                    |                |                   |            |            |             |                                                                                            |  |  |  |

Indication of the Peak Data Rate during operation

- -> The displayed value (Total Data Rate) is automatically updated every 3 seconds.
- -> The current peak value is stored hourly.
- -> After mains disconnection restart, or relevant data-related parameters are changed, the values are reset.

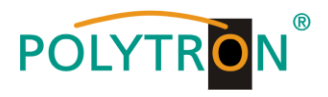

## 8.7. LED key

## PCU 4131

| LNB    | green:            | 12 V power supply                      |
|--------|-------------------|----------------------------------------|
|        | off:              | no voltage supply                      |
| Tuner  | green continuous: | tuner logged                           |
|        | green flashing:   | tuner not logged                       |
| FPGA   | green:            | configured, ready to operate           |
|        | off:              | failure                                |
| 12 V   | green:            | 12 V from power supply provided        |
|        | off:              | power supply error                     |
| CI     | green:            | CAM 1-4 detected                       |
|        | off:              | no CAM detected                        |
| Status | green:            | all tuners logged, ready for operation |
|        | orange:           | various functions during programming   |

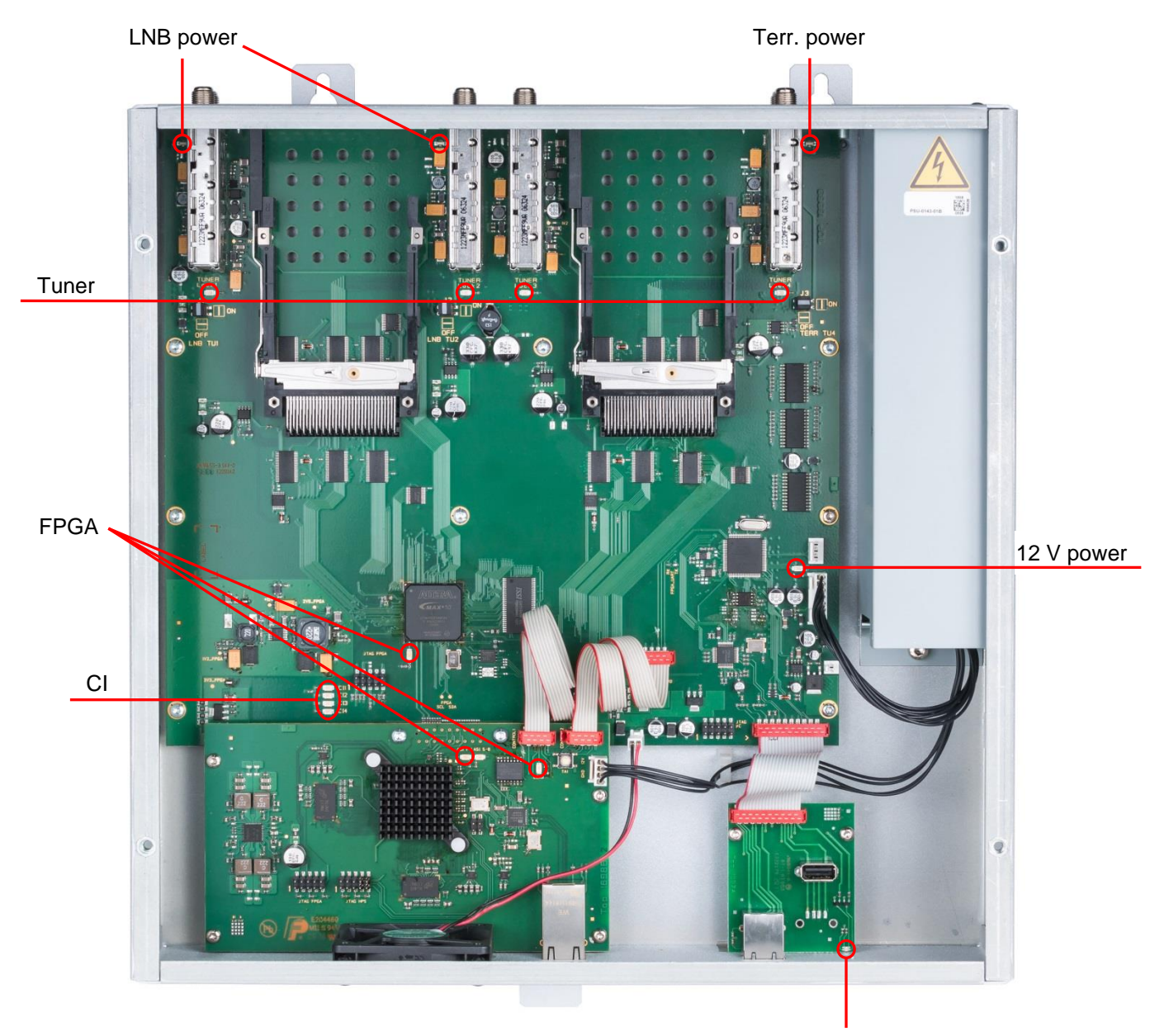

Status

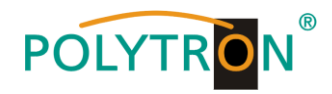

#### PCU 8130

| green:            | 12 V power supply                                                                                               |
|-------------------|----------------------------------------------------------------------------------------------------|
| off:              | no voltage supply                                                                                               |
| green continuous: | tuner logged                                                                                                    |
| green flashing:   | tuner not logged                                                                                                |
| green:            | configured, ready to operate                                                                                    |
| off:              | failure                                                                                                    |
| green:            | 12 V from power supply provided                                                                                 |
| off:              | power supply error                                                                                              |
| green:            | all tuners logged, ready for operation                                                                          |
| orange:           | various functions during programming                                                                            |
|                   | green:<br>off:<br>green continuous:<br>green flashing:<br>green:<br>off:<br>green:<br>off:<br>green:<br>orange: |

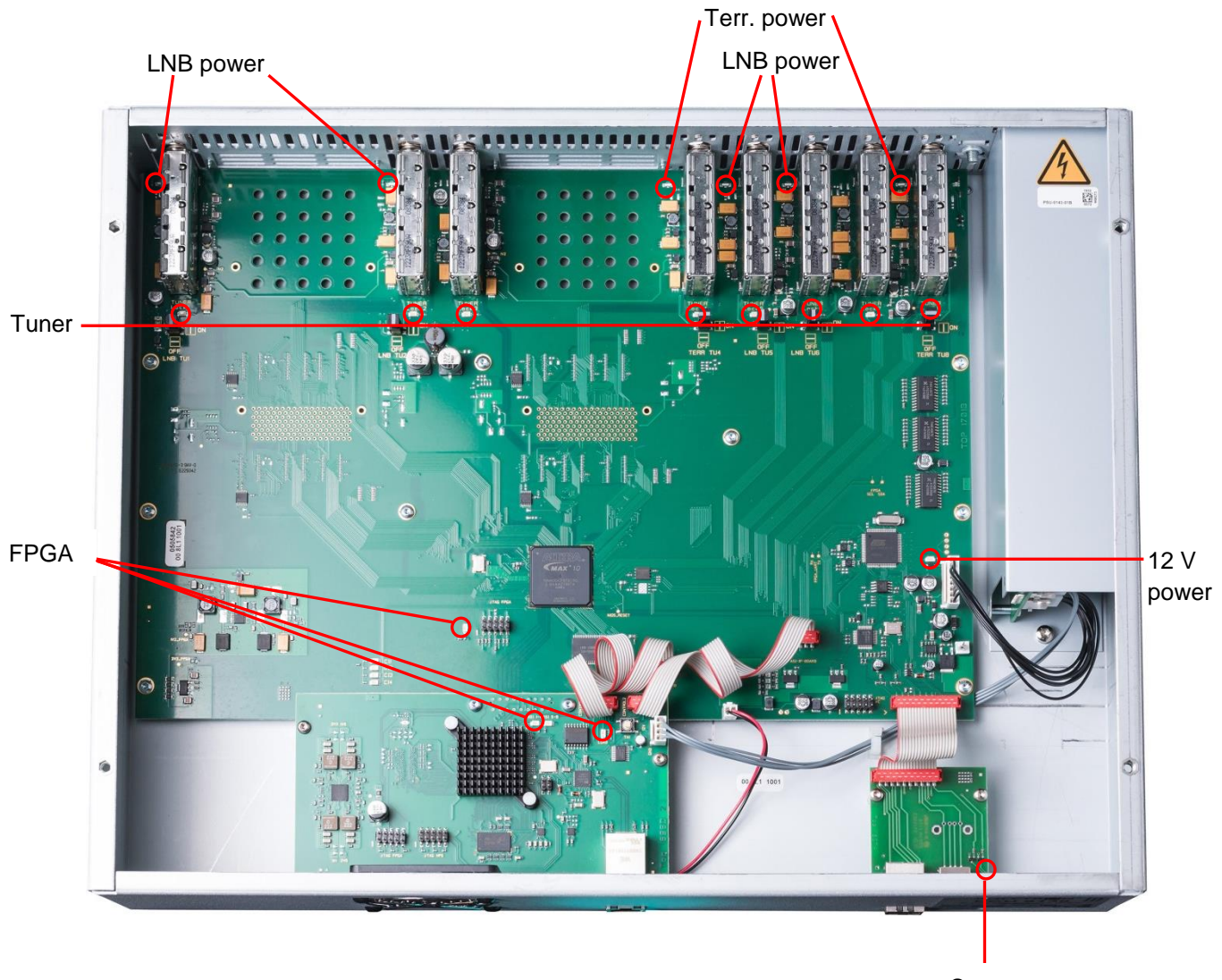

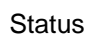

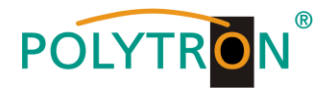

#### 8.8. Software update

The **Software Update** menu is used to update the controller software of the device.

The prerequisite is that the latest software is installed on the PC / notebook. The latest software can be found on <u>www.polytron.de</u> in the Service / Software Download area.

The programming of the input and output parameters carried out in section 8.2. is not affected by this.

Important: Please follow the update instructions carefully. Do not turn off the unit or unplug the power cord from the wall outlet. Failure to follow the instructions or interrupt the power supply while installing the new controller software may interrupt the update process and cause the unit to stop responding or require repair.

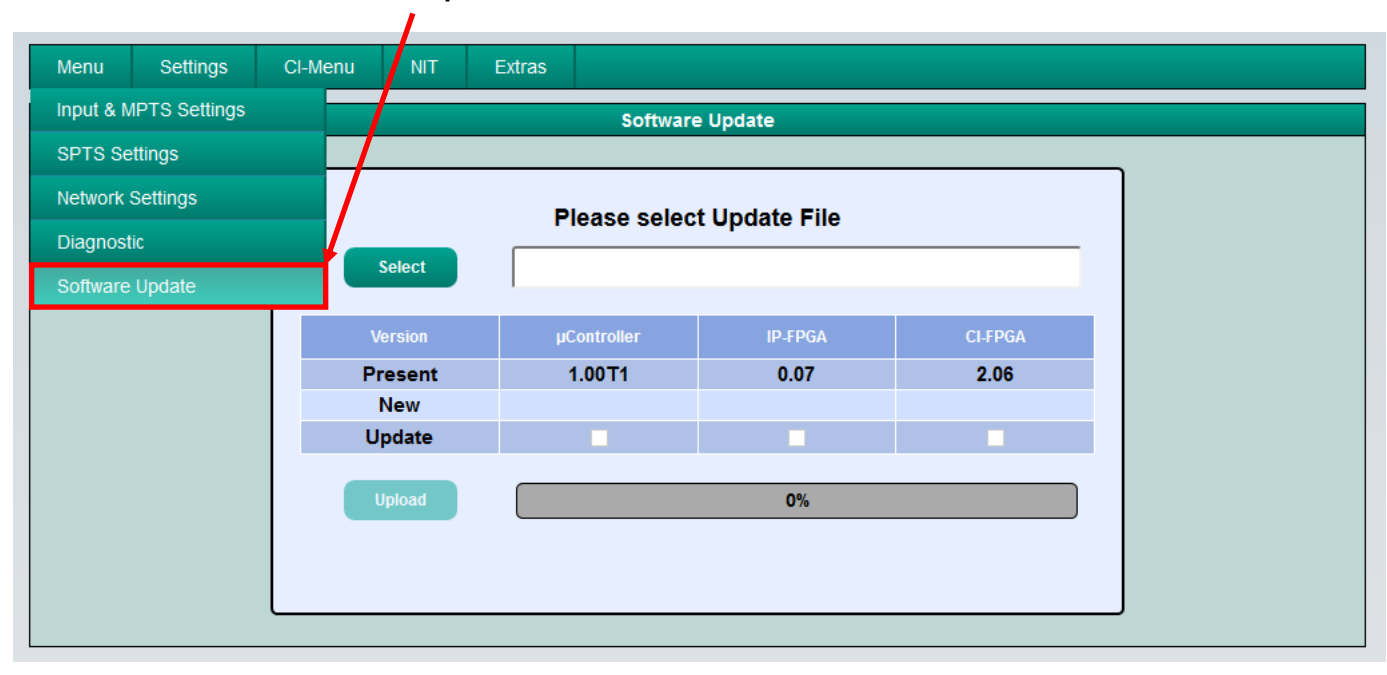

→ Click on Menu \* Software Update

The software selection "CI-FPGA" will only be displayed for PCU 4131.

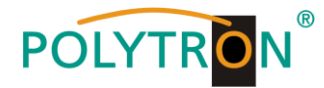

Use Select to find the appropriate folder with the update file, select the .bin file and open it.

| enu Settings ( | CI-Menu NIT | Extras       |               |         |   |
|----------------|-------------|--------------|---------------|---------|---|
|                |             | Software     | Update        |         |   |
|                |             |              |               |         | _ |
|                |             | Please selec | t Update File |         |   |
|                | Select      |              | DVBIP_A2.bin  |         |   |
|                |             |              |               |         |   |
|                | Version     | µController  | IP-FPGA       | CI-FPGA |   |
|                | Present     | 1.00T1       | 0.07          | 2.06    |   |
|                | New         | 1.00T2       | 0.07          | 2.06    |   |
|                | Update      |              |               |         |   |
|                | Upload      |              | 0%            |         |   |
|                |             |              |               |         |   |
|                |             |              |               |         |   |
|                |             |              |               |         |   |

Now, the fields with the software versions are marked in colour:

- > Green means: Software is up to date.
- > Orange means: More recent software exists, an update is possible.

The individual software files can be updated selectively.

To do this, select the desired update(s) in the **Update** line by ticking and then click on **Upload**.

The software files are now uploaded one after the other. The IP streamer is then rebooted and the new software will be installed.

#### 8.8.1. Teletext ON / OFF

→ Click on Extras \* Teletext Settings

| Menu Settings Cl-Menu NIT | Extras      |           |              |
|---------------------------|-------------|-----------|--------------|
|                           | Password S  | Settings  | s            |
| _                         | Teletext Se | ttings    |              |
|                           |             | Select Te | eletext Mode |
|                           | Teletext:   | ON        |              |
|                           |             | Save      |              |

Switch teletext on or off as required. Then store by clicking Save.

Note: Factory setting -> Teletext is switched on

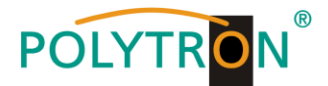

#### 8.8.2. Change factory logon data (user and password)

Function to protect against unauthorised access to the menu structure and device data.

<u>Note:</u> Please make sure to note the serial number, as this is required to reset the password if necessary. The serial number is displayed on the Overview window:

|   | Menu     | Settings | s CI-Mei | u | NIT | Extras                |                              |
|---|----------|----------|----------|---|-----|-----------------------|------------------------------|
|   |          |          |          |   |     | Overview              |                              |
|   | Device   | -Туре:   | PCU 413  |   |     | μC-SW-Version: 1.00T1 | Total Data Rate: 1747 kBit/s |
|   | Serial-N | No:      | 1029     |   |     | IP-SW-Version: 0.07   |                              |
| Į | HW-Ver   | rsion:   | 1.00     |   |     | CI-SW-Version: 2.06   |                              |

Should the password be lost or forgotten, we are happy to help with the general password reset. For this we need the serial number of the device. The serial number can also be found on the label on the outside of the device housing.

The general password reset can only be done by POLYTRON. For this process, we generate a new password with which the device can be unlocked again.

Password protection is activated by default and can be configured as follows:

I

#### → Click on Extras \* Password Settings

| Menu | Settings | CI-Menu | NIT   | Extras            |                 |
|------|----------|---------|-------|-------------------|-----------------|
|      |          |         |       | Password Settings | <mark>,</mark>  |
|      |          |         |       | Teletext Settings |                 |
|      |          |         | User  | name:             | admin           |
|      |          |         | New   | Password:         | password        |
|      |          |         | × 6 0 | haracters Long    |                 |
|      |          |         | Cont  | irm Password:     | password        |
|      |          |         | × Pa  | sswords Match     |                 |
|      |          |         |       |                   | Change Password |
|      |          |         |       |                   |                 |
|      |          |         |       |                   |                 |

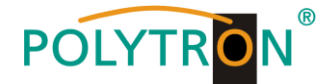

→ Change Username and Password as follows

| Menu     | Settings    | CI-Menu | NIT          | Extras          |                |              |     |
|----------|-------------|---------|--------------|-----------------|----------------|--------------|-----|
|          |             |         |              |                 | Password Setti | ngs          |     |
|          |             |         |              |                 |                |              |     |
|          |             |         | User         | name:           | ••             | •            |     |
| Confirm  | ation       |         | New          | Password        | ••             | •••••        |     |
| Docow    | ation.      |         | <b>4</b> 6 C | Characters Long | _              |              |     |
| the spe  | cifications |         | Cont         | firm Passw      | ord: 💽         |              |     |
| and is i | dentical    |         | 🏓 🖌 Pa       | sswords Match   |                |              |     |
|          |             | _       |              |                 | С              | hange Passwo | ord |
|          |             |         |              |                 |                |              |     |

- If required, assign a new user name (consisting of letters, numbers or special characters in any order and length) in the **Username** field.
- In the **New Password** field, enter the new password with at least 6 digits (consisting of letters, numbers or special characters in any order).
- Then enter the new password again in the Confirm Password field.
- Click Change Password to save the new password.

<u>Note:</u> After changing / saving the new login data, the login data is queried again when the next operation is attempted.

#### 8.8.3. CI Monitoring PCU 4131

Function to activate CI monitoring

Click on Extras \* Cl Monitoring

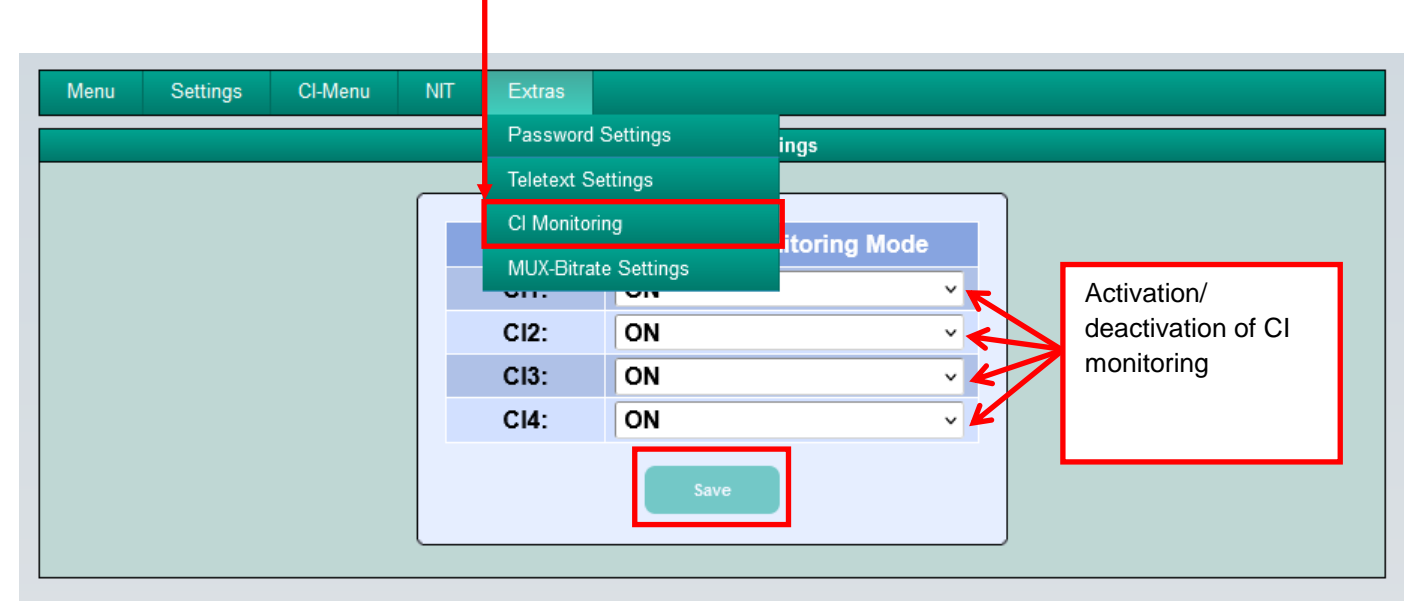

Click Save to save the settings.

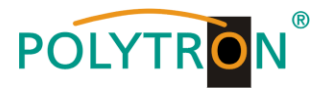

## 9. Anwendungsbeispiele / Application examples

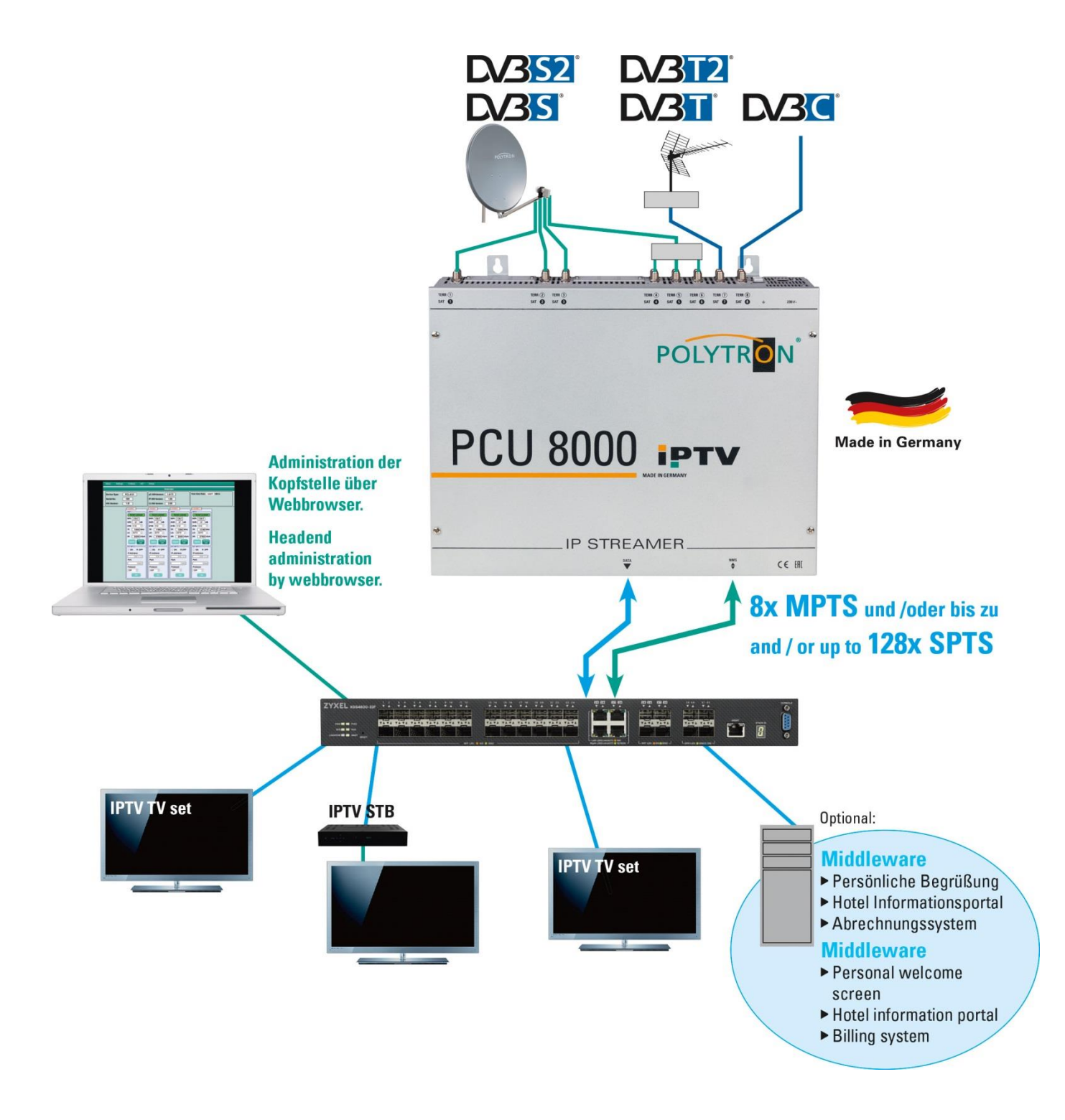

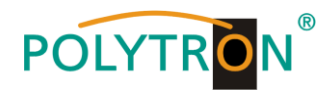

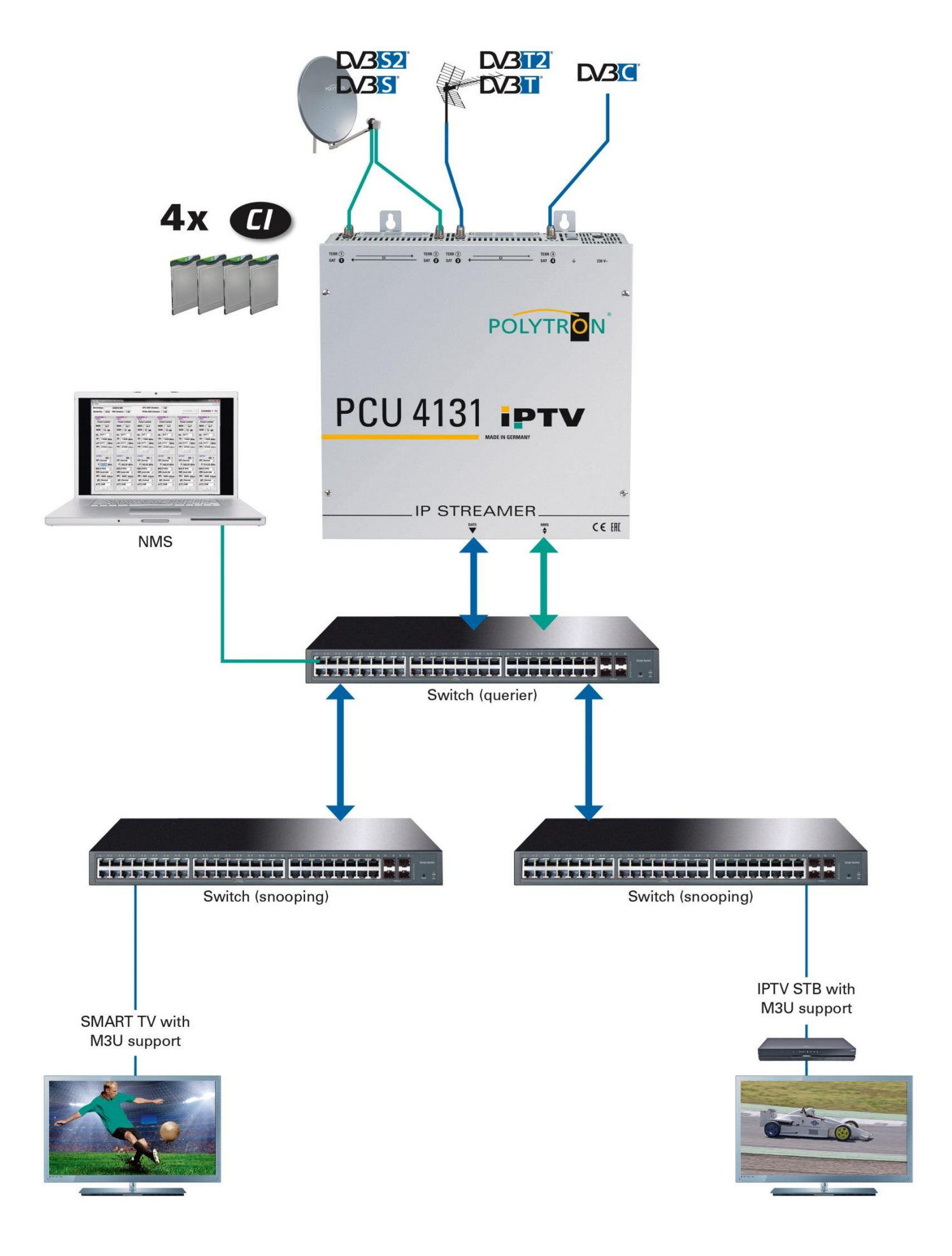
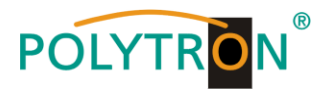

## 10. Technische Daten / Technical data

| Тур/ Туре                           | PCU 4131                                               | PCU 8130                 |  |  |
|-------------------------------------|--------------------------------------------------------|--------------------------|--|--|
| Artikelnr./ Article no.             | 5552140                                                | 5552340                  |  |  |
| Eingänge/ Inputs                    | 4                                                      | 8                        |  |  |
| CI-Schächte/ CI slots               | 4                                                      | /                        |  |  |
| Eingang Konnektor A/                |                                                        |                          |  |  |
| Input connector A                   |                                                        |                          |  |  |
| Konnektor/ Connector                | F-Buchse/ F female                                     |                          |  |  |
| Eingangsfrequenz/ Input frequency   | 950 2150 MHz (1 MHz steps)                             |                          |  |  |
| Eingangspegel/ Input level          | 50 80 dBµV                                             |                          |  |  |
| Eingang Konnektor B/                |                                                        |                          |  |  |
| Input Connector B                   |                                                        |                          |  |  |
| Konnektor/ Connector                | F-Buchse/ F female                                     |                          |  |  |
| Eingangsfrequenz/Input frequency    | 110 862 MHz (250 kHz Schritte/ steps)                  |                          |  |  |
| Eingangspegel/ Input level          | 50 … 80 dBµV                                           |                          |  |  |
| Demodulator                         |                                                        |                          |  |  |
| DVB-S/S2                            |                                                        |                          |  |  |
| SR DVB-S / QPSK                     | 1 45 MS/s                                              |                          |  |  |
| SR DVB-S2 / QPSK                    | 1 45 MS/s                                              |                          |  |  |
| SR DVB-S2 / 8PSK                    | 1 45 MS/s                                              |                          |  |  |
| Modulation                          | 8PSK / QPSK                                            |                          |  |  |
| CR DVB-S / QPSK                     | 1/4, 1/3, 2/5, 1/2, 3/5, 2/3, 3/4, 4/5, 5/6, 8/9, 9/10 |                          |  |  |
| CR DVB-S2 / 8PSK                    | 3/5, 2/3, 3/4, 5/6, 8/9, 9/10                          |                          |  |  |
| Roll off                            | 0.35, 0.2                                              | 25, 0.20                 |  |  |
| DVB-T                               |                                                        |                          |  |  |
| Modulation                          | QPSK, 16QAM, 64QAM                                     |                          |  |  |
| FFT                                 | 2K, 8K                                                 |                          |  |  |
| Bandbreite/ Bandwidth               | 7, 8 MHz                                               |                          |  |  |
| Coderate/ Code rate                 | 1/2, 2/3, 3/4, 5/6, 7/8                                |                          |  |  |
| Guard Intervall/ Guard interval     | 1/4, 1/8, 1/16, 1/32                                   |                          |  |  |
| DVB-T2                              | 0.501/ (0.0.11)                                        |                          |  |  |
| Modulation                          | QPSK, 16QAM, 64QAM, 256QAM                             |                          |  |  |
|                                     | <u>1K, 2K, 4K, 8K, 16K, 32K</u>                        |                          |  |  |
| Bandbreite/ Bandwidth               |                                                        |                          |  |  |
| Coderate/ Code rate                 | 1/2, 3/5, 2/3, 3/4, 4/5, 5/6                           |                          |  |  |
|                                     | 1/4, 5/32, 1/8, 5/64, 1                                | /16, 1/32, 1/64, 1/128   |  |  |
|                                     | 400414 200414 0404                                     | M 4000 AM 0500 AM        |  |  |
|                                     |                                                        | AINI, 128QAINI, 256QAINI |  |  |
| Symbol rate                         | 0.2 /.2 MS/s                                           |                          |  |  |
| Bandbreite/ Bandwidth               | 6, 7, 8                                                | 3 MHZ                    |  |  |
| IP-Ausgang/ IP-Output               |                                                        | 15                       |  |  |
| Schnittstelle/ Interface            | RJ                                                     | 45                       |  |  |
| Standard                            | 1000-Base-T                                            |                          |  |  |
| Datenrate/ Data rate                | max. 800 Mbit/s                                        |                          |  |  |
| Protokoll/ Protocol                 | MPEG over UDP/RTF                                      | P (Unicast / Multicast)  |  |  |
| Format                              | 4x MPTS / max. 128 SPTS                                | 8x MPTS / max. 128 SPTS  |  |  |
| Betriebsparameter/                  |                                                        |                          |  |  |
| Operation parameters                |                                                        |                          |  |  |
| Betriebstemperatur/ Operation       | 0 4                                                    | 50 °C                    |  |  |
| temperature                         | 000 0                                                  |                          |  |  |
| Spannungsversorgung/ Supply voltage | 180-265 V~, 50/60 Hz                                   |                          |  |  |
| Abmessungen (BxHxT)/                | 331 x 328                                              | x 103 mm                 |  |  |
| Dimensions (WxHxD)                  | 001 x 020                                              |                          |  |  |

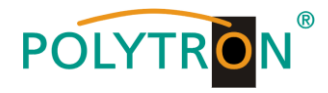

## **Polytron-Vertrieb GmbH**

Postfach 10 02 33 75313 Bad Wildbad

Zentrale / Bestellannahme H.Q. / Order department + 49 (0) 70 81 / 1702 - 0

| Technische Hotline |                            |
|--------------------|----------------------------|
| Technical hotline  | + 49 (0) 70 81 / 1702 - 0  |
| Telefax            | + 49 (0) 70 81 / 1702 - 50 |
|                    |                            |

| Internet | http://www.polytron.de |
|----------|------------------------|
| Email    | info@polytron.de       |

Technische Änderungen vorbehalten Subject to change without prior notice

## Copyright © Polytron-Vertrieb GmbH